# MCU-OTA SBL and SFW User Guide

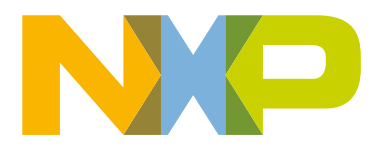

## Contents

| Chapter 1 Introduction                     | 5    |
|--------------------------------------------|------|
| 1.1 Acronyms and abbreviations             | 5    |
| 1.2 About MCU SBL and SFW                  | 6    |
| 1.3 Features                               | 7    |
| 1.4 Supported MCU boards                   | 8    |
| 1.5 SBL and SFW organization               | 9    |
| 1.6 Host system requirements               | .10  |
|                                            |      |
| Chapter 2 Quick start                      | 12   |
| 2.1 Windows host                           | . 12 |
| 2.1.1 GCC_ARM                              | 12   |
| 2.1.2 IAR IDE                              | . 13 |
| 2.1.3 MDK IDE                              | . 14 |
| 2.2 Linux host                             | . 15 |
| 2.3 SFW                                    | 17   |
|                                            |      |
| Chapter 3 Framework                        | 18   |
| 3.1 SCons                                  | 18   |
| 3.1.1 Overview                             | . 18 |
| 3.1.2 SConscript and SConstruct            | 18   |
| 3.1.3 Basic commands                       | 18   |
| 3.2 Kconfig                                | 19   |
| 3.3 Host tool                              | . 19 |
|                                            |      |
| Chapter 4 MCU ISP                          | 21   |
| 4.1 About ISP                              | . 21 |
| 4.2 Features                               | . 21 |
| 4.3 Set ISP timeout                        | 21   |
| 4.4 MCU Boot Utility usage                 | . 22 |
|                                            |      |
| Chapter 5 Security                         | 24   |
| 5.1 BootROM secure boot                    | .24  |
| 5.1.1 High Assurance Boot (HAB)            | 24   |
| 5.1.2 LPC55S69 secure boot                 | 25   |
| 5.1.3 Encrypted XIP Boot                   | 25   |
| 5.1.3.1 Encrypted XIP boot based on BEE    | 25   |
| 5.1.3.2 Encrypted XIP boot based on OTFAD  | 26   |
| 5.1.3.3 Encrypted XIP boot based on PRINCE | 26   |
| 5.1.4 Image format                         | 26   |
| 5.1.5 Tools                                | . 26 |
|                                            |      |
| Chapter 6 Firmware                         | 28   |
|                                            | 00   |

| 6.1 SFW                                | 28 |
|----------------------------------------|----|
| 6.2 Operation to set the OTA flag      |    |
| 6.2.1 Operation for swap mode OTA      |    |
| 6.2.2 Operation for the remap mode OTA |    |
|                                        |    |

| Chapter 7 FOTA                                                      |     |
|---------------------------------------------------------------------|-----|
| 7 1 Design                                                          | 32  |
| 7.1.1 Single image mode of $\Omega T \Delta$                        |     |
| 7.1.2 Swap mode of $OTA$                                            |     |
| 7 1 3 Reman mode of OTA                                             |     |
| 7 2 Local FOTA                                                      | 40  |
| 7.2 Lood 1.0 17 timage OTA                                          | 42  |
| 7 2 2 SD card OTA                                                   | 45  |
| 7 2 3 1 - Disk OTA                                                  | 40  |
| 7 3 Remote FOTA                                                     | 48  |
| 7 3 1 AWS OTA                                                       | 48  |
| 7.3.1.1 AWS OTA Prerequisites                                       | 49  |
| 7.3.1.2 Prepare the SBL                                             |     |
| 7.3.1.3 Prepare the SFW                                             |     |
| 7.3.1.4 Prepare image                                               |     |
| 7.3.1.5 Upload new image to S3 bucket                               |     |
| 7.3.1.6 Create OTA Job.                                             |     |
| 7.3.1.7 Run the application                                         |     |
| 7.3.2 Alivun OTA                                                    |     |
| 7.3.2.1 Create a testing device                                     |     |
| 7.3.2.2 Customize device-side SDK                                   | 80  |
| 7.3.2.3 Set test equipment information                              |     |
| 7.3.2.4 Modify the cur version for testing                          |     |
| 7.3.2.5 Create OTA task                                             |     |
| 7.3.2.6 Run the application                                         |     |
| 7.4 Secure FOTA                                                     | 95  |
| 7.4.1 Secure boot demonstration for the platform EVKMIMXRTxxxx      |     |
| 7.4.1.1 Generating Keys and Certificates                            |     |
| 7.4.1.2 SBL image preparation                                       |     |
| 7.4.1.3 Application image preparation                               | 100 |
| 7.4.1.4 Program OCOTP (eFuse)                                       |     |
| 7.4.1.5 Run SBL and application                                     | 102 |
| 7.4.2 Encrypted XIP boot demonstration for the platform EVKMXRTxxxx |     |
| 7.4.2.1 SBL image preparation                                       | 103 |
| 7.4.2.2 Application image preparation                               | 105 |
| 7.4.2.3 Program KEK (eFuse)                                         | 105 |
| 7.4.2.4 Run SBL and application                                     | 106 |
| 7.4.2.5 Application OTA image preparation                           |     |
| 7.4.3 Secure boot demonstration for the platform LPC55S69           | 107 |
| 7.4.3.1 Generating Keys and Certificates                            | 107 |
| 7.4.3.2 SBL image preparation                                       | 108 |
| 7.4.3.3 Application image preparation                               | 109 |
| 7.4.3.4 Sign and Program encrypted SBL                              | 110 |
| 7.4.3.5 Sign and Program application image                          | 113 |
| 7.4.4 Secure boot demonstration for the platform EVKMIMXRTxxx       |     |
| 7.4.4.1 Generating Keys and Certificates                            | 114 |
| 7.4.4.2 SBL image preparation                                       |     |
| 7.4.4.3 Application image preparation                               | 119 |
| 7.4.4.4 Run signed SBL and SFW                                      | 121 |
| 7.4.4.5 Run encrypted SBL and SFW                                   | 122 |
| 7.4.4.6 Program OTP (eFuse)                                         | 123 |
| 7.4.4.7 Application OTA image preparation                           |     |

| Chapter 8 Known issues     |     |
|----------------------------|-----|
| Chapter 9 Revision history | 126 |

## Chapter 1 Introduction

This document provides a complete description of Secure Bootloader (SBL) features, project framework, quick start, and the various software settings. It describes FOTA in detail, including image programming, switch, revert, signature, encryption, and so on. Security is very important and is described based on NXP MCU SoC secure engines. It includes detailed steps to program images via MCU ISP (UART/USB). Other necessary information can be found in the document for convenient understanding and developing.

Secure Firmware (SFW) was created based on FreeRTOS and developed to implement the complete FOTA process along with SBL. SFW supports obtaining the OTA firmware image by U-Disk, SD card in local, or AWS cloud, Aliyun cloud in the remote. Then, SBL checks, authenticates the OTA firmware image, and boots it up in normal.

## 1.1 Acronyms and abbreviations

The following table lists the acronyms used in this document.

| Term    | Description                                    |
|---------|------------------------------------------------|
| AES     | Advanced Encryption Standard                   |
| Aliyun  | Alibaba cloud                                  |
| AWS     | Amazon Web Services                            |
| BEE     | Bus Encryption Engine                          |
| СААМ    | Cryptographic Accelerator and Assurance Module |
| CRC     | Cyclic Redundancy Check                        |
| DCP     | Data Co-Processor                              |
| FOTA    | Firmware Over-The-Air                          |
| НАВ     | High Assurance Boot                            |
| LWIP    | Lightweight TCP/IP stack                       |
| MCU ISP | MCU In-System programming                      |
| MQTT    | Message Queuing Telemetry Transport            |
| ОСОТР   | On-Chip One Time Programmable                  |
| ΟΤΑ     | Over-The-Air                                   |
| OTFAD   | On-The-Fly AES Decryption                      |
| ОТРМК   | One-Time Programmable Master Key               |

#### Table 1. Acronyms and abbreviations

Table continues on the next page...

| Term | Description                  |
|------|------------------------------|
| RTOS | Real-time operating system   |
| SB   | NXP MCU Secure Binary        |
| SBL  | Secure Bootloader            |
| SFW  | Secure Firmware              |
| SHA  | Secure Hash Algorithms       |
| SKB  | Secure Kinetis bootloader    |
| SNVS | Secure Non-Volatile Storage  |
| TRNG | True Random Number Generator |
| XIP  | eXecute In Place             |

Table 1. Acronyms and abbreviations (continued)

## 1.2 About MCU SBL and SFW

MCU SBL and SFW are C code projects for secure OTA, they support local OTA via UART, USB, or remote OTA via Ethernet, WIFI, and others, and can provide a complete secure trust chain. The Host Tool makes it convenient to program image via UART/USB interface, sign and encrypt image, manage the eFuse and create an SB/SB2 binary.

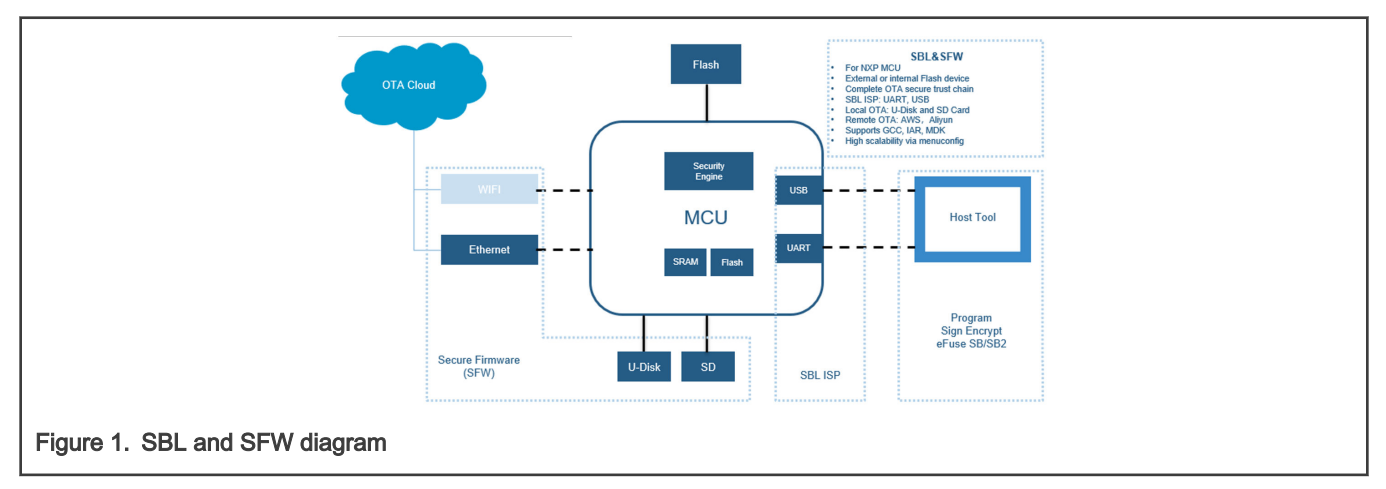

Figure 2 shows detailed information about the SBL architecture, and the relationship with Firmware and Host Tool. It includes all the possible modules in the project. When building a specific SBL image for one MCU platform, the project can (should) be easily configured based on SoC features.

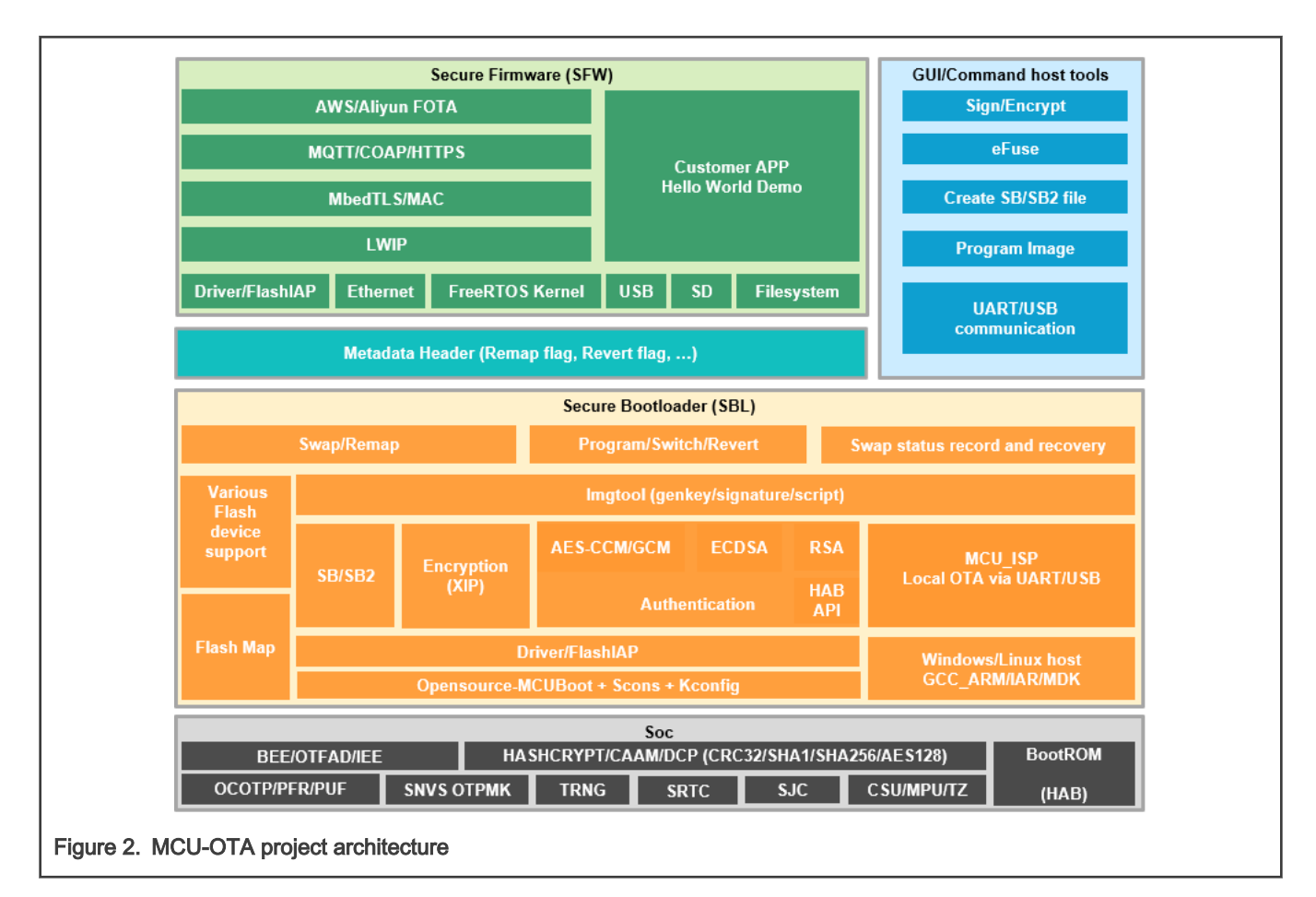

## 1.3 Features

- Support NXP MCU platforms (Table 2 lists the platforms by now), uniform code, and architecture for all platforms.
- Complete OTA secure trust chain, support SoC secure engine for signature and encryption
- · Single image or swap images OTA feature
- · Support SoC remap to reduce Flash erase/program
- · Local OTA: UART, USB communication (SBL)
- · Local OTA: SD card, U-Disk (SFW)
- Remote OTA: AWS, Aliyun (SFW)
- · Minimal MCU system resource requirement
- · Support external or internal flash device
- · Support multiple toolchains and developing environment:
  - Linux host: GCC\_ARM
  - Windows host: GCC\_ARM, IAR, MDK
  - Conveniently create IAR, MDK project by SCons extended command
- · High and easy scalability via Kconfig mechanism
- · Following the OTA process from open-source MCUboot project

## 1.4 Supported MCU boards

The following table lists the NXP MCU boards supported by SBL and SFW.

#### Table 2. Supported NXP MCU boards

| Board Architecture Boot |            | Boot              | Security   |     | SBL  |       |        | SFW OTA    |     |        |   |
|-------------------------|------------|-------------------|------------|-----|------|-------|--------|------------|-----|--------|---|
|                         | Device     | Signature         | Encryption | ISP | Swap | Remap | U-Disk | SD<br>card | AWS | Aliyun |   |
| evkmimxrt1010           | CM7        | QSPI<br>Flash     | •          | •   | •    |       | •      | •          |     |        |   |
| evkmimxrt1020           | CM7        | QSPI<br>Flash     | •          | •   | •    | •     |        | •          | •   | •      | • |
| evkbmimxrt1050          | CM7        | Hyper<br>Flash    | •          | •   | •    | •     |        | •          | •   | •      | • |
| evkmimxrt1060           | CM7        | QSPI<br>Flash     | •          | •   | •    |       | •      | •          | •   | •      | • |
| evkmimxrt1064           | CM7        | QSPI<br>Flash     | •          | •   | •    |       | •      | •          | •   | •      | • |
| evkmimxrt1170           | CM7+CM4    | QSPI<br>Flash     | •          | •   | •    |       | •      | •          | •   | •      | • |
| evkmimxrt500            | CM33+F1    | Octal<br>Flash    | •          | •   | •    |       | •      | •          | •   |        |   |
| evkmimxrt600            | CM33+HiFi4 | Octal<br>Flash    | •          | •   | •    |       | •      | •          | •   |        |   |
| lpc55s69                | CM33+CM33  | Internal<br>Flash | •          | •   | •    | •     |        | •          | •   |        |   |

For detailed platform information, refer to the following documents.

- MIMXRT1010 EVK Board Hardware User's Guide
- MIMXRT1020 EVK Board Hardware User's Guide
- MIMXRT1050 EVK Board Hardware User's Guide
- MIMXRT1060 EVK Board Hardware User's Guide
- MIMXRT1064 EVK Board Hardware User's Guide
- MIMXRT1170 EVK Board Hardware User's Guide
- MIMXRT500 EVK Board Hardware User's Guide
- MIMXRT600 EVK Board Hardware User's Guide
- LPC55S69 EVK Board Hardware User's Guide

## 1.5 SBL and SFW organization

SBL and SFW projects are constructed with source code, SCons tool, Kconfig scripts, Python scripts, Windows executable files and documents. The layer and description of SBL are showed in the Figure 3 and Table 3. The layer and description of SFW are showed in the Figure 4 and Table 4.

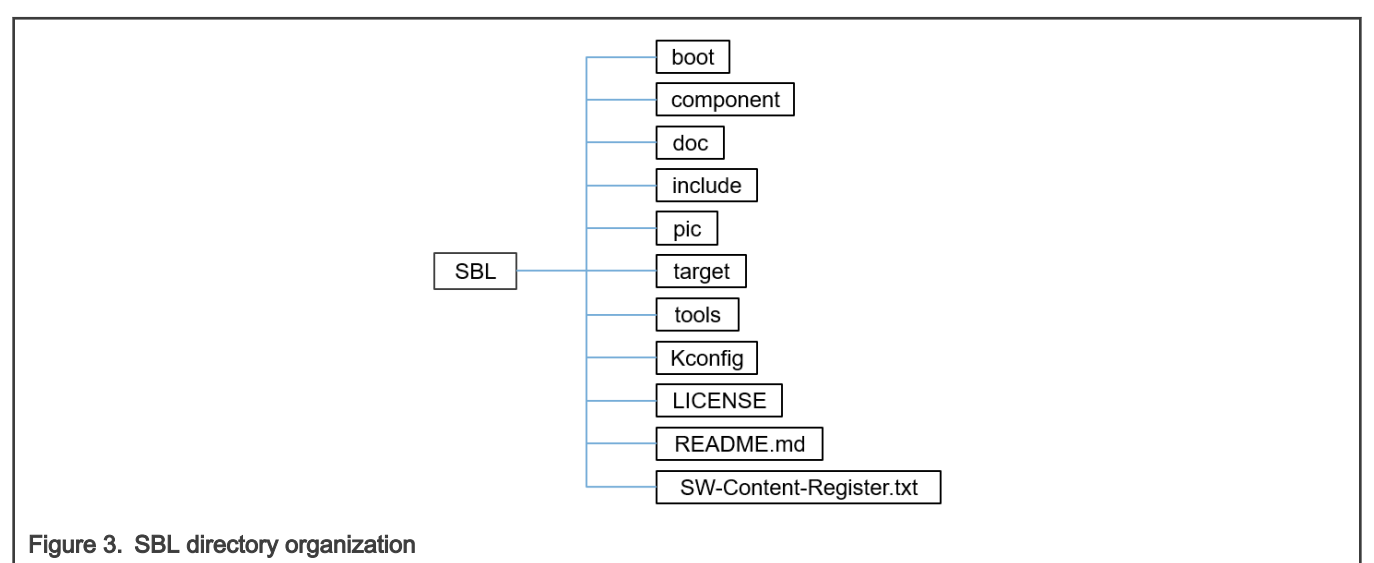

#### Table 3. SBL source code directories

| Directory               | Description                                                                                      |
|-------------------------|--------------------------------------------------------------------------------------------------|
| boot                    | Source code of MCUboot partly from open source                                                   |
| component               | It includes SDK components and board peripheral drivers, for example, flash IAP and UART drivers |
| doc                     | Documents of SBL project                                                                         |
| include                 | Header files of SBL project                                                                      |
| ріс                     | Pictures used by README.md                                                                       |
| target                  | All supported platforms: RT1010, RT1020, RT1050, RT1060, RT1064, RT1170, RT500, RT600, LPC55S69  |
| tools                   | Tools used to build and configure the project                                                    |
| Kconfig                 | Script file of menuconfig tool                                                                   |
| LICENSE                 | Apache License                                                                                   |
| README.md               | Introduction to SBL project                                                                      |
| SW-Content-Register.txt | Used for license check of SBL project                                                            |

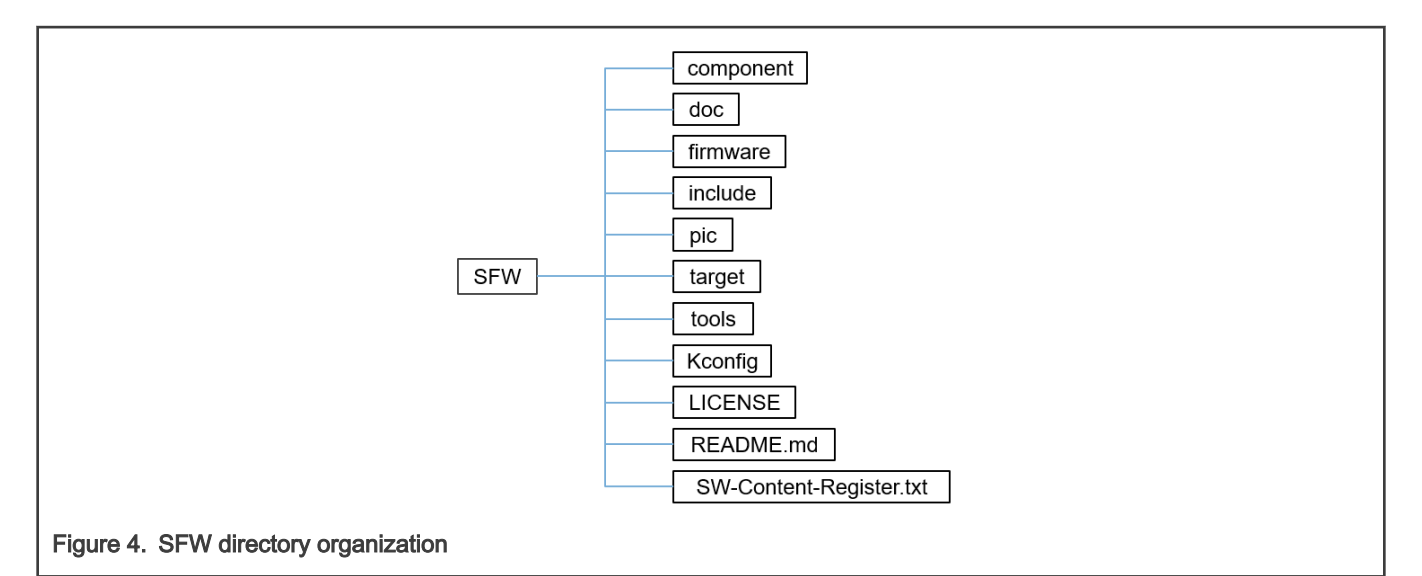

| Table 4 | SFW   | source | code | directories |
|---------|-------|--------|------|-------------|
|         | 01 11 | Source | COUC | un ectories |

| Directory               | Description                                                                                      |
|-------------------------|--------------------------------------------------------------------------------------------------|
| component               | It includes SDK components and board peripheral drivers, for example, flash IAP and UART drivers |
| doc                     | Documents of SFW project                                                                         |
| firmware                | It includes OTA related source code, for example, FreeRTOS, AWS, Aliyun                          |
| include                 | Header files of SFW project                                                                      |
| pic                     | Pictures used by README.md                                                                       |
| target                  | All supported platforms: RT1010, RT1020, RT1050, RT1060, RT1064, RT1170, RT500, RT600, LPC55S69  |
| tools                   | Tools used to build and configure the project                                                    |
| Kconfig                 | Script file of menuconfig tool                                                                   |
| LICENSE                 | Apache License                                                                                   |
| README.md               | Introduction to SFW project                                                                      |
| SW-Content-Register.txt | Used for license check of SFW project                                                            |

## 1.6 Host system requirements

SBL and SFW projects can be developed in both Linux host and Windows host. The system requirements are as below:

- Linux host
  - Git
  - Python 3.6
  - SCons

- GCC\_ARM toolchain
- Library: ncurses5-dev
- Windows host
  - Git bash
  - GCC\_ARM toolchain
  - or IAR IDE v8.40
  - or MDK IDE v5.30

## Chapter 2 Quick start

This chapter introduces the quick start for SBL and SFW projects. Sections 2.1 and 2.2 introduce the quick start for the SBL project, while section 2.3 introduces the quick start for the SFW project. Use the EVKMIMXRT1170 platform as example.

### 2.1 Windows host

On the Windows host, three toolchains can be selected to build SBL: GCC\_ARM, IAR, and MDK.

### 2.1.1 GCC\_ARM

First, obtain the GCC\_ARM toolchain from the Arm or MinGW website and install it to the Windows host.

1. Clone SBL project and checkout to v1.1.0, or download the release package

git clone https://github.com/NXPmicro/sbl.git.

- 2. Enter the directory sbl/target/evkmimxrt1170/.
- 3. Double-click the batch file env.bat.
- 4. Configure the evkmimxrt1170 project.

In env.bat, run the scons --menuconfig command. Then the SBL configuration menu is generated.

Configure SBL project according to a specific platform and specific application. After the configuration is completed, save the configuration and exit the menu.

- 5. Build and download the SBL project.
  - a. Set EXEC\_PATH as the gcc toolchain install path in the sblprofile.py file for gcc CROSS\_TOOL:

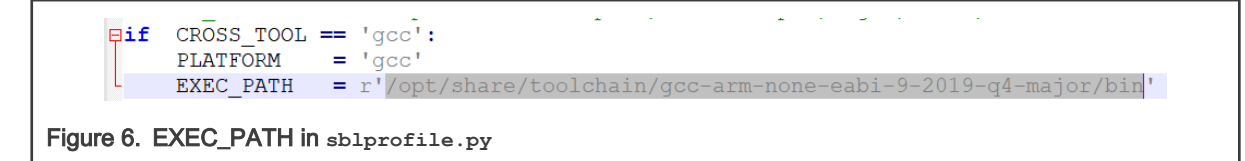

For example, in my windows, the gcc toolchain install path is C:\Program Files (x86)\GNU Tools Arm Embedded\9 2019-q4-major\bin. Set the EXEC PATH as below:

EXEC PATH = r'C:\Program Files (x86)\GNU Arm Embedded Toolchain\9 2020-q2-update\bin'

Alternatively, SBL\_EXEC\_PATH can be added to the Windows environment variable to cover the EXEC\_PATH. For SFW, the environment variable is SFW EXEC PATH.

| Control Panel Home                                                  | System Properties ×                                                      |                  | Environment Variables       |                                                         |   |
|---------------------------------------------------------------------|--------------------------------------------------------------------------|------------------|-----------------------------|---------------------------------------------------------|---|
| 💔 Device Manager                                                    | Computer Name Hardware Advanced System Protection Remote                 |                  |                             |                                                         |   |
| 💔 Remote settings                                                   | You must be logged on as an Administrator to make most of these changes. |                  | User variables for nxf55126 |                                                         |   |
| System protection 1                                                 | Performance                                                              |                  | Variable                    | Value                                                   |   |
| Advanced system settings                                            | Visual effects, processor scheduling, memory usage, and virtual memory   |                  | ChocolateyLastPathUpdate    | 132682175566473930                                      |   |
|                                                                     |                                                                          |                  | MOZ_PLUGIN_PATH             | C:\_SOFTWARE_INSTALL\FOXIT READER\plugins\              |   |
|                                                                     | Settings                                                                 |                  | OneDriveCommercial          | C:\Users\nxt55126\OneDrive - NXP                        |   |
|                                                                     | User Profiles                                                            |                  | Path                        | C:\Users\nxf55126\AppData\Local\Microsoft\WindowsApps:  |   |
|                                                                     | Desktop settings related to your sign-in                                 |                  | TEMP                        | C:\Users\nxf55126\AppData\Local\Temp                    |   |
|                                                                     |                                                                          | GHz              | TMP                         | C:\Users\nxf55126\AppData\Local\Temp                    |   |
|                                                                     | Settings                                                                 |                  |                             |                                                         |   |
|                                                                     | Startup and Recovery                                                     |                  |                             | New Edit Delete                                         | e |
|                                                                     | System startup, system failure, and debugging information                |                  |                             |                                                         |   |
| System startup, system failure, and debugging information Settings. | -                                                                        | System variables |                             |                                                         |   |
|                                                                     | 2                                                                        |                  | Variable                    | Value                                                   | ^ |
|                                                                     | Environment Variables                                                    |                  | ARMGCC_DIR                  | C:\Program Files (x86)\GNU Tools Arm Embedded\9 2019-q4 |   |
|                                                                     | Environment vendores.                                                    |                  | ChocolateyInstall           | C:\ProgramData\chocolatey                               |   |
|                                                                     |                                                                          |                  | ComSpec                     | C:\WINDOWS\system32\cmd.exe                             |   |
|                                                                     | OK Cancel Apply                                                          |                  | myCleanUp                   | C:\windows\System32\Drivers\DriverData                  |   |
|                                                                     | computer description:                                                    | _                | myDestPath                  | C:\windows\Temp                                         |   |
| New System                                                          | Variable                                                                 | $\times$         | myDisableADIntegration      | No                                                      |   |
|                                                                     | 4                                                                        |                  |                             | <u> </u>                                                |   |
| Variable nar                                                        | ne: SBL_EXEC_PATH                                                        |                  |                             | New Edit Delete                                         | e |
|                                                                     | CARE and a File (ACC) CALL Tests And Excluded 0.0 2010 of excluding      |                  |                             |                                                         |   |
| Variable val                                                        | ue: C\Program Files (x86)\Giv0 Tools Arm Embedded\9 2019-q4-major\bin    |                  |                             |                                                         |   |
| Browse Di                                                           | irectory Browse File                                                     | Cancel           |                             | OK Cancel                                               | _ |
| browse br                                                           | 5 OK                                                                     | cancer           |                             |                                                         |   |

b. Build the project

In the env.bat file, use the scons command to build the project.

If successfully built, the sbl.bin image is built in the sbl/target/evkmimxrt1170/build directory.

- c. Download the project
  - i. Use a micro USB cable to connect the EVKMIMXRT1170 board to the computer.
  - ii. Set the board to serial download mode.
  - iii. Use the DapLink drag-n-drop function or other tools to download the sbl.bin image to the board.
  - iv. Set the board to XIP mode
  - v. Reset the board.

#### 2.1.2 IAR IDE

For the IAR toolchain, the steps of quick start are as below:

Step 1~ Step 4 are the same as in section 2.1.1

Step 5: Build and download the SBL project.

1. Create the IAR project for the EVKMIMXRT1170 platform.

In the env.bat file, use the scons --ide=iar command to generate the IAR project.

- 2. Enter the directory: sbl/target/evkmimxrt1170/iar
- 3. Double-click the IAR project file: sbl.eww
- 4. Click the Make button to build the project.
- 5. Use a micro USB cable to connect the EVKMIMXRT1170 board to the computer, set the board to serial download mode. To download the project to the board, click the **Download** button. After the image is successfully downloaded into the board, set the board to XIP mode, then reset the board.

### 2.1.3 MDK IDE

For the MDK toolchain, the steps of quick start are as below:

Step 1~ Step 4 are the same as in section 2.1.1

Step 5: Build and download the SBL project.

1. Create the MDK project for the EVKMIMXRT1170 platform.

In the env.bat file, use the scons --ide=mdk5 command to generate the MDK project.

- 2. Enter the directory: sbl/target/evkmimxrt1170/mdk.
- 3. Double-click the MDK project file: sbl.uvprojx.
- 4. Click the Build button to build the project.
- 5. Use a micro USB cable to connect the EVKMIMXRT1170 board to the computer, set the board to serial download mode. To download the project to the board, click the **Download** button. After the image is successfully downloaded to the board, set the board to XIP mode, then reset the board.

NOTE

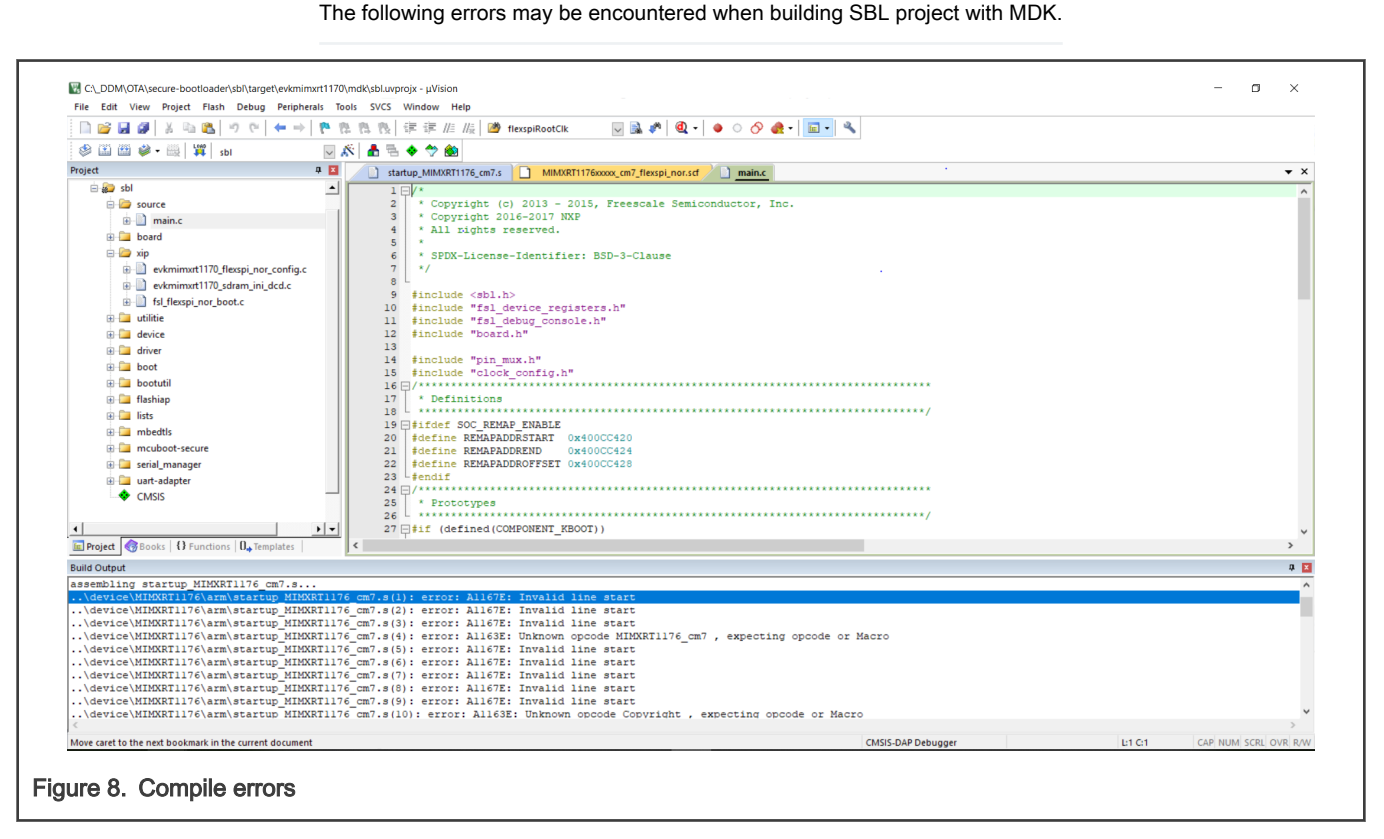

It can be solved in the following ways:

#### • With MDK version 5.30 (or later)

Configure the project for the Assembler Option: armclang (GUN Syntax).

| W Options for Target 'sbl'                                                                                                    | × |
|----------------------------------------------------------------------------------------------------|---|
| Device   Target   Output   Listing   User   C/C++ (AC6) Asm   Linker   Debug   Utilities                                                                                                    |   |
| Conditional Assembly Control Symbols Define: DEBUG,STARTUP_INITIALIZE_NONCACHEDATA Undefine: Language / Code Generation Assembler Option: armclang (GNU Syntax)  Read-Only Position Independent Read-Wite Position Independent Read-Wite Position Independent Read-Wite Position Independent Read-Wite Position Independent Read-Wite Position Independent |   |
| Inumb Mode     No Warnings     No Auto Includes                                                                                                    |   |
| Include<br>Paths<br>Misc<br>Controls                                                                                                    |   |
| Assembler<br>control<br>string -target=arm-arm-none-eabi mcpu=cortex-m7 mfpu=fpv5d16 mfloat-abi=hard -masm=gnu -c gdwarf-3 -Wa,-defsymMICROLIB=1                                                                                                    |   |
| OK Cancel Defaults Help                                                                                                    |   |
| Figure 9. Assembler Option                                                                                                    |   |

• With an earlier version than MDK 5.30

- 1. Select the option Assemble by using ArmClang V6
- 2. Configure Misc Controls to -masm=auto

| Device   1             | Target   Output   Listing   User   C/C++ (AC6) Asm   Linker   Debug   Utilities | 1 |
|------------------------|---------------------------------------------------------------------------------|---|
| - Conditi<br>Def       | ional Assembly Control Symbols                                                  |   |
| Undel                  | ine:                                                                            |   |
| I⊽ Ast                 | ad-Only Position Independent Split Load and Store Multiple                      |   |
| ∏ Re<br>□ Th<br>□ No   | ad-Write Position Independent<br>umb Mode<br>Warnings I No Auto Includes        |   |
| Inclu                  | de                                                                              |   |
| Mi<br>Contro<br>Assemb | isc masm=auto<br>ols masm=auto                                                  |   |
| cont<br>stri           | rol -c<br>ng                                                                    |   |
|                        | OK Cancel Defaults Help                                                         |   |
| Figure 10. Asm Option  |                                                                                 |   |

### 2.2 Linux host

On Linux host, the steps of quick start are as below:

1. Install SCons

For Ubuntu or Debian, use the command:

```
$ sudo apt-get install scons
```

For RPM-based (Red Hat, SUSE, Fedora ...), use the command:

\$ sudo yum install scons

- 2. Install the GCC\_ARM toolchain like gcc-arm-none-eabi-9-2019-q4-major.
- 3. Clone the SBL project and checkout to v1.1.0, or download the release package

\$ git clone https://github.com/NXPmicro/sbl.git

4. Switch to the evkmimxrt1170 directory

\$ cd target/evkmimxrt1170

5. Set EXEC PATH as gcc toolchain install path in sblprofile.py file for gcc CROSS TOOL:

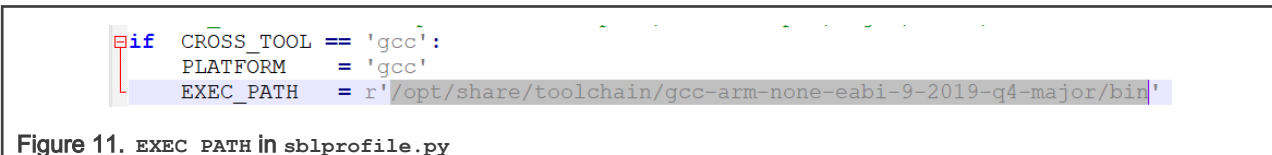

Alternatively, SBL\_EXEC\_PATH can be added to the Linux environment variable to cover the EXEC\_PATH. For SFW, the environment variable is SFW EXEC\_PATH.

6. Configure the evkmimxrt1170 project

```
$ scons --menuconfig
```

| <pre>.config - MCU-SBL RT1170 Configuration MCU-SBL RT1170 Configuration Arrow keys navigate the menu. <enter> selects submenus&gt; (or empty submenus), Highlighted letters are hotkeys. Pressing <y> includes, <n> excludes, <m> modularizes features. Press <esc><esc> to exit, <?> for Help,  for Search. Legend: [*] built-in [] excluded <m> module &lt;&gt; module capable</m></esc></esc></m></n></y></enter></pre> |
|----------------------------------------------------------------------------------------------------|
| MCU SBL core><br>MCU SBL Component><br>Platform Drivers Config>                                                                                                    |
|                                                                                                    |
|                                                                                                    |
|                                                                                                    |
| L <selects <="" exit=""> &lt; Help &gt; &lt; Save &gt; &lt; Load &gt;</selects>                                                                                                    |
| Figure 12 SBL configuration menu                                                                                                    |

In this menu, configure the SBL project according to the platform and specific bootloader case, such as enabling the single image function or not. After the configuration is completed, save the configuration and exit the menu.

7. Build the image with GCC\_ARM toolchain

\$ scons

The sbl.bin image is built in sbl/target/evkmimxrt1170/build directory.

8. Program the image.

Use a micro USB cable to connect the EVKMIMXRT1170 board to the computer, and program *sbl.bin* by DapLink drag-n-drop or other tools. Set the board to XIP boot mode, and reset to start up the SBL.

### 2.3 SFW

The architecture of the SFW project is similar to the SBL project, so quick start steps are the same as the SBL introduced in section 2.1 and section 2.2 except for the following steps:

1. Clone the SFW project and checkout to v1.1.0, or download the release package

git clone https://github.com/NXPmicro/sfw.git

2. SFW supports two debug modes: SFW project XIP separately or SFW generates the bin file used with SBL. SFW configures which mode to use via scons --menuconfig.

|   | onfig - MCU-SFW RT1050 Configuration                                                                                                    |  |
|---|----------------------------------------------------------------------------------------------------|--|
|   | Arrow keys navigate the menu. <enter> selects submenus&gt; (or empty submenus&gt;). Highlighted letters are hotkeys. Pressing <y> includes, <n> excludes, <m> modularizes         features.       Press <esc><esc><to <?="" exit,=""> for Help,  for Search.       Legend: [*] built-in [] excluded <m> module &lt;&gt; module capable</m></to></esc></esc></m></n></y></enter> |  |
|   | M:U_SFW_core><br>McU_SFW_component><br>Platform Drivers Config>                                                                                                    |  |
| F | igure 13. SFW configuration menu                                                                                                    |  |

Then select MCU SFW core, in the MCU SFW core menu, if the Enable sfw standalone xip option is selected, the SFW project will XIP separately. If the Enable sfw standalone xip option is not selected, SFW generates the bin file which is used with SBL.

| <pre>config - MCU SFW RT1050 Configuration     MCU SFW core</pre>                                                                                                    | <pre>(Y&gt; includes, <n> excludes, <m> modularizes ple</m></n></pre> |
|----------------------------------------------------------------------------------------------------|-----------------------------------------------------------------------|
| <pre>[1] Enable sfw standalone xip<br/>[*] Enable OTA<br/>[*] OTA from cloud<br/>OTA cloud select (AWS)&gt;<br/>AWS Config&gt;<br/>[*] OTA from sdcard<br/>[*] OTA from u-disk<br/>MCU SFW Flash Map&gt;<br/>MCU SFW metadata header&gt;</pre> |                                                                       |
| Figure 14. SFW Debug mode config                                                                                                    |                                                                       |

## Chapter 3 Framework

This chapter introduces the build framework of SBL and SFW. SBL and SFW projects are built by SCons software construction tool and are configured by the Kconfig file.

## 3.1 SCons

This section gives the specifics of the SCons software construction tool.

### 3.1.1 Overview

SCons is an open-source build system written in Python, similar to GNU Make. However, it uses SConstruct and SConscript files instead of usual Makefile files. These files are also Python scripts and can be written using standard Python syntax. Thus, in SConstruct and SConscript files, the Python standard library can be called to perform various complex processing, not limited to the rules set by the Makefile.

SCons and Python tools should be installed before using them. On Windows host, there is no need to install these SCons and Python because the Env configuration tool in SBL comes with them. On Linux host, Python should be installed by default, and SCons can be installed following the command in section 2.1.

### 3.1.2 SConscript and SConstruct

SCons uses SConscript and SConstruct files to organize the source code structure.

The following three files exist in each SBL and SFW platform directory: sblconfig.py (for SBL) or sfwconfig.py (for SFW), SConstruct, and SConscript, which controls the compilation of the platform. In general, there is only one SConstruct file in one platform, but there are multiple SConscript files.

The SConscript file can control the addition of source code files and can specify the Group of source code files (similar to the concept of Group in IDEs such as MDK/IAR).

SConscript files also exist in most of the source code folders of SBL and SFW projects. These files are "found" by the SConscript files in the specific platform directory to add the source code corresponding to the macros defined in sblconfig.h or sfwconfig.h into the compiler.

### 3.1.3 Basic commands

This section introduces some basic SCons commands. On Windows host, these commands are used in the env.bat file of a specific platform in the target directory. On Linux host, these commands are used directly in a specific platform directory.

1. scons

Build the project for a specific platform.

If some source files are modified after executing the command, when the scons command is executed again, SCons performs incremental compilation, and only the modified source files are compiled and linked.

 $2. \ {\tt scons} \ {\tt --menuconfig}$ 

Call Kconfig file to configure the project and generate the *sblconfig.h* file.

3. scons --ide=xxx

Generate IAR or MDK projects for a specific platform.

Use the scons --ide=iar command to generate one IAR project.

Use the scons --ide=mdk5 command to generate one MDK project.

## 3.2 Kconfig

The SBL project uses the configuration file sblconfig.h generated by the Kconfig file to configure the system, and the SFW project uses sfwconfig.h. The Kconfig file is the source file for various configuration interfaces.

All configuration tools generate the configuration interface by reading the Kconfig file in the current platform directory. This file is the total entry for all configurations. It contains Kconfig files in other directories. The configuration tool reads each Kconfig file, generates a configuration interface for developers to configure the system, and finally generates the configuration file sblconfig.h of the SBL system and sfwconfig.h of the SFW.

When the scons --menuconfig command is executed with the env tool or with Linux host in the specific platform (target/xxx/) directory, the configuration interface of the SBL and SFW systems appears, as shown on Figure 15 and Figure 16.

| .config - MCU-SBL RT1170 Configura<br>Arrow keys navigate the menu.<br>features. Press <esc><esc> to</esc></esc>  | ion<br>                                                              |  |
|----------------------------------------------------------------------------------------------------|----------------------------------------------------------------------|--|
|                                                                                                    | MCU SBL component><br>MCU SBL Component><br>Platform Drivers Config> |  |
| gure 15. SBL menucor                                                                                              | ıfig menu                                                            |  |
| .config = MCU-SFW RT1050 Configurat<br>Arrow keys navigate the menu.<br>features. Press <esc><esc> to</esc></esc> | <pre> MCU-SFW RT1050 Configuration</pre>                             |  |
|                                                                                                    | MCU SFW core>                                                        |  |

### Figure 16. SFW menuconfig menu

In this menu, there are three submenus to select. For example, to select the MCU SBL core, use the submenu below:

Platform Drivers Config --->

| MC0 3BL COTE                                                          | - MCU SBL core -                                                                                                    |
|-----------------------------------------------------------------------|----------------------------------------------------------------------------------------------------|
| Arrow keys navigate the men<br>features. Press <esc><esc></esc></esc> | J. <enter> selects submenus&gt; (or empty submenus). Highlighted letters are hotkeys. Pressing <y> includes, <n> excludes, <m> modularizes<br/>to exit, <? > for Help,  for Search. Legend: [*] built-in [ ] excluded <m> module &lt;&gt; module capable</m></m></n></y></enter> |
|                                                                       | <pre>[]] inable ROM to verify sb] (400) Maximum number of flash sectors per image [] Enable single image function MCU SBL Flash Mao&gt;</pre>                                                                                                    |

In this menu, there are some configurable items, press 'y' to include the item, and press 'n' to exclude the item.

After configuring all items, save the configuration and exit the menu. Then the project can be compiled.

### 3.3 Host tool

NXP provides various host tools to help with the SBL and SFW developing and testing. Here are three basic tools, for more others, visit NXP official website or contact FAE.

1. MCUXpresso Config Tools

MCUXpresso Config Tools is an integrated suite of configuration tools that help guide users from first evaluation to production software development. These configuration tools allow developers to quickly build a custom SDK and leverage pins, clocks, and peripheral tools to generate initialization C code for custom board support. In the SBL target platform, there is an MCUX\_Config.mex file which can be opened by MCUXpresso Config Tools and help to generate specific C code for clocks, pins, and so on. For example: target/evkbmimxrt1050/board/MCUX\_Config/ MCUX\_Config.mex. For more information, refer to the website.

2. Bootloader Host Application (blhost)

The blhost application is a command-line utility used on the host computer to initiate communication and issue commands to the MCU ISP module over the UART or USB connections. The application only sends one command per invocation. The blhost application supports multi-platforms, including Windows, Linux (X86-based), MACOSX, and Linux (Arm-based). For more information, refer to the website.

3. MCU Boot Utility

NXP-MCU Boot Utility is a GUI tool specially designed for NXP MCU secure boot. Its features correspond to the BootROM function in NXP MCU. Currently, it mainly supports i.MXRT series MCU chips, Compared to NXP official security enablement toolset (OpenSSL, CST, sdphost, blhost, elftosb, BD, MfgTool2), NXP-MCU Boot Utility is a real one-stop tool, a tool that includes all the features of NXP's official security enablement toolset, and what is more, it supports full graphical user interface operation. With NXP-MCU Boot Utility, it is easy to get started with NXP MCU secure boot. The main features of NXP-MCU Boot Utility include :

- · Support both UART and USB-HID serial downloader modes
- Support various user application image file formats (elf/axf/srec/hex/bin)
- · Can validate the range and applicability of user application image
- · Support for converting bare image into bootable image
- Support for loading bootable image into external boot devices
- Support common boot device memory operation (Flash Programmer)

For more information about the MCU boot utility, refer to the website.

## Chapter 4 MCU ISP

This section descibes the specifics of the MCU ISP.

## 4.1 About ISP

The MCU ISP provides flash programming utility that operates over a serial connection on the MCUs. It enables quick and easy programming of MCUs. Host-side command line and GUI tools are available to communicate with the SBL device. Users can utilize host tools to upload/download application code and do manufacturing via the MCU ISP.

### 4.2 Features

- Supports UART and USB peripheral interfaces.
- Supports NXP blhost tool and NXP-MCUBootUtility GUI tool.
- Automatic detection of the active peripheral.
- User-defined timeout for active peripheral detection.
- Autobaud on UART peripheral.
- · Protection of RAM used by the SBL while it is running.
- Programming Serial NOR Flash.

### 4.3 Set ISP timeout

In SBL menuconfig, when MCU ISP support is enabled, ISP timeout can be set, the default timeout value is 5 seconds. If SBL target does not receive the ISP command from host within the timeout period, then ISP process is bypassed.

| 🕒 cmd - sconsmenuconfig                                                                                                    | - 🗆 X                                                                                                    |
|----------------------------------------------------------------------------------------------------|----------------------------------------------------------------------------------------------------|
| <pre>&lt;1&gt; cmd - scons -</pre>                                                                                                    | Search 🔎 🗄 🔻 🔝 🛨 🗎 🚍                                                                                                    |
| .config - MCU-SBL RT1010 Configurati                                                                                                    | on                                                                                                    |
| → MCU SBL Component → mcu isp suppor<br>mcu i<br>Apport kovs pavigate the mout                                                                                                    | sp support                                                                                                    |
| submenus). Highlighted let<br>includes, <n> excludes, <m> modu<br/>exit, <? > for Help,  for Sear</m></n>                                                                                                    | <pre>ters are hotkeys. Pressing <y><br/>larizes features. Press <esc><esc> to<br/>ch. Legend: [*] built-in []</esc></esc></y></pre> |
| [*] Enable mcu isp support<br>(5) Set isp timeout by sec                                                                                                    | onds                                                                                                    |
|                                                                                                    |                                                                                                    |
|                                                                                                    |                                                                                                    |
|                                                                                                    |                                                                                                    |
|                                                                                                    |                                                                                                    |
| <pre></pre> <pre></pre> | Help > < Save > < Load >                                                                                                    |
| kconfia-mconf.exe*1321:272324 « 180206                                                                                                    | 1641 1/1 [+] NUM PRI 80x25 (11.10) 25V 274952 100% //                                                                               |
| kconny inconnect [52],272324 (100200                                                                                                    |                                                                                                    |
| 18. SBL menuconfig set timeout                                                                                                    |                                                                                                    |

If the default 5 seconds timeout value is not enough, select this option and edit the timeout value.

| _                     |                                                  |                                         |  |
|-----------------------|--------------------------------------------------|-----------------------------------------|--|
| G                     | cmd - sconsmenuconfig                            | - 🗆 ×                                   |  |
|                       | 1> cmd - scons -                                 | Search 🔎 🗄 🔻 🔝 🖛 🔠 🗮                    |  |
|                       | config - MCU-SBL RT1010 Configuration            |                                         |  |
| →                     | • MCU SBL Component → mcu isp support ———        |                                         |  |
|                       |                                                  |                                         |  |
|                       |                                                  |                                         |  |
|                       |                                                  |                                         |  |
|                       | Set isp timeout by s                             | econds                                  |  |
|                       | <tab> key to move from the input field to</tab>  | the buttons below it.                   |  |
|                       |                                                  |                                         |  |
|                       |                                                  |                                         |  |
|                       |                                                  |                                         |  |
|                       | < Ok > < He                                      | lp >                                    |  |
|                       |                                                  |                                         |  |
|                       |                                                  |                                         |  |
|                       |                                                  |                                         |  |
|                       |                                                  |                                         |  |
|                       |                                                  |                                         |  |
|                       |                                                  |                                         |  |
| kco                   | onfig-mconf.exe*[32]:272324 « 180206[64] 1/1 [+] | NUM PRI 80x25 (7,12) 25V 274952 100% // |  |
| Figure 19. SBL menuco | onfig set timeout                                |                                         |  |

## 4.4 MCU Boot Utility usage

The NXP-MCU Boot Utility GUI tool (v3.3 or later) is recommended as the preferred host tool for ISP downloading. The ones who want to use the blhost command-line tool, should contract NXP. For detailed information, see the steps below:

| NXP MCU Bo<br>File Edit View | ot Utility v3.3.0<br>Tools Window Help |   |                    |                              |
|------------------------------|----------------------------------------|---|--------------------|------------------------------|
| Target Setup                 | Run Mode                               | > | Entry              | V Unsigned Image Boot        |
| MCU Series:                  | USB Detection                          | > | Master             | Image I and in a Commence of |
| MCU Device:                  | Image Readback                         | > | tart / Offset: 0x0 | Byte Length (For Read/Er     |
| Boot Device:                 | Flashloader Resident                   | > |                    |                              |
|                              | eFuse Group                            | > | Read               | Erase                        |
| Boot                         | FlexSPI XIP Region                     | > |                    |                              |
| Device C                     | IVT Entry Type                         | > |                    |                              |
|                              |                                        |   |                    |                              |
| gure 20. Set tool run mode   |                                        |   |                    |                              |

1. Open MCUBootUtility, set mode to SBL OTA in menu Tools/Run Mode.

2. Power on the SBL target board (take EVKMIMXRT1010 as example), then connect USB cable to J9. If everything is fine, USB vid/pid is detected. Click the **Connect to SBL ISP** button.

| Target Setup                    | Secure Boot Type DEV Unsigned Image Boot V All-In-One Action                                |
|---------------------------------|---------------------------------------------------------------------------------------------|
| MCU Series: i.MXRT ~            |                                                                                             |
| MCU Device: IMAYET1011          | Image Generation Sequence Image Loading Sequence eFuse Operation Utility Boot Device Memory |
|                                 | Start / Offset: 0x0 Byte Length (For Read/Erase): 0x2000 bin/s19/hex: Browse                |
| FLEXSPI NOR ~                   | Read Erase Write (Auto Erase) Execute From Start                                            |
| Boot Device Configuration       | ·                                                                                           |
|                                 |                                                                                             |
| Device Configuration Data (DCD) |                                                                                             |
| Port Setup                      |                                                                                             |
| ⊖ UART                          |                                                                                             |
| Vendor ID: 0x15A2 ~             |                                                                                             |
| Product ID: 0x0073 ~            |                                                                                             |
|                                 |                                                                                             |
| 🛛 🗌 🖂 🗌 One Step                |                                                                                             |
| Connect to SBL ISP              |                                                                                             |
|                                 | Save image/data file to                                                                     |
| Device Status                   | View Bootable Image Clear The Screen Clear Screen Browse                                    |
| ^                               |                                                                                             |
|                                 | Log                                                                                         |
|                                 | Clear                                                                                       |
|                                 | Save                                                                                        |
| v                               | 00:00.000                                                                                   |
|                                 |                                                                                             |

3. Can do the read/erase/write ISP operation now. The image format can be bin/hex/s19

| Target Setup      |                         | Secure Boot T                               | ype DEV Un                                           | igned Image                             | Boot                             |                     | ~                                      | All-In-One                   | Action                  | N             |        |          |  |
|-------------------|-------------------------|---------------------------------------------|------------------------------------------------------|-----------------------------------------|----------------------------------|---------------------|----------------------------------------|------------------------------|-------------------------|---------------|--------|----------|--|
| MCU Series:       | i.MXRT ~                |                                             |                                                      |                                         |                                  |                     |                                        |                              |                         |               |        |          |  |
|                   |                         | Image Generati                              | on Sequence I                                        | mage Loading                            | Sequence e                       | Fuse Op             | peration Utility                       | Boot Device                  | Memory                  |               |        |          |  |
| MCU Device:       | i.MXRT1011 ~            | Start / Offset:                             | 0x100000                                             | Byte Lengt                              | h (For Read/Er                   | rase):              | 0x2000                                 | bin/s19/h                    | iex: app_0              | x60100000.bir | Brows  | e        |  |
| Boot Device:      | FLEXSPI NOR V           |                                             | Read                                                 | E                                       | ase                              |                     | Write (Auto Era                        | ase)                         | Exec                    | ute From Star | t      |          |  |
| Boot              | Device Configuration    | 0x60100000                                  | c9 54 Oc                                             | a8 e4 8e 9                              | 6 eb 82 e3                       | e4 63               | 7e 4a cd 47                            |                              | т                       | c~J.G         |        | ^        |  |
|                   | 2                       | 0x60100010                                  | 81 df d1                                             | 69 41 eO 6                              | l fa 31 d2                       | 13 9b               | dl af f4 3f                            |                              | iA.a.1                  | ?             |        |          |  |
| Device C          | onfiguration Data (DCD) | 0x60100020                                  | fe 35 97                                             | 95 fd c0 a                              | ) f7 le 33                       | df 24               | 2e df 44 2a                            | •                            | 5                       | \$D*          |        |          |  |
|                   |                         | 0x60100030                                  | 11 83 37                                             | 58 98 62 2<br>00 00 0 5                 | 2 1d 49 50                       | 39 1c               | 4a ed cb f2                            | •                            | .7X                     | · J           |        |          |  |
| Port Setup        |                         | 0x60100040                                  | 20 20 20<br>39 c1 9c                                 | 00 00 00 0<br>44 a4 70 1                | 1 01 00 23                       | 03 G7<br>26 52      | 0b 49 ce 66                            |                              | j#.<br>. D - 1983       | <br>П.Т.ғ     |        |          |  |
| r on occup        | -                       | 0x60100060                                  | -8 e3 53                                             | 44 64 70 1<br>fe a7 a9 2                | 1 JU JO 40<br>3 d0 6c ea         | c2 9b               | 25 f6 95 e2                            | ۰<br>د                       |                         | «             |        |          |  |
| 004               | ART ( USB-HID           | 0x60100070                                  | 04 40 28                                             | 54 ch ae 0                              | fh 1c h4                         | e1 4d               | 45 19 88 b6                            |                              | @(T                     | ME            |        |          |  |
| Vendor ID:        | 0x1542                  | 0x60100080                                  | a0 7e 54                                             | 4a 00 08 b                              | 4 9c da c3                       | a2 f2               | 4e a1 06 67                            |                              | ĨIJ                     | . N g         |        |          |  |
|                   | ox isne                 | 0x60100090                                  | 94 2c 97                                             | 93 63 45 1                              | 9 da 47 92                       | ef 81               | 1e 77 5a 1d                            |                              | ,cEG                    | wZ.           |        |          |  |
| Product ID:       | 0x0073 ~                | 0x601000a0                                  | 09 af ed                                             | 00 a3 e5 O                              | 3 b8 4c ed                       | 40 c3               | c3 71 6d 10                            |                              | L.@                     | )qm.          |        |          |  |
|                   |                         | 0x601000b0                                  | 77 36 39                                             | f1 39 50 a                              | a 81 41 el                       | 4f c7               | ad 40 76 fc                            | u                            | 69.9PA.C                | @v.           |        |          |  |
| -                 |                         | 0x601000c0                                  | e5 a7 f8                                             | c2 95 bf 6                              | e 3e 23 aa                       | c9 56               | d8 63 a7 8f                            |                              | n>#                     | V.c           |        |          |  |
|                   | 🗹 One Step              | 0x601000d0                                  | 13 91 f1                                             | 40 4d 31 8                              | 3 1d c3 a7                       | fa 5c               | 00 14 e3 d9                            | •                            | @M1                     | \             |        |          |  |
| _                 |                         | 0x601000e0                                  | ad 1b e3                                             | 14 50 58 a                              | 2 ec f4 43                       | 81 5b               | d3 3b 66 bb                            | •                            | PXC.                    | [.:f.         |        |          |  |
|                   | Reset device            | 0x601000f0                                  | 7a f5 37                                             | 38 13 8c b                              | a 7e bd ed                       | fc de               | 19 55 7d 55                            | z                            | . 78                    |               |        | ~        |  |
|                   |                         | 00100100                                    | 8C 40 DU                                             | 0U C3 D7 9                              | 23 87 01                         | De e4               | et 82 21 81                            |                              | r#                      | /.            |        | •        |  |
| Device Status     |                         | View                                        | Bootable Image                                       | C                                       | lear The Scree                   | n                   | Save image                             | e/data file to               |                         |               | Browse |          |  |
| FlexSPI N         | JOR memory ^            |                                             |                                                      |                                         |                                  |                     |                                        |                              |                         |               |        |          |  |
| Page Size = 256   | Bytes                   | Log                                         |                                                      |                                         |                                  |                     |                                        |                              |                         |               |        |          |  |
| Sector Size = 4.0 | KB                      |                                             |                                                      |                                         |                                  |                     |                                        |                              |                         |               |        |          |  |
| Block Size = 64.  | 0 KB                    | Executing D:\g<br>read-memory<br>\commonDat | jithub_repo_jay\<br>1611661312 819<br>iFromBootDevic | NXP-MCUBo<br>2 D:\github_re<br>:e.dat 9 | ptUtility\tools\<br>po_jay\NXP-N | \blhost2<br>//CUBoo | 2_3\win\blhost -<br>otUtility\tools\bl | t 5242000 -u<br>lhost2_3\win | 0x15A2,0x00<br>\vectors | 73-j /        | Clea   | ar<br>'e |  |
|                   |                         | 00:01.481                                   |                                                      |                                         |                                  |                     |                                        |                              |                         |               |        |          |  |
|                   | $\vee$                  | 00:01:401                                   |                                                      |                                         |                                  |                     |                                        |                              |                         |               |        |          |  |
|                   |                         |                                             |                                                      |                                         |                                  |                     |                                        |                              |                         |               |        |          |  |
|                   |                         |                                             |                                                      |                                         |                                  |                     |                                        |                              |                         |               |        |          |  |

## Chapter 5 Security

This section describes the implemented security feature. Secure Bootloader (SBL) is based on the MCUboot project. SBL keeps the MCUboot legacy RSA and ECDSA signatures. It also provides secure boot based on ROM bootloader and encrypted boot (XIP) based on hardware engine. So images can be signed, encrypted, or signed + encrypted.

MCUboot legacy signing method RSA and ECDSA sign the image by computing hash over the image and then signing that hash. Refer to the MCUboot design document for the details. SBL uses RSA-2048 and ECDSA-P256 by default.

SBL can support ROM secure boot and encrypted boot (XIP) on MIMXRT 4-digit platforms (MIMXRTxxxx), MIMXRT 3-digit platforms (MIMXRTxxx), and LPC55S69.

### 5.1 BootROM secure boot

The Secure Boot provides the guarantee that unauthorized code cannot be executed on a given product. It involves the device's ROM always executing when coming out of reset. The ROM examines the first user executable image resident in the flash memory to determine the authenticity of that code. If the code is authentic, the control is transferred to it. It establishes a chain of trusted code from the ROM to the user boot code. In this case, BootROM verifies SBL and SBL verifies the application image.

### 5.1.1 High Assurance Boot (HAB)

NXP MIMXRT 4-digit platforms provide the High Assurance Boot (HAB). It is the high-assurance boot feature in the system boot ROM, that detects and prevents the execution of unauthorized software (malware) during the boot sequence.

HAB uses asymmetric cryptography to sign the image. The bootable image can be signed by the CST tool. The tool generates the CSF data in the binary file format that consists of command sequences and signatures based on a given input command sequence file (CSF file).

The OEM uses a utility provided by NXP to generate a private key and corresponding public key pairs. Then the private key is used to encrypt the digest of the image which OEM wants to release. This encryption generates a unique identifier for the image which is called a signature. The certification with the public key is also attached to the image. Before applying the application, the public key is used to decrypt the signature. The OEMs burn the digest (hash) of the public key to the eFuses of MIMXRT chips. Once burned, it cannot be modified. BootRom can verify the public key by this value.

Below is the bootable image format for HAB.

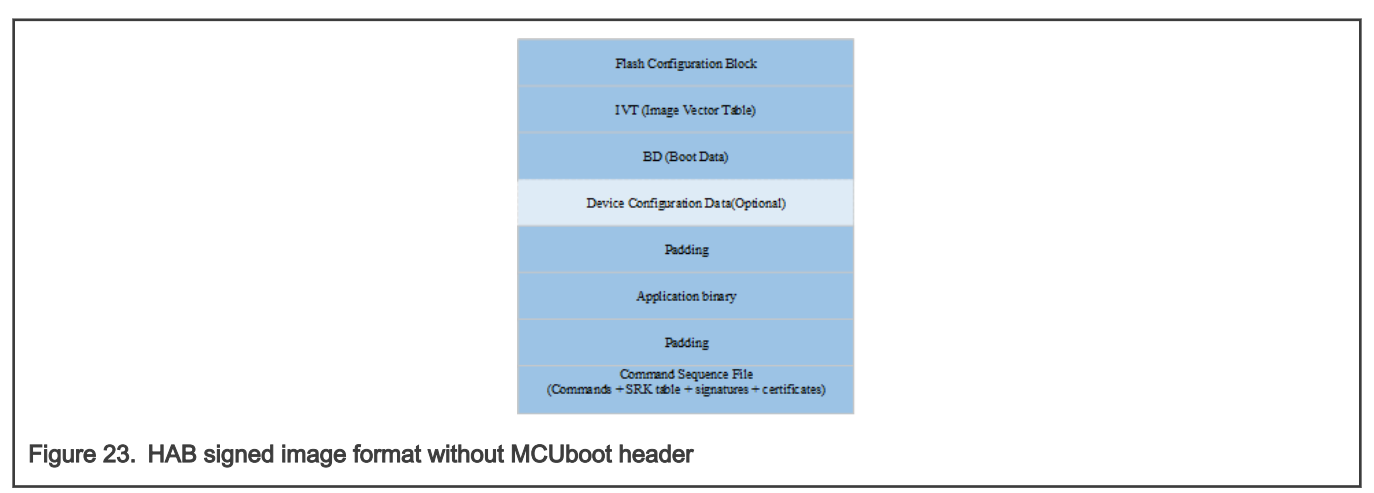

It does not include Flash Configuration Block for a bootable application. As BootROM has configured flash by reading this field of SBL. All MIMXRT platforms support the RSA public key (1024, 2048, 3072 or 4096). MIMXRT1170 also supports ECDSA signature verification using the ECC public key (P256, P384, P521).

### 5.1.2 LPC55S69 secure boot

LPC55S69 devices support booting of RSA signed images using RSASSA-PKCS1-v1\_5 signature verification. The boot code is signed with RSA private keys. The corresponding RSA public keys used for signature verification are contained in the signed image.

LPC55S69 devices support 2048-bit or 4096-bit RSA keys and X.509 V3 certificates.

Image validation is a two-step process.

- 1. Validate and extracts the Image public Key from the x509 certificate embedded in the image.
- 2. Uses Image\_key (Public) to validate image signature.

The BootROM API skboot\_authenticate is used to verify the authenticity of an image. Before running the application with this IAP API, the PFR region (CFPA and CMPA) should be configured.

PFR resides at the end of the flash region and can be programmed through ROM in ISP mode.

LPC55S69 stores configuration for the boot ROM in Protected Flash Region (PFR).

|                                                       | 0x20 Image length              |  |  |
|-------------------------------------------------------|--------------------------------|--|--|
|                                                       | 0x24 Image type                |  |  |
|                                                       | 0x34Load addr                  |  |  |
|                                                       | Plain Image                    |  |  |
|                                                       | Trust zone conf.<br>(Optional) |  |  |
| Figure 24. Signed image format without MCUboot header |                                |  |  |

## 5.1.3 Encrypted XIP Boot

MIMXRT 4-digit series BootROM supports XIP on the Serial NOR flash device directly with On-the-fly decryption feature (using AES) powered by BEE/OTFAD controller.

The PRINCE is used for real-time encrypt/decrypt operation on LPC55S69 on-chip flash contents.

### 5.1.3.1 Encrypted XIP boot based on BEE

EVKMIMXRT1060/1064/1050/1020 supports XIP with on-the-fly FlexSPI (QSPI) Flash decryption via Bus Encryption Engine (BEE). The BootROM supports two separate encrypted regions using two separate AES Keys. One encrypted region can be used for SBL, another can be used for application. The image can be encrypted by AES-CTR-128 or AES-ECB-128.

Before doing Encrypted XIP, the BootROM must set the BEE controller correctly, the configurable parameters are organized as Protection Region Descriptor Block (PRDB), the entire PRDB is encrypted using AES-CBC-128 mode with the AES KEY and IV in a Key Info Block (KIB). The KIB is encrypted as Encrypted KIB (EKIB) using the AES key provisioned in eFUSE (SW\_GP2) or derived from OTPMK (One-Time Programmable Master Key). The BootROM decrypts KIB using AES ECB-128 mode, up to 2 EKIBs are supported, EKIB0 is located at offset 0x400, and KIB1 is located at offset 0x800.

The image key is AES KEY in the key info. In this solution, SW\_GP2 is used as KEK to encrypt the key info.

The tool image\_enc.exe can be used to encrypt the image on the host. It is a command-line host program that a customer can use to verify the encrypted procedure.

### 5.1.3.2 Encrypted XIP boot based on OTFAD

EVKMIMXRT1170/1010 and EVKMIMXRTxxx support XIP with on-the-fly FlexSPI(QSPI)Flash decryption via On-the-Fly AES Decryption Module (OTFAD). The OTFAD supports up to 4 separate encrypted regions using separate AES keys.

Before booting Encrypted XIP, the BootROM must set the OTFAD module correctly, the configurable parameters are organized as KeyBlob. A KeyBlob contains encryption keys for OTFAD, and is always encrypted with a KEK. The KEK can be scrambled for each encryption region. The entire KeyBlob is encrypted using AES-CTR-128 mode. KeyBlob is at offset 0x0 in flash.

The KEK is stored in the OTP/EFUSE block. For EVKMIMXRT1170, the KEK can be restored by the PUF, using the PUF key store as part of the Encrypted XIP image.

In this solution, two KeyBlobs are used. One KeyBlob is used for SBL and another is used for application.

#### 5.1.3.3 Encrypted XIP boot based on PRINCE

LPC55S69 supports on-the-fly encryption/decryption to/from internal flash through PRINCE. Data stored in on-chip internal Flash could be encrypted in real time.

LPC55S69 supports 3 regions that allow multiple code images from independent encryption base to co-exist. Each PRINCE region has a secret-key supplied from on-chip SRAM PUF via secret-bus interface (not SW accessible). PRINCE encryption algorithm does not add latency.

PRINCE keys are 128-bit symmetric key and are sourced from on-chip SRAM PUF via an internal hardware interface, without exposing the key on the system bus.

The PUF controller provides secure key storage without storing the key. It is done by using the digital fingerprint of a device derived from SRAM. Instead of storing the key, a key code is generated, which in combination with the digital fingerprint is used to reconstruct PRINCE keys that are routed to the AES engine or for use by software. These key codes are stored in PFR region of flash.

During the startup, the ROM checks if valid key store data structure is present in PFR. If so, the whole key store data structure is loaded into RAM and ROM issues PUF start procedure. It initializes PUF and reconstructs original keys so that each key can be used if needed.

### 5.1.4 Image format

Below is the final file format. Application image can be signed, encrypted, or signed + encrypted. If the image is encrypted, the key context should be inserted into the image header part for the MIMXRT 4-digit platform. It is at offset 0x100 in the MCUboot header.

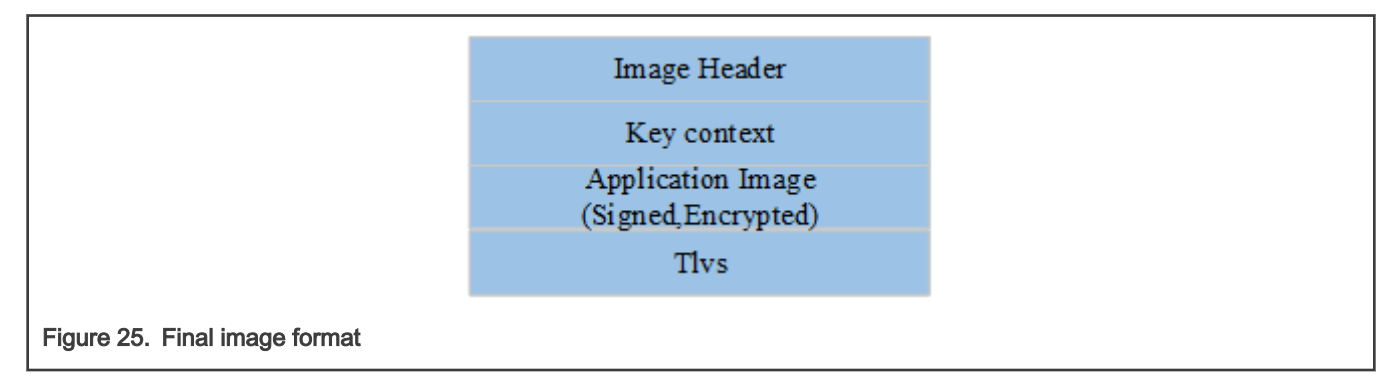

### 5.1.5 Tools

To use the security feature, prepare the following tools:

- CST Tool (Optional) Code Signing Tool, an application running on a build host to allow manufacturers to sign or encrypt the software for their products incorporating NXP processors.
- elftosb.exe v4.0.0 Combined with CST is used to generate an unsigned/signed bootable image.
- image\_enc.exe It is a command-line host program used to encrypt image.

 MCUXpresso Secure Provisioning Tool (SPT) – It is a GUI tool made to simplify the generation and provisioning of bootable executables on NXP MCU platforms.

MCUX Secure Provisioning Tool includes cst.exe, elftosb.exe, and image\_enc.exe. Download them from the website.

In the folder sbl\target\evkmimxrtxxxx\secure, there are one-stop scripts to generate signed and encrypted image with these tools. For more details, please see section 7.4.

## Chapter 6 Firmware

This section gives the details of the operation of Secure Firmware (SFW).

## 6.1 SFW

Secure Firmware (SFW) is an instance of application, it was created based on FreeRTOS, and developed to implement the complete FOTA process together with SBL. SFW supports obtaining the OTA firmware image by U-Disk, SD card in local or AWS cloud, Aliyun cloud in remote. Then SBL checks, authenticates the OTA firmware image and boots it up in normal.

SFW follows the same framework of SBL, they have the same building environment, configuring process, and compiling commands. Once familiar with SBL, it is not difficult to use SFW.

For both swap and remap mode, SFW provides a function <code>enable\_image()</code> to let the users call after writing new image to the flash. Because of the different flag mechanism of these two modes, SFW uses macros to distinguish them.

## 6.2 Operation to set the OTA flag

This section gives the details of setting the OTA flag.

### 6.2.1 Operation for swap mode OTA

For the swap mode OTA, the **image\_trailer** of the two slots (**the trailer is in the last 32 bytes of two slots**) is used to judge the swap type and control the rollback. Figure 26 shows the state of the flag. Unset is 0xFF, Set is 0x01.

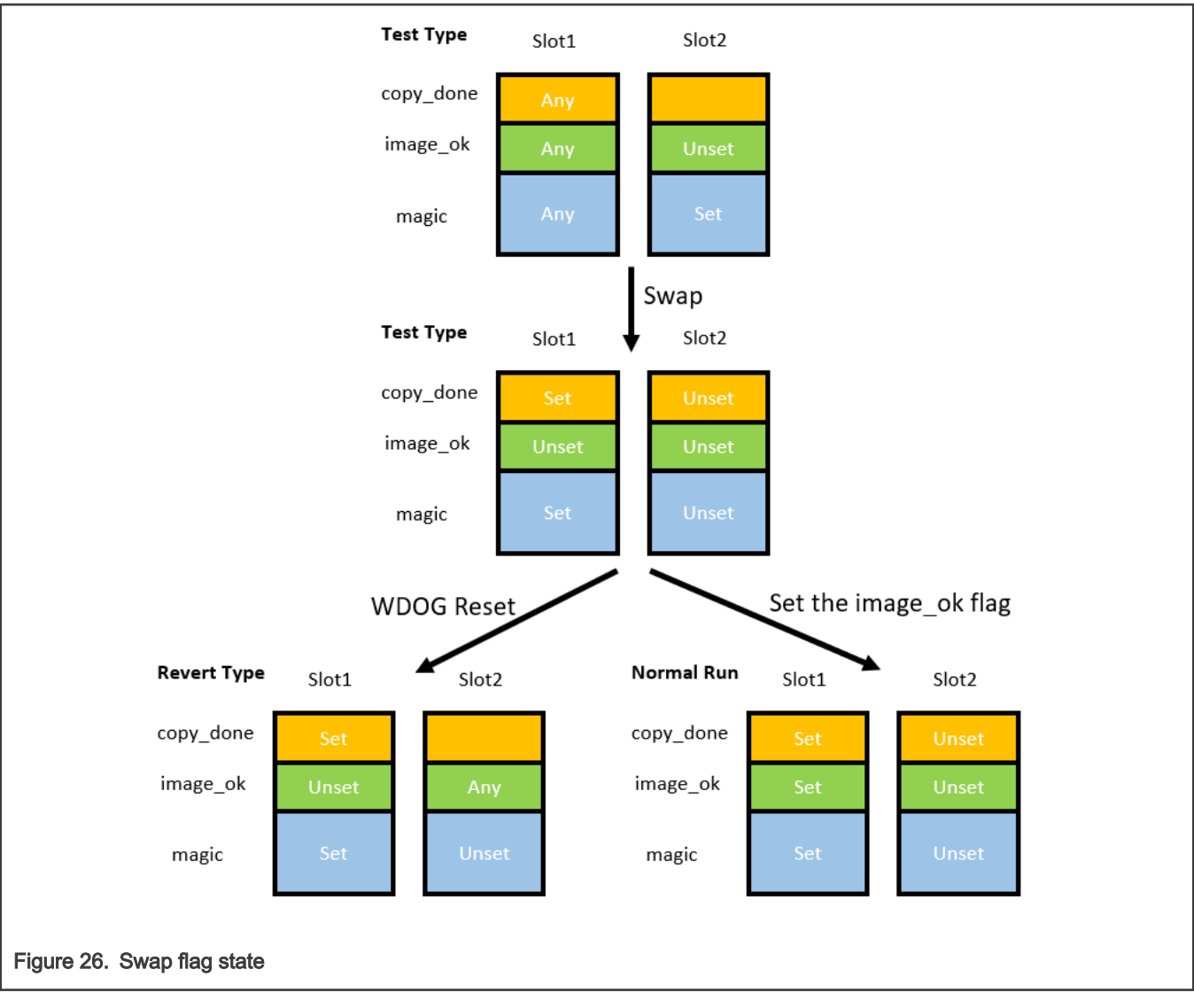

To initialize the OTA process, after writing the new firmware to slot2, the old firmware that receives the new firmware must write the magic (fixed value, 16 bytes) to the end of slot2 to inform the bootloader that the new firmware has been written to the slot2. After writing down the magic value, reset the board.

The bootloader now detects the OTA type, which is test type. Then the bootloader performs the exchange, during the exchange process, the trailer in slot1 becomes the trailer in slot2, and the position of the trailer in slot2 is cleared. The bootloader goes to slot1 to execute the new firmware. If the new firmware operates normally, it writes the <code>image\_ok</code> flag to the slot1 trailer to disable the revert. Otherwise, an error occurs in the new firmware, the <code>image\_ok</code> flag is not set, then the watchdog resets the board, the bootloader judges the OTA type, now the type is Revert, exchange the two slots, and clear the trailer position of the slot2, now the trailers of the two slots are all unset.

**Note:** For a board using swap mode OTA, the firmware must contain two writing flag operations. First, the magic part of the flag is written, this operation must be performed after the new firmware is written. The magic address is 0x2FFFF0. The second operation is writing  $image_ok$  flag. After the firmware itself runs the whole task period and during the period everything is OK, the firmware must set the flag. The address of  $image_ok$  is 0x2FFFE8. The magic value is as on Figure 27.

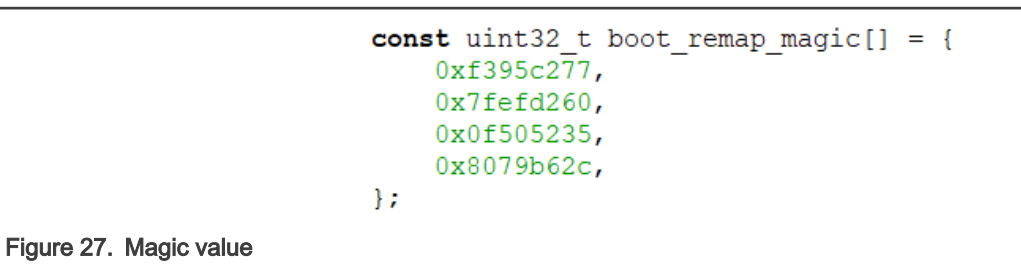

### 6.2.2 Operation for the remap mode OTA

For the remap mode OTA, the remap update flag is used to judge the remap type and control the rollback. The flag is in the fixed offset address of the flash, the offset is 0xFFE0, flag structure occupies 32 bytes of space. Figure 28 shows the state of the flag. Unset is 0xFF, set is 0x01, revert is 0x04.

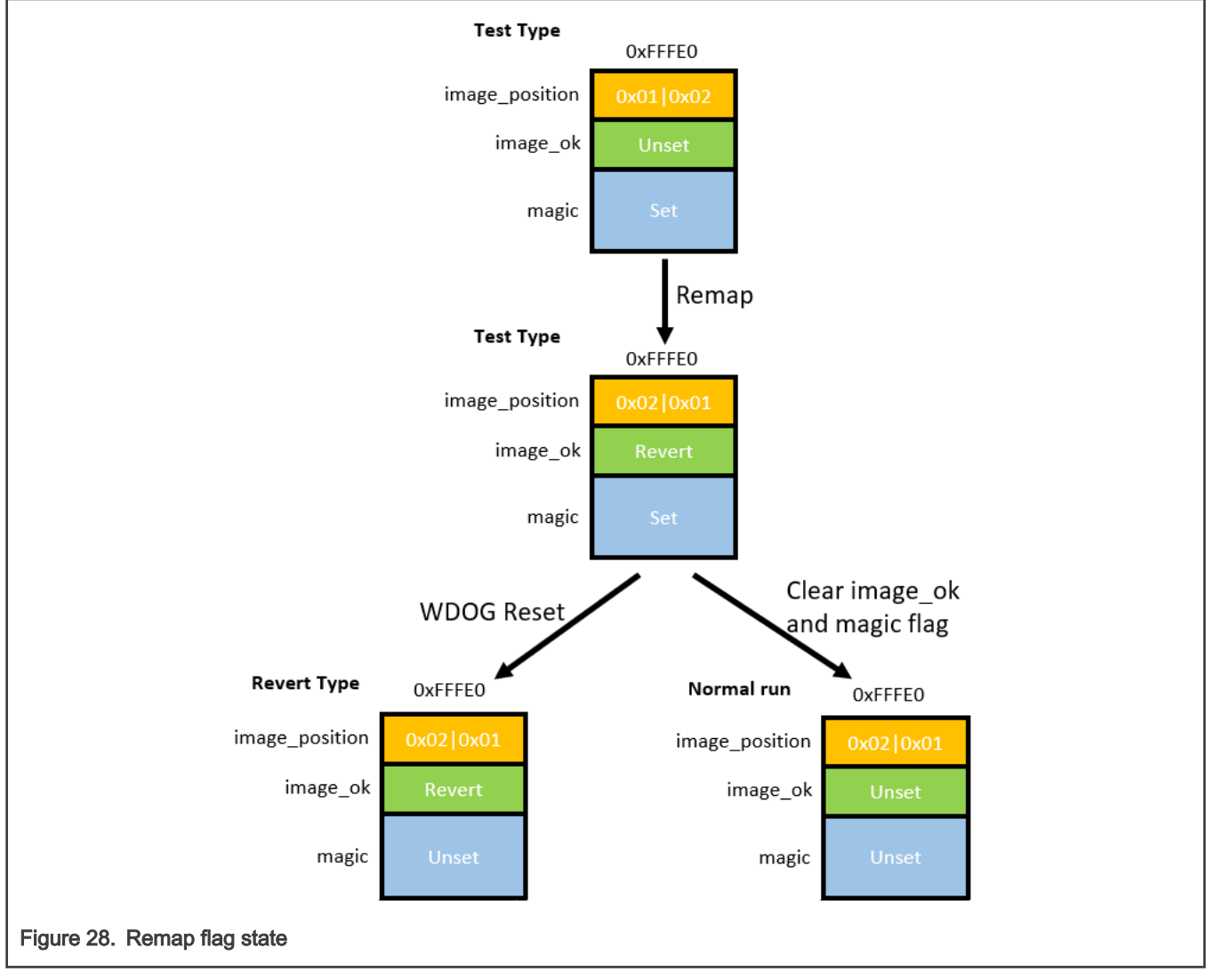

To initialize the OTA process, after writing the new firmware to slot2 or slot1, the old firmware that receives the new firmware must write the magic (fixed value, 16 bytes, same value as the swap mode) to the position of the magic flag to inform the bootloader that the new firmware has been written to slot1 or slot2. After writing the magic value is done, reset the board.

The bootloader reads the remap update flag to get the current firmware position and judge the OTA type, now the type is test type. If the current position is 0x01 (slot1), set the image\_ok part of the flag to 0x04 (means revert) and enable the remap function

and run on slot2 physically. If the new firmware operates normally, it clears the *image\_ok* and the magic part of the flag to disable rollback. Otherwise, an error occurs in the new firmware, the new firmware does not clear the flag, then the watchdog resets the board, the bootloader judges the OTA type, now the type is Revert, flip the state of the remap function, and clear the *image\_ok* and the magic part of the flag.

**Note:** For a board using swap mode OTA, the firmware must contain two writing flag operations. First, the magic part of the flag is written, this operation must be performed after the new firmware is written. The magic address is 0xFFFF0. The second operation is writing *image\_ok* flag. After the firmware itself runs the whole task period and during the period everything is OK, the firmware must clear these two parts of the flag.

## Chapter 7 FOTA

SBL is a secondary bootloader designed for the Firmware Over-The-Air (OTA) application. It stores and manages the OTA image upgrade by reading, authenticating, and writing the OTA image to internal/external memory devices.

It provides the following OTA features:

- · Image swap and revert
- · Image remap and revert
- FlashIAP
- · Security
- ISP

### 7.1 Design

This section is dedicated to the design of the Firmware Over-The-Air (OTA) application.

### 7.1.1 Single image mode of OTA

The flash layout for the single image mode of OTA is as below:

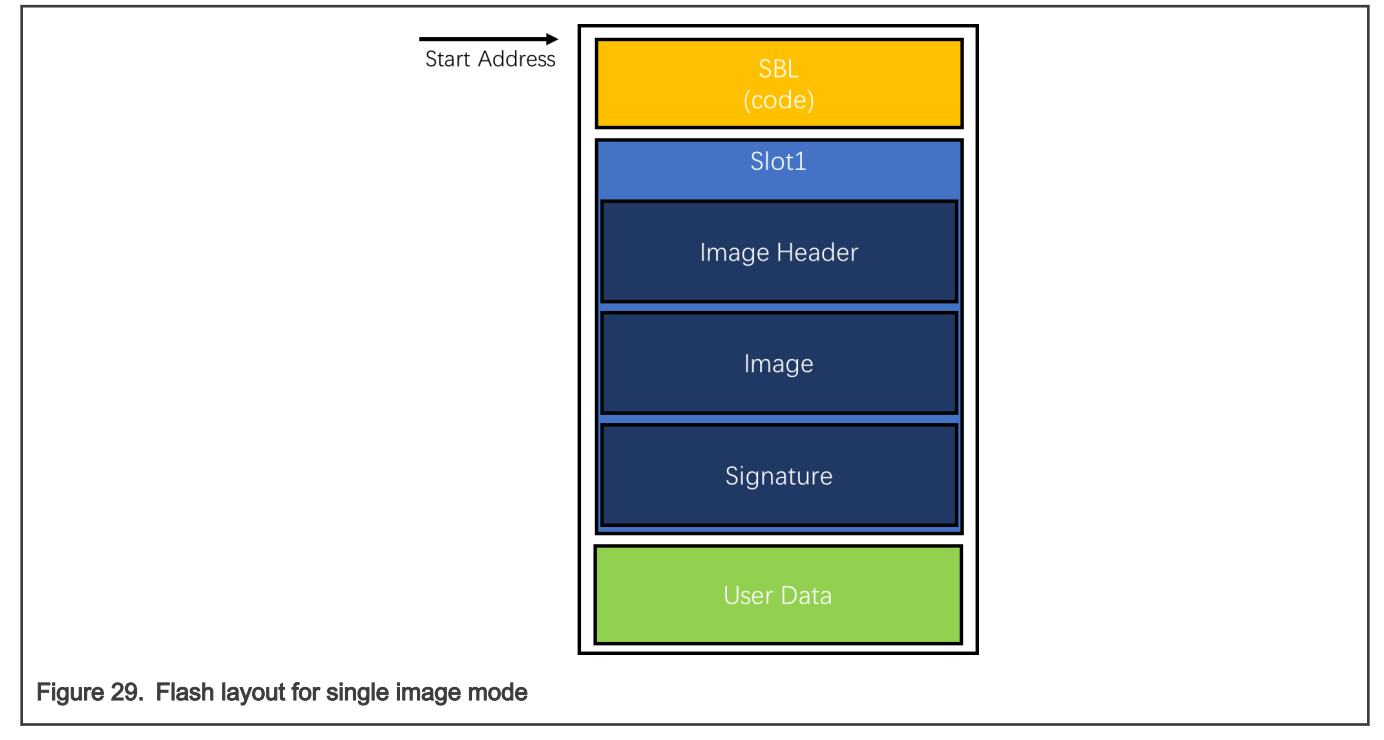

The workflow for the single image mode of OTA is as below:

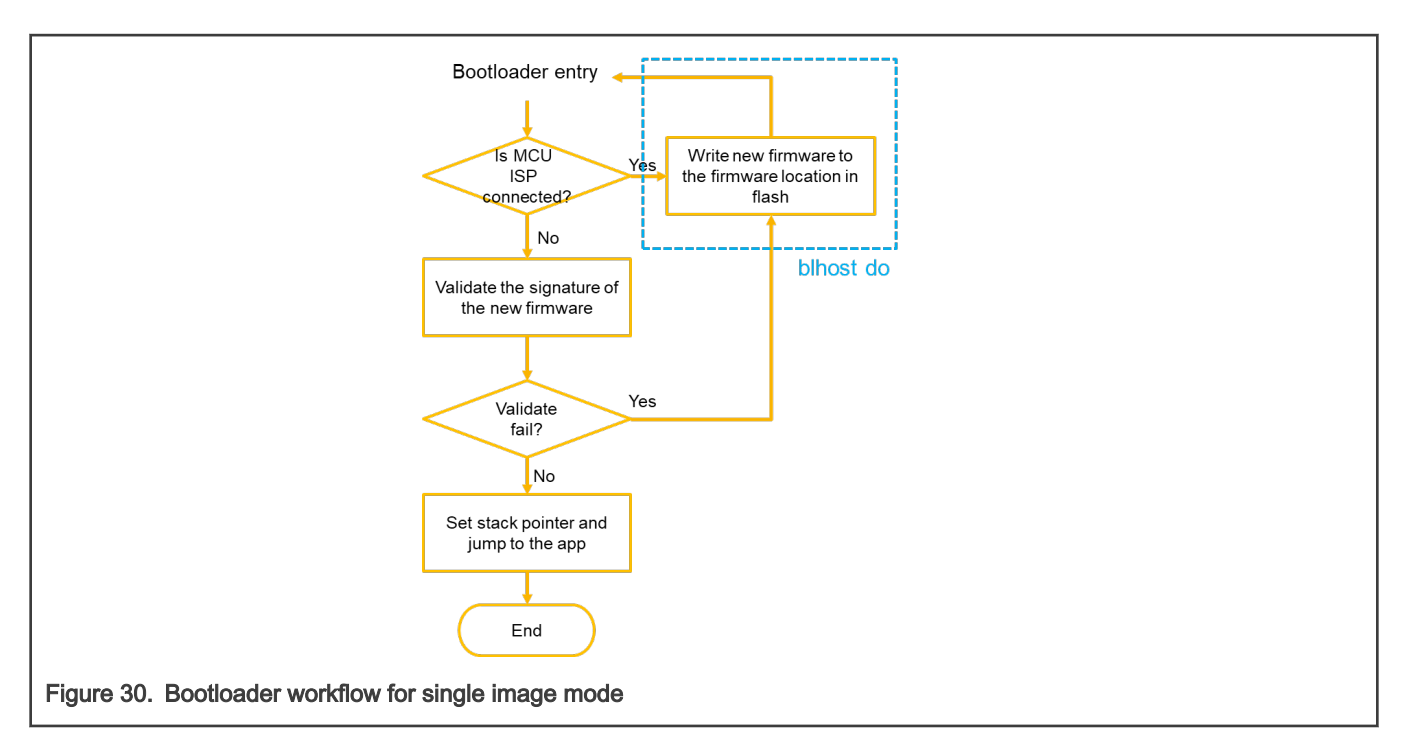

The period for the single image mode of OTA is as below:

|                                                              | • Single                  | Image Boot       |                             |                    |  |
|--------------------------------------------------------------|---------------------------|------------------|-----------------------------|--------------------|--|
|                                                              | Device Reset              |                  | Reset                       |                    |  |
|                                                              | Writing<br>(blhost)       | Firmware program |                             |                    |  |
|                                                              | Execution<br>(Firmware)   |                  |                             | Firmware execution |  |
|                                                              | Execution<br>(Bootloader) |                  | Bootloader execution Verify |                    |  |
|                                                              | Other Tasks               |                  |                             |                    |  |
| t Gantt chart                                                |                           |                  |                             |                    |  |
| Figure 31. Update period of bootloader for single image mode |                           |                  |                             |                    |  |

## 7.1.2 Swap mode of OTA

The OTA image itself consists of the image header, image data and image trailer. The image header information is shown in the below table.

| Table | 5.          | Image | header | format    |
|-------|-------------|-------|--------|-----------|
| 10010 | <b>•</b> •• | mage  | noador | Torritore |

| Offset | Width (bytes) | Field     | Description                                  |
|--------|---------------|-----------|----------------------------------------------|
| 0x00   | 4             | magic     | Image header tag<br>Fixed value              |
| 0x04   | 4             | load_addr | Point to the load address of the application |

Table continues on the next page...

| Offset | Width (bytes) | Field         | Description                                                 |
|--------|---------------|---------------|-------------------------------------------------------------|
| 0x08   | 2             | header_size   | Size of the image header                                    |
| 0x0a   | 2             | reserved      | Reserved for future use                                     |
| 0x0c   | 4             | image_size    | The size of the image (not including the Image Header Size) |
| 0x10   | 4             | flags         | Not used now                                                |
| 0x14   | 8             | image_version | Image version                                               |
| 0x1c   | 4             | reserved      | Reserved for future use                                     |

Table 5. Image header format (continued)

The image data are the actual image content, it supports raw binary image format.

The image trailer information is shown in the below table.

| l able 6. Image traller forma | Table | 6. | Image | trailer | format |
|-------------------------------|-------|----|-------|---------|--------|
|-------------------------------|-------|----|-------|---------|--------|

| Offset | Width (bytes) | Field     | Description                      |
|--------|---------------|-----------|----------------------------------|
| 0x00   | 1             | copy_done | Flag that the swap done          |
| 0x01   | 7             | Pad       | Reserved                         |
| 0x08   | 1             | image_ok  | Flag that control the OTA state  |
| 0x09   | 7             | pad       | Reserved                         |
| 0x10   | 16            | magic     | Image trailer tag<br>Fixed value |

The flash layout for swap mode of OTA is as below:

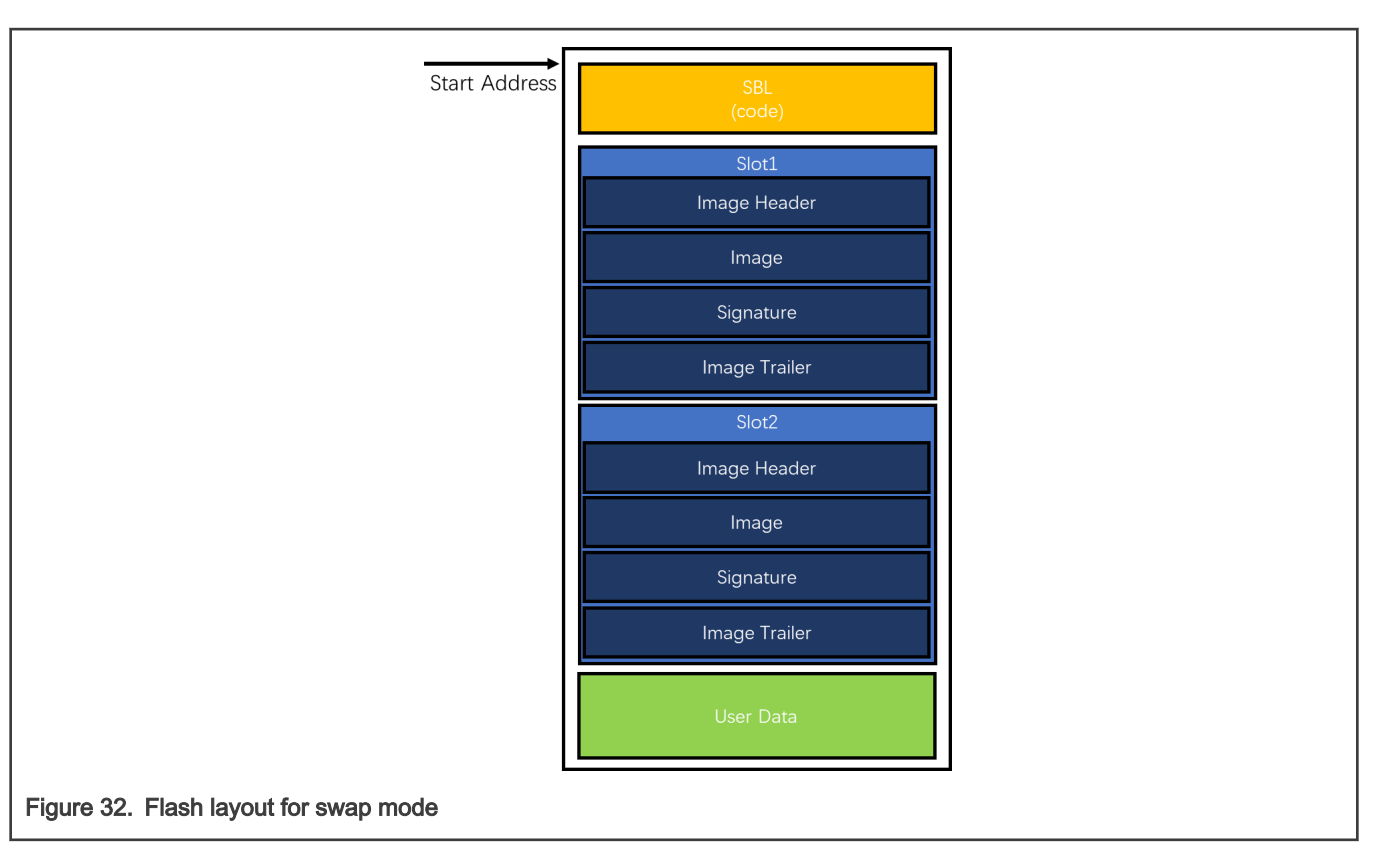

- The SBL resides at the start of the Flash memory.
- The Swap area now is equal to slot1 and 2, this area can be reduced to the size of a sector.

The workflow for swap mode of OTA is as below:

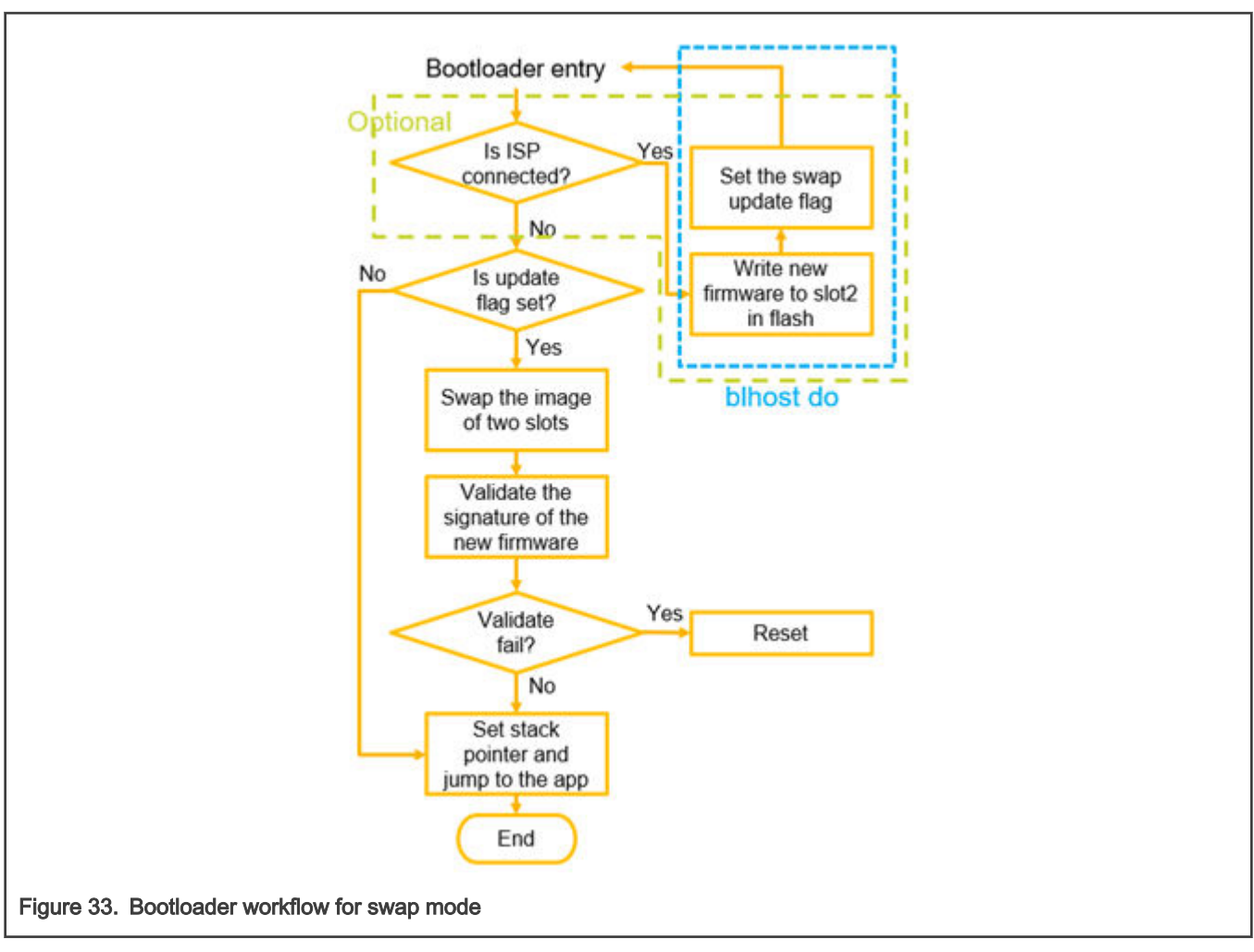

The period for swap mode of OTA is as below:
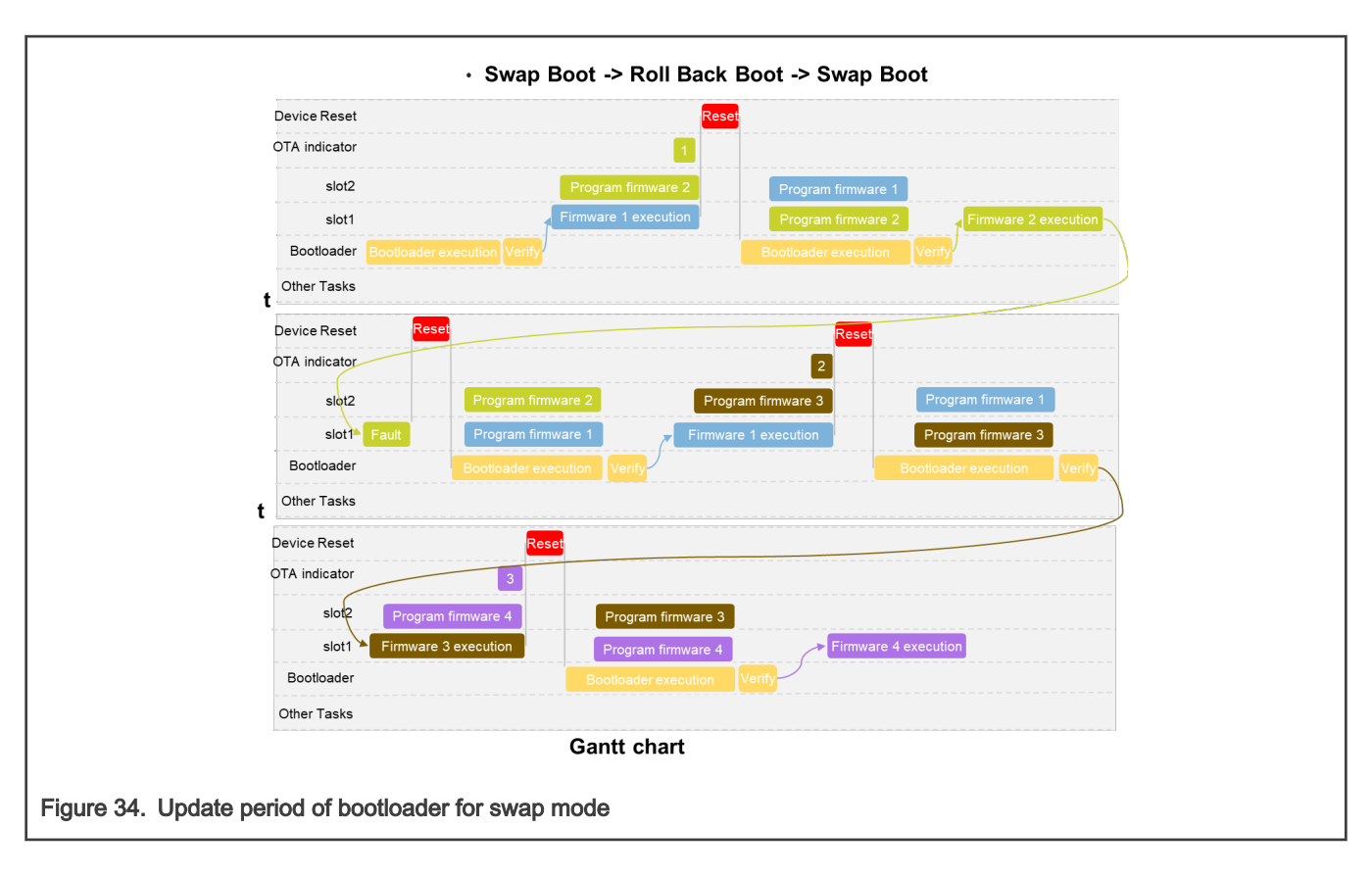

# 7.1.3 Remap mode of OTA

The OTA image of remap mode contains the image header, image data. The image header information is the same as swap mode, refer to Table 5.

To control the remap state, before the first slot, the remap update flag structure is set to control the update process. The format is as shown in the table below.

| Offset | Width (bytes) | Field          | Description                        |
|--------|---------------|----------------|------------------------------------|
| 0x00   | 1             | Image_position | The current firmware position      |
| 0x01   | 7             | Pad            | Reserved                           |
| 0x08   | 1             | image_ok       | Flag that control the OTA state    |
| 0x09   | 7             | pad            | Reserved                           |
| 0x10   | 16            | magic          | Image trailer magic<br>Fixed value |

Table 7. Remap flag format

The flash layout for remap mode of OTA is as below:

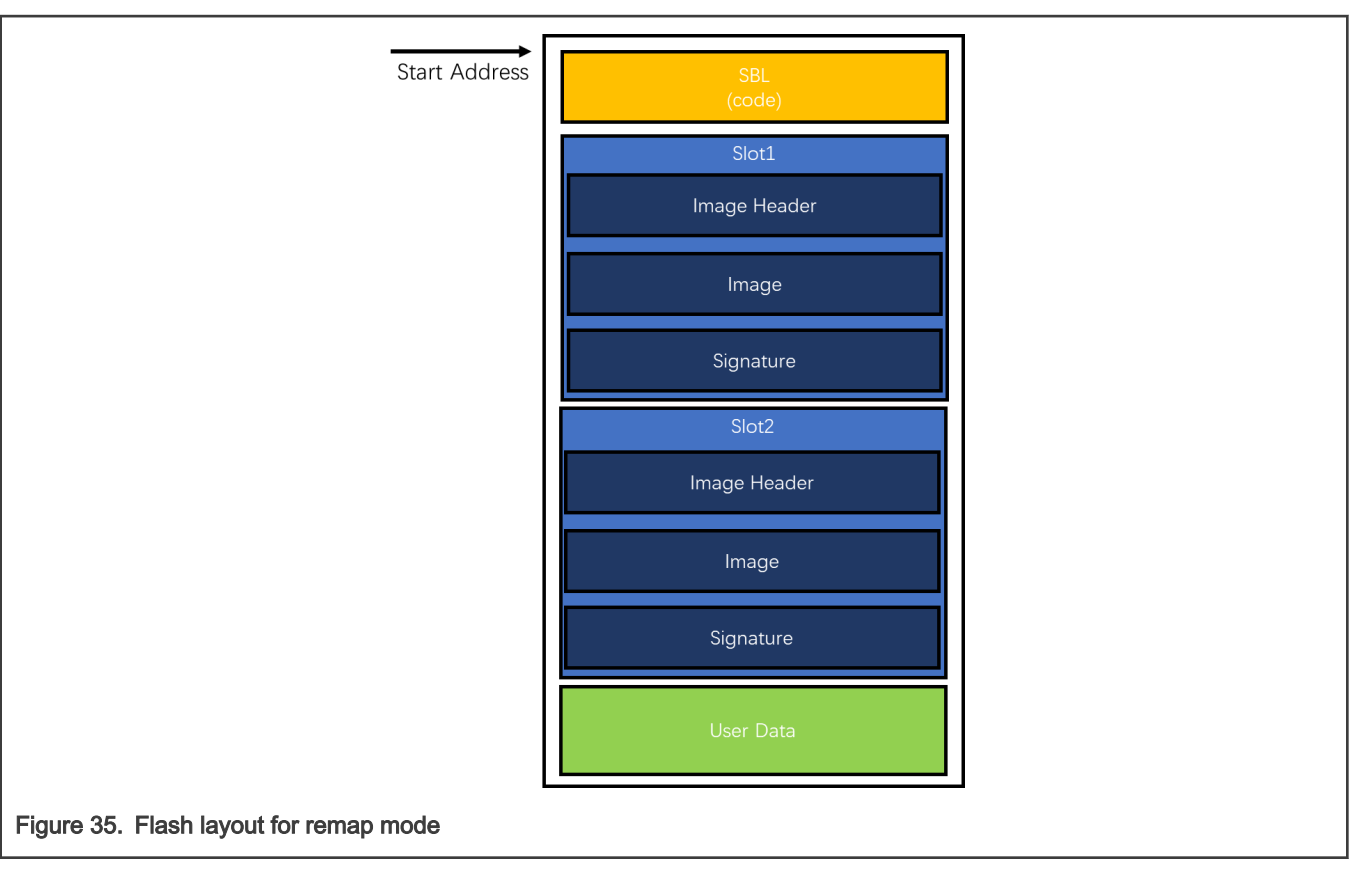

The workflow for remap mode of OTA is as below:

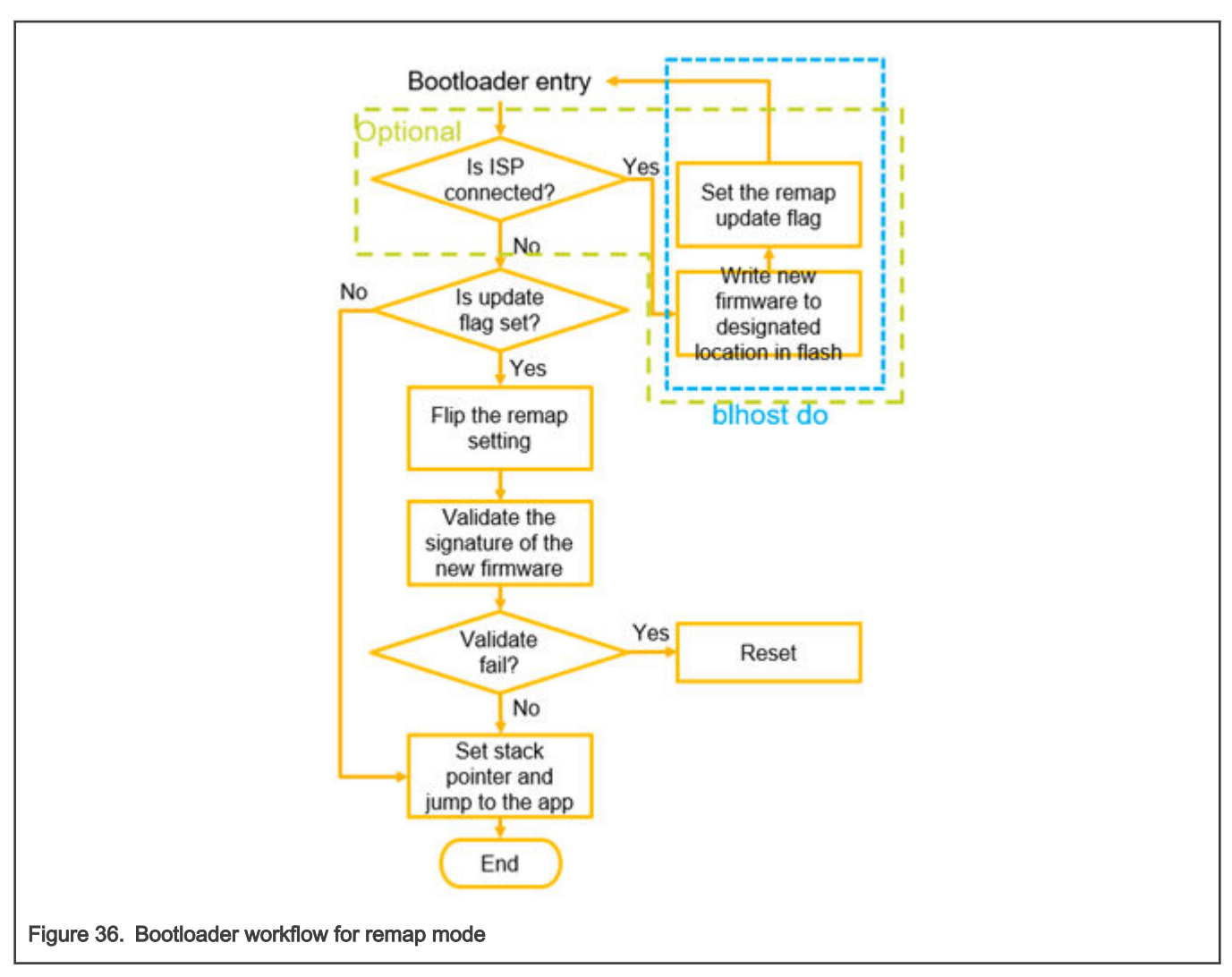

The period for remap mode of OTA is as below:

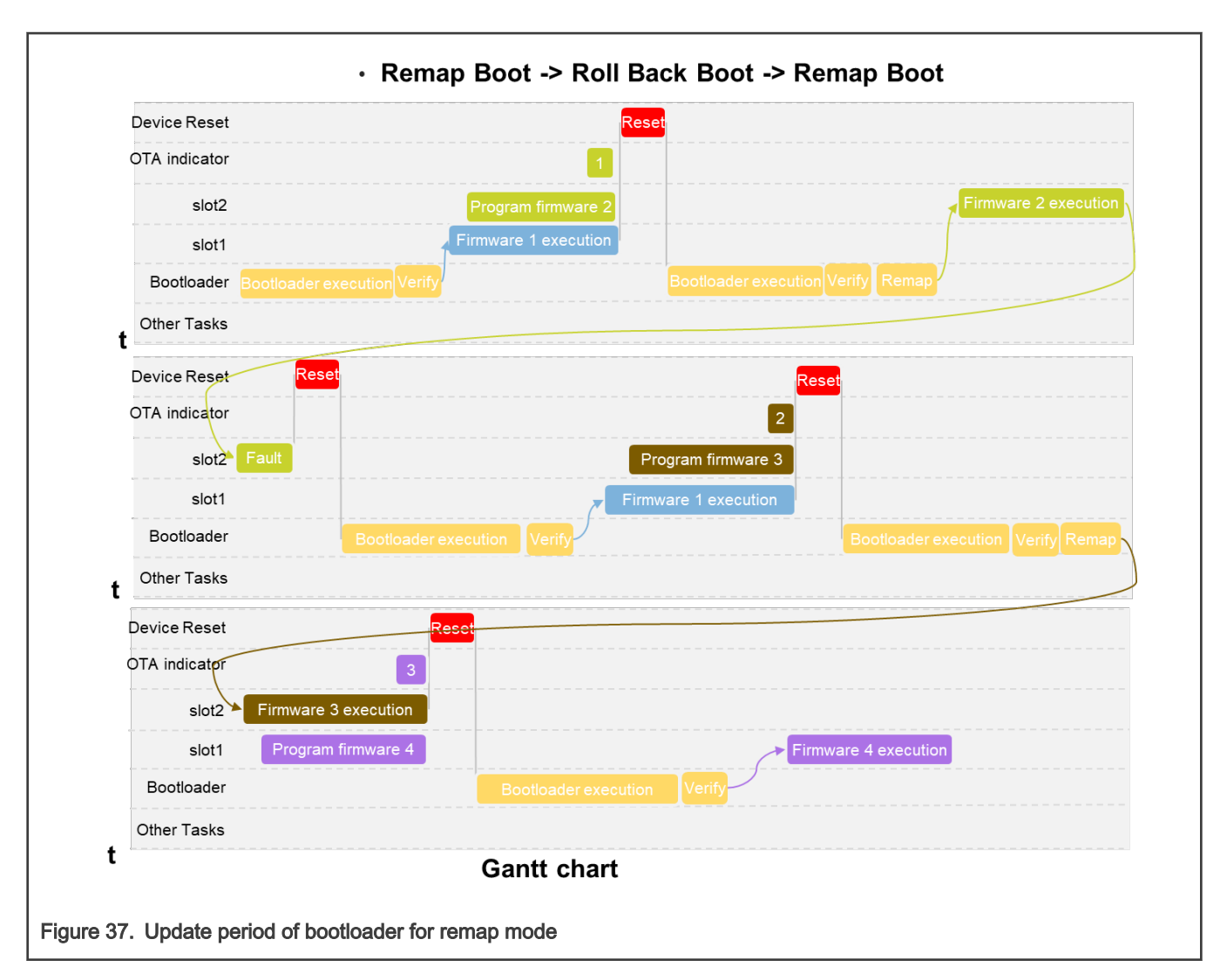

# 7.2 Local FOTA

For all three OTA modes (single, swap, remap), the default configuration of SBL must verify the signature of the image, so after generating the image file by IAR/MDK/GCC, add a header and signature to the image file. The steps below introduce how to make an available application image.

All SBL target can support U-Disk to update the image, and all the target can support SD Card update except EVKMIMXRT1010.

1. Prepare the image

For single image mode:

Select the 'hello world' demo from SDK as an example. First, to make space for adding a header later, change the linker file. The default application offset address is 0x100000, modify the linker to adapt to this address, the IAR linker of EVKMIMXRT1060 in the picture below can be used for reference.

FOTA

| 20 */<br>27 define symbolram_vector_table_si<br>28 define symbolram_vector_table_of | <pre>isdefinedsymbol(_ram_vector_table_) ? 0x000004400 : 0;<br/>set isdefinedsymbol(_ram_vector_table) ? 0x0000037F : 0;</pre> |          | <pre>% */ % define symbolram_vector_table_size % define symbolram_vector_table_offs</pre> | <pre></pre>                                                                   |
|-------------------------------------------------------------------------------------|----------------------------------------------------------------------------------------------------|----------|-------------------------------------------------------------------------------------------|-------------------------------------------------------------------------------|
| 31 define symbol m_interrupts_start<br>32 define symbol m_interrupts_end            | = 0x60002000;<br>= 0x600023FF;                                                                                                 | ¢ s      | of define symbol m_interrupts_start<br>define symbol m_interrupts_end                     | = 0x60100400;<br>= 0x601007FF;                                                |
| 33<br>34 define symbol m_text_start                                                 | = 0x60002400;                                                                                                    | <b>4</b> | 4 define symbol m_text_start                                                              | = 0x60100800;                                                                 |
| 35 define symbol m_text_end<br>36<br>37 define symbol m interrupts ram star         | = 0x607FFFFF;<br>= 0x20000000;                                                                                                 |          | 85 define symbol m_text_end<br>86<br>87 define symbol m interrupts ram start              | = 0x607FFFF;<br>= 0x20000000;                                                 |
| 38 define symbol m_interrupts_ram_end<br>39                                         | = 0x20000000 +ram_vector_table_offset;                                                                                         |          | 8 define symbol m_interrupts_ram_end<br>89                                                | = 0x200000000 +ram_vector_table_offset_;                                      |
| 40 define symbol m_data_start<br>41 define symbol m_data_end<br>41                  | <pre>- m_interrupts_ram_start +ram_vector_table_size;<br/>= 0x2001FFFF;</pre>                                                  |          | <pre>0 define symbol m_data_start 1 define symbol m_data_end 1 1</pre>                    | <pre>- m_interrupts_ram_start +ram_vector_table_size;<br/>= 0x2001FFFF;</pre> |
| 43 define symbol m_data2_start<br>44 define symbol m_data2_end                      | = 0x20200000;<br>= 0x202BFFFF;                                                                                                 |          | define symbol m_data2_start<br>define symbol m_data2_end                                  | = 0x20200000;<br>= 0x202BFFFF;                                                |

Remove the XIP header information by set XIP\_BOOT\_HEADER\_ENABLE = 0 in iar project option, and then compile the project and generate a binary file named hello world.bin.

The SFW project already included above changes, so build and use the SFW image directly for single image mode.

For swap mode and remap mode:

Double-click the env.bat in the directory of the corresponding target of SFW. Using command then in the configuration menu, uncheck the Enable sfw standalone xip option, and check the OTA from sdcard and OTA from u-disk options.

|                             | NCU SFW core                                                                                                    |         |
|-----------------------------|----------------------------------------------------------------------------------------------------|---------|
| Arrow keys navigate the     | e menu. <enter> selects submenus&gt; (or empty submenus). Highlighted letters are hotkeys. Pressing <y> includes, <n> e</n></y></enter>         | xcludes |
| <m> modularizes teature</m> | is. Press <esc><tsc> to exit, <? > for Help,  for Search. Legend: [*] built-in [ ] excluded <m> module &lt; &gt; module capable</m></tsc></esc> |         |
|                             |                                                                                                    |         |
|                             |                                                                                                    |         |
|                             | [*] Frable STW Standalone XIP                                                                                                    |         |
|                             | [] OTA from cloud                                                                                                    |         |
|                             | [*] OTA from sdcard                                                                                                    |         |
|                             | (*) OIA from u-disk<br>MCHI SEW Elseb Man                                                                                                    |         |
|                             |                                                                                                    |         |
|                             |                                                                                                    |         |
|                             |                                                                                                    |         |
|                             |                                                                                                    |         |
|                             |                                                                                                    |         |
|                             |                                                                                                    |         |
|                             |                                                                                                    |         |
|                             |                                                                                                    |         |
|                             |                                                                                                    |         |
|                             |                                                                                                    |         |
|                             |                                                                                                    |         |
|                             |                                                                                                    |         |
|                             |                                                                                                    |         |
|                             |                                                                                                    |         |
|                             |                                                                                                    |         |
|                             |                                                                                                    |         |
|                             | <pre></pre>                                                                                                    |         |
|                             |                                                                                                    |         |

Following commands described in chapter 2 to generate project, build the project and the images are generated .

#### 2. Generate signature key pair and prepare the bootloader

python imgtool.py keygen -k xxxx\_priv.pem -t rsa-2048-sign

The xxxx priv.pem is used to sign the application image.

Generate the public key python imgtool.py getpub -k xxxx\_priv.pem -o xxxx\_pub.pem -t sign.

The xxxx\_pub.c file generated by the above command contains the data structure of the public key, which is an array. It should be compiled with the bootloader to verify the signature. Use it to replace the content in sign-rsa2048-pub.c in sbl\component\secure\mcuboot\ directory.

3. Add signature and header to the image

FOTA

Using the imgtool command to generate the useful application image, type the command in the shell to finish the operation. For single image mode, use hello\_world.bin generated in step1. For swap and remap modes, to run the test, use the image that SFW project generated.

And use the command below to generate the first signed image:

```
python imgtool.py sign --key xxxx_priv.pem --align 4 --version "1.1" --header-size 0x400 --
pad-header --slot-size 0x100000 --max-sectors 32 hello world1.bin app1.bin
```

Use another image which differs from the first image and repeat the command:

```
python imgtool.py sign --key xxxx_priv.pem --align 4 --version "1.2" --header-size 0x400 --
pad-header --slot-size 0x100000 --max-sectors 32 hello world2.bin app2.bin
```

Now two signed images are generated. More information about the above sign commands is described below.

- xxxx priv.pem: The private key certificate generated in step 2
- --version: The version format can be major.minor.rev
- hello\_world.bin, app.bin: The file path can also be added for hello\_world1.bin, app1.bin, hello\_world2.bin, and app2.bin in the command.

NOTE

For EVKMIMXRT685, to enable the remap function and the single image function (which have reset operations), use J-link to write the shadow register in advance, the specific steps are as follows:

- 1. Remove the JP2 jumper cap.
- 2. Make sure to connect EVKMIMXRT685 with J-link, then use J-link to write the shadow register in advance, the instruction is as follows: w4 0x40130184 0x314000.
- 3. After shadow register is written, make sure that the MCU cannot be powered down during the entire operation, otherwise the previous operation is invalid. This limitation only exists on EVKMIMXRT685 FlexSPI port b. To ensure that the entire operation is not powered down, after the image is downloaded to the flash, reset the MCU by SW3 instead of power-down reset. In addition, if the DAPLink is used to download images, make JP2(PIN1-2) short, then remove the J-Link probe.

#### NOTE

For the EVKMIMXRT595 / EVKMIMXRT685 U-disk update function, power on the EXT PWR port. Otherwise, the power supply current is not enough, which causes the U-disk update to fail.

#### NOTE

The default SDIO interface of the latest EVKMIMXRT595 board is eMMC, not SD card. When using the U disk update function with the latest board, rewrite the board first.

# 7.2.1 Single image OTA

1. Configure the SBL

The single image function only involves verification of the signature of the image, and there is no erase and write operations on the flash during the bootloader stage of SBL. OTA in this mode must be carried out with MCU ISP.

Check the Enable single image function option in the menuconfig interface of Scons to enable single image mode. At the same time, check the Enable mcu isp support option in the menuconfig interface of Scons to enable the MCU ISP function.

| Arrow keys navigat<br><m> modularizes fe</m> | e the menu. 〈Enter<br>atures. Press 〈Esc | > selects submenus<br>> <esc> to exit, <? > +</esc>           | -> (or empty su<br>for Help,  fo                                  | ıbmenus). Higi<br>or Search. Legend:    | lighted letters ar<br>[*] built-in [ ] | e hotkeys. Pressi<br>excluded <m> modu</m> | ng <y> includes,<br/>le &lt; &gt; module c</y> | <n> excludes<br/>apable</n> |
|----------------------------------------------|------------------------------------------|---------------------------------------------------------------|-------------------------------------------------------------------|-----------------------------------------|----------------------------------------|--------------------------------------------|------------------------------------------------|-----------------------------|
|                                              |                                          | [ ] Enable RO<br>(400) Maximum<br>[*] Enable sin<br>MCU SBL F | I to verify sbl<br>number of flas<br>Igle image funct<br>ash Map> | n sectors per image<br><mark>ion</mark> |                                        |                                            |                                                |                             |
|                                              |                                          |                                                               |                                                                   |                                         |                                        |                                            |                                                |                             |
|                                              |                                          |                                                               |                                                                   |                                         |                                        |                                            |                                                |                             |
|                                              |                                          |                                                               |                                                                   |                                         |                                        |                                            |                                                |                             |
|                                              |                                          |                                                               |                                                                   |                                         |                                        |                                            |                                                |                             |

Figure 40. Enable single image

| Annual transmitter for the                                   | - mcu isp support                                                                                                    | 2.1             |
|--------------------------------------------------------------|----------------------------------------------------------------------------------------------------|-----------------|
| Arrow keys navigate the mer<br><m> modularizes features.</m> | nu. <thter> selects submenus&gt; (or empty submenus). Highlighted letters are hotkeys. Pressing </thter>                                                                                                    | excludes,<br>le |
|                                                              |                                                                                                    |                 |
|                                                              |                                                                                                    |                 |
|                                                              | [ <b>*</b> ] Enable mcu isp support                                                                                                    |                 |
|                                                              | (5) Set isp timeout by seconds                                                                                                    |                 |
|                                                              |                                                                                                    |                 |
|                                                              |                                                                                                    |                 |
|                                                              |                                                                                                    |                 |
|                                                              |                                                                                                    |                 |
|                                                              |                                                                                                    |                 |
|                                                              |                                                                                                    |                 |
|                                                              |                                                                                                    |                 |
|                                                              |                                                                                                    |                 |
|                                                              |                                                                                                    |                 |
|                                                              |                                                                                                    |                 |
|                                                              |                                                                                                    |                 |
|                                                              |                                                                                                    |                 |
|                                                              |                                                                                                    |                 |
|                                                              |                                                                                                    |                 |
|                                                              |                                                                                                    |                 |
|                                                              |                                                                                                    |                 |
|                                                              |                                                                                                    |                 |
|                                                              | ACTIVITY A Fritz A Hala X A Faux X A Land X                                                                                                    |                 |
|                                                              | Contraction ( Contraction ( Co |                 |
|                                                              |                                                                                                    |                 |

Generate the project, compile, and download the SBL to the target board. Then, connect the UART or USB port to the PC and reset the board.

2. Run the test

UART connect command type: blhost -p COMx, 115200 -- command

USB connect command type: blhost -u <vid>, <pid> -- command

NOTE

When using UART type to run the test, it must directly connect the UART port to PC by using the TTL2USB module, refer to the schematic of EVK board.

On PC side, put the image which is download and the blhost.exe tool into a folder, and open the terminal under this folder, type the command to connect the blhost and the board within 5 s after the board is powered on. blhost -u - get-property 1 0

After connecting successfully, type the below commands to do the flash related operations.

```
Read: blhost -u -- read-memory [address] [size]
Erase: blhost -u -t [ms] -- flash-erase-region [address] [size]
Write: blhost -u -- write-memory 0x60100000 xxx.bin
```

NOTE

If the size is very large, when using erase operation to erase the flash, add **-t [ms]** in the command to add the timeout. In case the timeout is too short, the mcu ISP may return erase failed.

The picture below shows the entire PC-side blhost update image operation process.

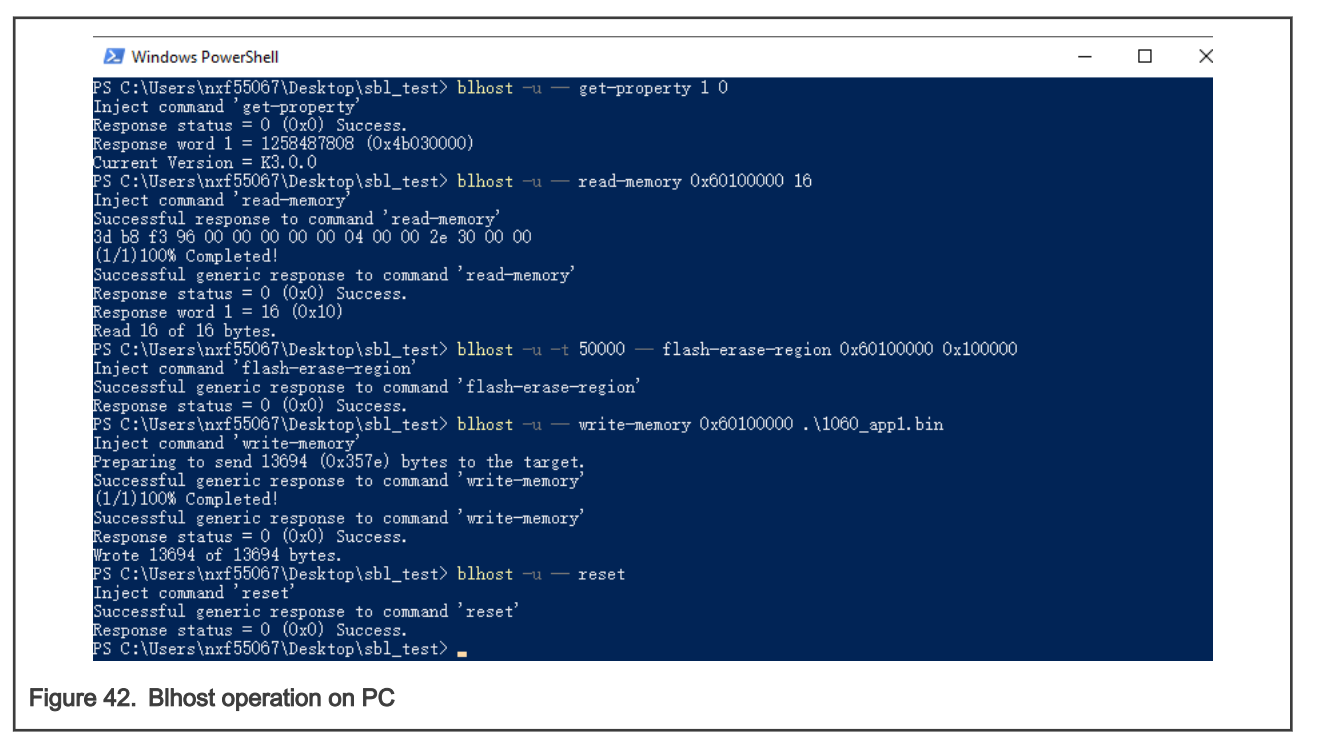

To reset the board, write the new image to the flash slot and then type the reset command. Enter the boot process after 5 s.

|                                  | A 3.115200 ×<br>hello sbl.<br>Bootloader Version 0.0.1<br>Bootloader chainload address offset: 0x100000<br>Reset_Handler address offset: 0x100400<br>Jumping to the first image slot<br>hello world, appl is running.  |  |
|----------------------------------|----------------------------------------------------------------------------------------------------|--|
|                                  | hello sbl.<br>Bootloader Version 0.0.1<br>Bootloader chainload address offset: 0x100000<br>Reset_Handler address offset: 0x100400<br>Jumping to the first image slot<br>hello world, swap success,now app2 is running. |  |
| Figure 43. Single image updating | g log                                                                                                    |  |

# 7.2.2 SD card OTA

In this mode, the SD card is used to update the image as reference.

NOTE

For EVKMIMXRT1170, to enable the SD card, connect R136 to the REV C EVK board.

1. Prepare the SBL

To disable single image mode and disable MCU ISP support, disable the 'Enable single image function option and the Enable mcu isp support option in the menuconfig interface of Scons.

Compile the SBL project and download it to the target board.

NOTE

For EVKMIMXRT595, EVKMIMXRT685, EVKMIMXRT1170, and EVKMIMXRT1010, when downloading the sbl.bin file, start from 0x400 offset of the flash.

### 2. Download the first image

To test the SBL for the first time, download the first image to the board to run the test. Use the MCUBootUtility tool to download app1.bin to the first slot of the board, the default location of the slot1 is from flash\_offset+0x100000 to flash\_offset+0x200000, the whole slot size is 1 MB.

NOTE

Set the MCUBootUtility to master mode, if MCU ISP function is not enabled.

| Target Setup          | Secure Boot Type                               | DEV Unsigned Image Boot                                       | ~ A                                                                  | I-In-One Action                                   |         |  |
|-----------------------|------------------------------------------------|---------------------------------------------------------------|----------------------------------------------------------------------|---------------------------------------------------|---------|--|
| MCU Series: i.MXRT    | ~                                              | 1                                                             |                                                                      | 2                                                 |         |  |
| MCU Device: : NAVDT11 | Image Generation Seque                         | ince Image Loading Sequen                                     | ce eFuse Operation Utility Bo                                        | ot Device Memory                                  |         |  |
| Root Devicer          | Start / Offset 0x10000                         | 0 Byte Length (For Ke                                         | ad/ write): 0x2000                                                   | C:\Users\nxf55067\D                               | Browse  |  |
| FLEXSPIN              | JOR V Read                                     | Erase                                                         | Write (Auto Erase)                                                   | Execute From Start                                |         |  |
| Boot Device Confi     | guration                                       |                                                               | 3                                                                    |                                                   | ^       |  |
| Device Configuration  | Data (DCD)                                     |                                                               |                                                                      |                                                   |         |  |
| ,,                    |                                                |                                                               |                                                                      |                                                   |         |  |
| Port Setup            |                                                |                                                               |                                                                      |                                                   |         |  |
| O UART 🔘 US           | 8-HID                                          |                                                               |                                                                      |                                                   |         |  |
| Vendor ID: 0x15A2     | ~                                              |                                                               |                                                                      |                                                   |         |  |
| Product ID: 0x0073    | ~                                              |                                                               |                                                                      |                                                   |         |  |
|                       |                                                |                                                               |                                                                      |                                                   |         |  |
|                       | ne Step                                        |                                                               |                                                                      |                                                   |         |  |
| Reset devic           | 2                                              |                                                               |                                                                      |                                                   |         |  |
|                       |                                                |                                                               | Save image/data file                                                 | to                                                |         |  |
| Device Status         | View Bootable Image                            | Clear The Screen                                              |                                                                      |                                                   | Browse  |  |
| Fuse BOOT_CFGx        | · · · · · · · · · · · · · · · · · · ·          |                                                               |                                                                      |                                                   |         |  |
| IOMUXC_GPR->GPR16 =   | Log                                            |                                                               |                                                                      |                                                   |         |  |
| Page Size = 256 Bytes | Executing C:\_small_to<br>read-memory 80530739 | ols\NXP-MCUBootUtility-2.3.0<br>92 1024 C:\_small_tools\NXP-I | )\tools\blhost2_3\win\blhost -t :<br>MCUBootUtility-2.3.0\tools\blho | 242000 - u 0x15A2,0x0073 - j<br>st2_3\win\vectors | ^ Clear |  |
| Sector Size = 4 KB    | \flexspiNorCfg.dat 9                           |                                                               |                                                                      |                                                   | Save    |  |
| Block Size = 64 KB    | 00:00.850                                      |                                                               |                                                                      |                                                   |         |  |
|                       |                                                |                                                               |                                                                      |                                                   |         |  |

- 3. Run the test
  - Insert an SD card to the PC, and copy the app2.bin to the SD card.
  - Rename the filename to newapp.bin.
  - Remove the SD card and insert it to the target board.
  - The debug console then prints the updating log.
  - After the SD card downloading finished, when the log 'sys rst...' printed, remove the SD card from the board, otherwise, it starts a new updating.

FOTA

| 👔 💉 2. 115200 × 🔁                                                                                                    |  |
|----------------------------------------------------------------------------------------------------|--|
| <pre>hello sbl. Bootloader Version 0.0.1 Primary image: magic=unset, copy_done=0x3, image_ok=0x3 Scratch: magic=unset, copy_done=0x0, image_ok=0x3 Boot source: primary slot Swap type: none Bootloader chainload address offset: 0x100000 Reset_Handler address offset: 0x100400 Jumping to the first image slot sd card ota app task idle ctr 3 sec. Write 0K flag: off = 0x1fffe0 APP1 is running</pre>                                                                                                    |  |
| Card inserted.<br>reading<br>new img: 1.2.0<br>updating<br>finished<br>Start checking image<br>write magic number offset = 0x2fffe0<br>sys rst<br>hello sbl.<br>Bootloader Version 0.0.1<br>Primary image: magic=good, copy_done=0x3, image_ok=0x1<br>Scratch: magic=unset, copy_done=0x0, image_ok=0x3<br>Boot source: primary slot<br>Swap type: test<br>Bootloader chainload address offset: 0x100000<br>Reset_Handler address offset: 0x100400<br>Jumping to the first image slot<br>sd card ota app task<br>idle ctr 3 sec.<br>Write 0K flag: off = 0x1fffe0<br>This is APP2 |  |
| Figure 45. Swap updating log                                                                                                    |  |

After the app2 log is printed, push the Reset button on the board. To confirm that the updating is successful, the app2 log should be printed.

# 7.2.3 U-Disk OTA

In this mode, the U-Disk is used to update the image as reference.

1. Prepare the SBL

To disable single image mode and disable MCU ISP support, disable the 'Enable single image function option and the Enable mcu isp support option in the menuconfig interface of Scons.

Compile the SBL project and download it to the target board.

2. Download the first image and the remap image flag

To test the SBL for the first time, download the first image to the board to run the test. Use the MCUBOotUtility tool to download appl.bin to the first slot of the board, the default location of the slot1 is from flash\_offset+0x100000 to <code>flash offset+0x200000</code>, the whole slot size is 1 MB.

- 3. Run the test
  - · Connect a U-Disk to the PC.

- Copy the app2.bin to the U-Disk,
- Rename the bin file to newapp.bin
- Disconnect the U-Disk from the PC and connect it to the target board (using an otg cable, if the board has two USB ports, connect it to USB1)
- The debug console prints the updating log
- after the image downloading finished, when the log sys rst... printed, remove the U-Disk from the board, otherwise, it starts a new updating.

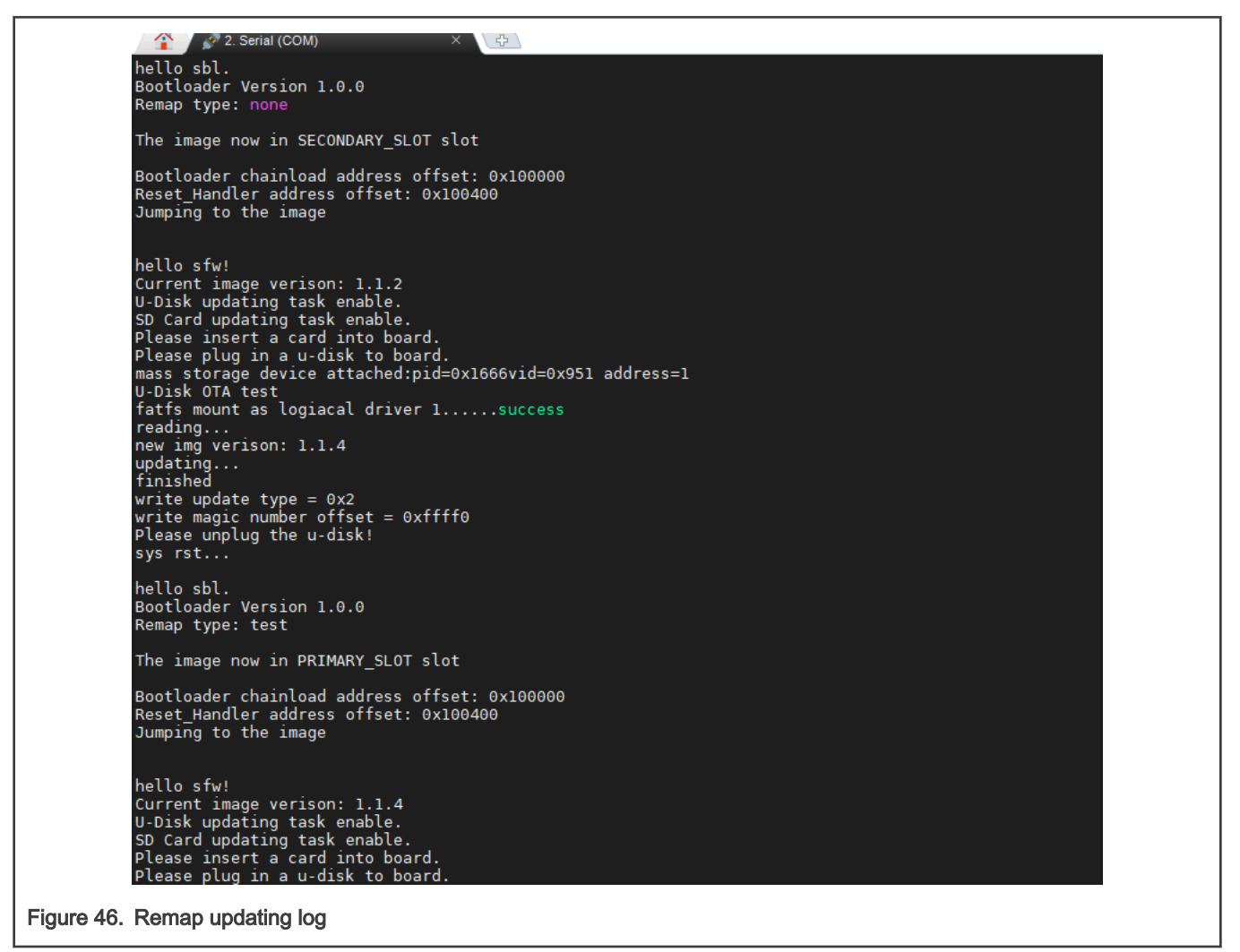

After the app2 log is printed, push the **Reset** button on the board. To confirm that the updating is successful, the app2 log should be printed.

# 7.3 Remote FOTA

This section is dedicated to remote FOTA.

# 7.3.1 AWS OTA

This section walks through the steps how to perform the AWS OTA firmware update of the board using AWS IoT and the EVKMIMXRT1170 platform as an example. The aim is to demonstrate the testing process.

## 7.3.1.1 AWS OTA Prerequisites

Create an AWS Account

Create an AWS account: https://console.aws.amazon.com/console/home

- · Create an Amazon S3 Bucket to store the update
- 1. Go to the https://console.aws.amazon.com/s3/
- 2. Choose Create bucket.

|                          | Amazon \$3                                                                                               |                         |                     |  |
|--------------------------|----------------------------------------------------------------------------------------------------|-------------------------|---------------------|--|
|                          | Account snapshot     Storage lens provides visibility into storage usage and activity trends. Learn more | View Sto                | rage Lens dashboard |  |
|                          | Buckets (2)<br>Buckets are containers for data stored in S3. Learn more 🖸                                | C Copy ARN Empty Delete | Create bucket       |  |
|                          | Q. Find buckets by name                                                                                  |                         | < 1 > 💿             |  |
| Figure 47. Create bucket | :                                                                                                    |                         |                     |  |

- 3. Type a bucket name.
- 4. Select Enable for Bucket Versioning.

|                           | Bucket Versioning<br>Versioning is a means of keeping multiple variants of an object in the same bucket. You can use versioning to preserve, retrieve, and restore<br>every version of every object stored in your Amazon S3 bucket. With versioning, you can easily recover from both unintended user actions<br>and application failures. Learn more |  |
|---------------------------|----------------------------------------------------------------------------------------------------|--|
|                           | Bucket Versioning <ul> <li>Disable</li> <li>Enable</li> </ul>                                                                                                    |  |
| Figure 48. Bucket version | oning                                                                                                    |  |

- 5. Other options keep default configurations and choose Create bucket.
- Create an OTA service role
- 1. Sign in to the https://console.aws.amazon.com/iam/
- 2. From the navigation pane, choose Roles.

|                  | Identity and Access<br>Management (IAM) |
|------------------|-----------------------------------------|
|                  | Dashboard                               |
|                  | ✓ Access management                     |
|                  | User groups                             |
|                  | Users                                   |
|                  | Roles                                   |
|                  | Policies                                |
|                  | Identity providers                      |
|                  | Account settings                        |
| Figure 49. Roles |                                         |

- 3. Choose Create role.
- 4. Under Select type of trusted entity, choose AWS Service.

| Create role                                                                              | 1                                                                                | 2 3 4                                         |
|------------------------------------------------------------------------------------------|----------------------------------------------------------------------------------|-----------------------------------------------|
| Select type of trusted entity                                                            |                                                                                  |                                               |
| AWS service         Another AW           EC2, Lambda and others         Belonging to you | S account<br>u of 3rd party Web identity<br>Cognito or any OpenID<br>provider SA | AML 2.0 federation<br>sur corporate directory |
| Allows AWS services to perform actions on your behalf. Learn                             | more                                                                             |                                               |
| Figure 50. AWS service                                                                   |                                                                                  |                                               |

5. Choose IoT from the list of AWS services.

| 0           |                                                                        |                        |                            |                    |                 |  |  |  |  |
|-------------|------------------------------------------------------------------------|------------------------|----------------------------|--------------------|-----------------|--|--|--|--|
| Cor         | mmon use cases                                                         |                        |                            |                    |                 |  |  |  |  |
| Allo        | Allows EC2 instances to call AWS services on your behalf.              |                        |                            |                    |                 |  |  |  |  |
| Lan<br>Allo | Lambda<br>Allows Lambda functions to call AWS services on your behalf. |                        |                            |                    |                 |  |  |  |  |
| Or          | Or select a service to view its use cases                              |                        |                            |                    |                 |  |  |  |  |
| AF          | Pl Gateway                                                             | CodeBuild              | EMR                        | IoT SiteWise       | RDS             |  |  |  |  |
| AV          | VS Backup                                                              | CodeDeploy             | EMR Containers             | IoT Things Graph   | Redshift        |  |  |  |  |
| AV          | VS Chatbot                                                             | CodeGuru               | ElastiCache                | KMS                | Rekognition     |  |  |  |  |
| AV          | VS Marketplace                                                         | CodeStar Notifications | Elastic Beanstalk          | Kinesis            | RoboMaker       |  |  |  |  |
| AV          | VS Support                                                             | Comprehend             | Elastic Container Registry | Lake Formation     | S3              |  |  |  |  |
| Ап          | nplify                                                                 | Config                 | Elastic Container Service  | Lambda             | SMS             |  |  |  |  |
| Ap          | pStream 2.0                                                            | Connect                | Elastic Transcoder         | Lex                | SNS             |  |  |  |  |
| Ap          | pSync                                                                  | DMS                    | ElasticLoadBalancing       | License Manager    | SWF             |  |  |  |  |
| Ap          | plication Auto Scaling                                                 | Data Lifecycle Manager | EventBridge                | MQ                 | SageMaker       |  |  |  |  |
| Ap          | plication Discovery                                                    | Data Pipeline          | Forecast                   | Machine Learning   | Security Hub    |  |  |  |  |
| Se          | ervice                                                                 | DataBrew               | GameLift                   | Macie              | Service Catalog |  |  |  |  |
| Ba          | itch                                                                   | DataSync               | Global Accelerator         | Managed Blockchain | Step Functions  |  |  |  |  |
| Bra         | aket                                                                   | DeepLens               | Glue                       | MediaConvert       | Storage Gateway |  |  |  |  |
| Bu          | idgets                                                                 | Directory Service      | Greengrass                 | Migration Hub      | Systems Manager |  |  |  |  |
| Ce          | ertificate Manager                                                     | DynamoDB               | GuardDuty                  | Network Firewall   | Textract        |  |  |  |  |
| Ch          | hime                                                                   | EC2                    | Health Organizational View | OpsWorks           | Transfer        |  |  |  |  |
| Clo         | oudFormation                                                           | EC2 - Fleet            | Honeycode                  | Personalize        | Trusted Advisor |  |  |  |  |
| Clo         | oudHSM                                                                 | EC2 Auto Scaling       | IAM Access Analyzer        | Purchase Orders    | VPC             |  |  |  |  |
| Clo         | oudTrail                                                               | EC2 Image Builder      | Inspector                  | QLDB               | WorkLink        |  |  |  |  |
| Cle         | oudWatch Alarms                                                        | EKS                    | IoT                        | RAM                | WorkMail        |  |  |  |  |
|             | oudWatch Application                                                   |                        |                            |                    |                 |  |  |  |  |

6. Under Select the use case, choose IoT.

| Select your use case                                                                                                    |                 |
|----------------------------------------------------------------------------------------------------|-----------------|
| Horizon de Calendaria y para estama en la constance de la constance de la            |                 |
| IoT - Device Defender Mitigation Actions<br>Provides AWS IoT Device Defender write access to IoT and related resources for execution of Miti-<br>Provides AWS IoT Device Defender write access to IoT and related resources for execution of Miti-<br>execution of Mitigation access and access and access and access access | gation Actions. |
| Figure 52. IoT use case                                                                                                    |                 |

- 7. Choose Next: Permissions.
- 8. Choose Next: Tags.
- 9. Choose Next: Review.
- 10. Enter a role name and description and then choose to Create role.

| Create role                                         |                                                                   |
|-----------------------------------------------------|-------------------------------------------------------------------|
| Review                                              |                                                                   |
| Provide the required information below and review t | v this role before you create it.                                 |
| Role name*                                          | OTARde                                                            |
|                                                     | Use alphanumeric and '+=, @' characters. Maximum 64 characters.   |
| Role description                                    | Allows IoT to call AWS services on your behalf.                   |
|                                                     | ©                                                                 |
|                                                     | Maximum 1000 characters. Use alphanumeric and *+=_,β' characters. |
|                                                     |                                                                   |
| Trusted entities                                    | AWS service: lot.amazonaws.com                                    |
| Policies                                            | 👔 👔 AWSIOTLogging 🗷                                               |
|                                                     | AWSIGTRUIPACIONS 17                                               |
|                                                     |                                                                   |
|                                                     |                                                                   |
| Permissions boundary                                | Permissions boundary is not set                                   |
| No tago wayo addad                                  |                                                                   |
| No rags were aubeu.                                 |                                                                   |
|                                                     |                                                                   |
|                                                     |                                                                   |
|                                                     |                                                                   |
|                                                     |                                                                   |
|                                                     | /                                                                 |
|                                                     |                                                                   |
| ^ Required                                          | Cancel Previous Create role                                       |
|                                                     |                                                                   |
| Figure 53. Create role                              |                                                                   |

· Add OTA update permissions to the OTA service role

1. In the search box on the IAM console page, enter the name of the role, and then choose it from the list.

| lder<br>Mar    | ntity and Access<br>nagement (IAM) | Create role Delete role |                                                 |                  |  |
|----------------|------------------------------------|-------------------------|-------------------------------------------------|------------------|--|
| - A            | AWS Account (                      | QOTAR                   |                                                 |                  |  |
| Da             | roups                              | Role name 👻             | Description                                     | Trusted entities |  |
| Us             | sers C                             | OTARole                 | Allows IoT to call AWS services on your behalf. | AWS service: iot |  |
| Pol            | olicies                            |                         |                                                 |                  |  |
| Ide            | entity providers                   |                         |                                                 |                  |  |
| Ac             | count settings                     |                         |                                                 |                  |  |
| Cre            | redential report                   |                         |                                                 |                  |  |
| a              | λ Search IAM                       |                         |                                                 |                  |  |
|                |                                    |                         |                                                 |                  |  |
| igure 54. Role | search                             |                         |                                                 |                  |  |

2. Choose Attach policies.

|                            | Roles > OTARole<br>Summary                                                                                                    | Delete r           | ble |  |  |  |  |  |
|----------------------------|----------------------------------------------------------------------------------------------------|--------------------|-----|--|--|--|--|--|
|                            | Role ARN     am ans sam:     Oteo 07ARole @       Role dascription     Attors for to call AVMS services on your behalf.   Edit       Instance Profile ARNs     @       Path     @       Creation time     2019-11-05 13.04 CST       Maximum CLUARP session duration     1 hour Edit |                    |     |  |  |  |  |  |
|                            | Permissions policies (2 policies apolicit)                                                                                                    |                    |     |  |  |  |  |  |
|                            | Vermissions policies (a policies applied)     Attach paties     Attach paties     Attach paties     Add Inline polic                                                                                                    |                    |     |  |  |  |  |  |
|                            | Policy name 👻                                                                                                    | Policy type 👻      |     |  |  |  |  |  |
|                            | AWSIoTThingsRegistration                                                                                                    | AWS managed policy |     |  |  |  |  |  |
|                            | AWSIOTLogging                                                                                                    | AWS managed policy |     |  |  |  |  |  |
|                            | Show 1 more                                                                                                    |                    |     |  |  |  |  |  |
| Figure 55. Attach policies |                                                                                                    |                    |     |  |  |  |  |  |

3. In the Search box, enter AmazonFreeRTOSOTAUpdate, select AmazonFreeRTOSOTAUpdate from the list of filtered policies, and choose Attach policy to attach the policy to the service role.

FOTA

| A            | dd normisgions to OTAPolo                    |             |                |
|--------------|----------------------------------------------|-------------|----------------|
| A            |                                              |             |                |
|              |                                              |             | 0              |
|              |                                              |             | Phone 1 result |
| F            | litter policies V Q Amazon FreeRTOSOTAUpdate |             | anowing Tresur |
|              | Policy name 👻                                | Туре        | Used as        |
| E            | 2 > 0 AmazonFreeRTOSOTAUpdate                | AWS managed | None           |
|              |                                              |             |                |
|              |                                              |             |                |
|              |                                              |             |                |
|              |                                              |             |                |
|              |                                              |             |                |
|              |                                              |             |                |
|              |                                              |             |                |
|              |                                              |             |                |
|              |                                              |             |                |
|              |                                              |             |                |
|              |                                              |             |                |
|              |                                              |             |                |
|              |                                              |             |                |
|              |                                              |             |                |
|              |                                              | 1           |                |
|              | Cancel                                       | ach policy  |                |
|              |                                              |             |                |
| uro 56 Atta  | ch AmazonEreeRTOSOTALIndate policy           |             |                |
| uie Ju. Alla | on Amazoni reek rooo rAopuale policy         |             |                |

· Add the required IAM permissions to the OTA service role

1. Choose Add inline policy.

| Roles > OTARale<br>Summary                                                                                                    |                    | Delete role |
|----------------------------------------------------------------------------------------------------|--------------------|-------------|
| Policy AmazonFreeRTOSOTAUpdate has been attached for the OTARole.                                                                                                    |                    | ×           |
| Role ARN       am raws sam:Orde/OTARde @         Role description       Allows tor to call AVVS services on your behalt   Edit         Instance Profile ARNs       @         Path       /         Creation film       2019-11-05 13.04 CST         Maximum CLIAPI session duration       1 hour Edit |                    |             |
| Permissions Trust relationships Tags Access Advisor Revoke sessions                                                                                                    |                    |             |
| Permissions policies (4 policies applied)                                                                                                    |                    | 1           |
| Attach policies                                                                                                    | O Add ini          | line policy |
| Policy name 💌                                                                                                    | Policy type 💌      |             |
| O AWSIOTThingsRegistration                                                                                                    | AWS managed policy | ×           |
| <ul> <li>NVSIoTLogging</li> </ul>                                                                                                    | AWS managed policy | ×           |
|                                                                                                    | AWS managed policy | ×           |
| <sup>1</sup> AWSIoTRuteActions                                                                                                    | AWS managed policy | ×           |
| Permissions boundary (not set)                                                                                                    |                    |             |
| 7. Add inline policy                                                                                                    |                    |             |

- 2. Choose the **JSON** tab.
- 3. Copy and paste the following policy document into the text box:

```
{
    "Version": "2012-10-17",
    "Statement": [
        {
            "Effect": "Allow",
            "Action": [
               "iam:GetRole",
               "iam:PassRole"
            ],
            "Resource": "arn:aws:iam::<your_account_id>:role/<your_role_name>"
        }
    ]
}
```

FOTA

### 4. Choose Review policy.

| Create policy<br>A policy defines the AWS permissions that you can assign to a user, group, or role. You can create and edit a                                                                                  | policy in the visual editor and using JSON. Learn more |
|----------------------------------------------------------------------------------------------------|--------------------------------------------------------|
| Visual editor JSON                                                                                                    | Import managed policy                                  |
| <pre>     ''Version": "2012-10-17",     ''Statement": [     '''Action": [     '''artion": [     '''artion": [     '''artion": [     '''artion": [     ''''artion": [     ''''''''''''''''''''''''''''''''</pre> |                                                        |
|                                                                                                    | 1                                                      |
|                                                                                                    | Cancel Review policy                                   |
| Review policy                                                                                                    |                                                        |

5. Enter a name for the policy, and then choose Create policy.

| Create policy                              | /                                |                                                         |                                   | 1 2                        |
|--------------------------------------------|----------------------------------|---------------------------------------------------------|-----------------------------------|----------------------------|
| Review policy<br>Before you create this po | licy, provide the required infor | mation and review this policy.                          |                                   |                            |
| Nam                                        | Maximum 128 characters. U        | se alphanumeric and '*=, $_{a_{a_{a_{a}}}}$ characters. |                                   |                            |
| Junia                                      | Q Filter<br>Service •            | Access level                                            | Resource                          | Request condition          |
|                                            | Allow (1 of 203 servi            | ces) Show remaining 202<br>Limited: Read, Write         | RoleName   string like   OTARole> | None                       |
|                                            |                                  |                                                         |                                   |                            |
|                                            |                                  |                                                         |                                   |                            |
|                                            |                                  |                                                         |                                   |                            |
|                                            |                                  |                                                         |                                   |                            |
|                                            |                                  |                                                         |                                   |                            |
| * Required                                 |                                  |                                                         | Can                               | cel Previous Create policy |
| Figure 59. Create policy                   |                                  |                                                         |                                   |                            |

- Add the required Amazon S3 permissions to the OTA service role
- 1. Choose Add inline policy.

|                              | ,                        |                  |            |                        |              |              |                    |                     |
|------------------------------|--------------------------|------------------|------------|------------------------|--------------|--------------|--------------------|---------------------|
|                              |                          | Role ARN         | arn:aws:ii | am:)ro                 | ole/OTARol   | 2            |                    |                     |
|                              |                          | Role description | Allows to  | T to call AWS service: | es on your t | half.   Edit |                    |                     |
|                              | Insta                    | nce Profile ARNs | 43         |                        |              |              |                    |                     |
|                              |                          | Path             | 1          |                        |              |              |                    |                     |
|                              |                          | Creation time    | 2019-11-0  | 05 13:04 CST           |              |              |                    |                     |
|                              | Maximum CLI/API          | session duration | 1 hour Ed  | it.                    |              |              |                    |                     |
| Permissions                  | Trust relationships      | Tags Acces       | ss Advisor | Revoke sessions        | 5            |              |                    |                     |
| <ul> <li>Permissi</li> </ul> | ions policies (5 policie | s applied)       |            |                        |              |              |                    | 1                   |
| Attach polic                 | cies                     |                  |            |                        |              |              |                    | • Add inline policy |
| Policy                       | name 👻                   |                  |            |                        |              |              | Policy type 👻      |                     |
| 🕨 🤨 AW                       | StoTThingsRegistration   |                  |            |                        |              |              | AWS managed policy | ×                   |
| 🕨 🤨 AW                       | StoTLogging              |                  |            |                        |              |              | AWS managed policy | ×                   |
| 🕨 🥫 Ami                      | azonFreeRTOSOTAUpdate    |                  |            |                        |              |              | AWS managed policy | ×                   |
| ▶ 🤨 AW                       | StoTRuleActions          |                  |            |                        |              |              | AWS managed policy | ×                   |
| <ul> <li>OT/</li> </ul>      | ARolePolicy              |                  |            |                        |              |              | Inline policy      | ×                   |
| <ul> <li>Permissi</li> </ul> | ions boundary (not se    | t)               |            |                        |              |              |                    |                     |
|                              |                          |                  |            |                        |              |              |                    |                     |

- 2. Choose the **JSON** tab.
- 3. Copy and paste the following policy document into the box:

```
{
  "Version": "2012-10-17",
   "Statement": [
     {
         "Effect": "Allow",
         "Action": [
            "s3:ListBucketVersions",
            "s3:GetObjectVersion",
         "s3:GetObject",
         "s3:PutObject"
         ],
         "Resource": [
            "arn:aws:s3:::<example-bucket>/*",
            "arn:aws:s3:::<example-bucket>"
        ]
      }
   ]
}
```

This policy grants the OTA service role permission to read Amazon S3 objects. Make sure to replace <example-bucket> with the name of the bucket.

- 4. Choose Review policy.
- 5. Enter a name for the policy, and then choose Create policy.

| Create policy                                                                             |                                              |          | 1 2                           |
|-------------------------------------------------------------------------------------------|----------------------------------------------|----------|-------------------------------|
| Review policy<br>Before you create this policy, provide the<br>Name* OTABUO<br>Maximum 12 | required information and review this policy. |          |                               |
| Q Filter                                                                                  |                                              |          |                               |
| Service                                                                                   | Access level                                 | Resource | Request condition             |
| Allow (1                                                                                  | of 203 services) Show remaining 202          |          |                               |
| \$3                                                                                       | Limited: Read, Write                         | Multiple | None                          |
|                                                                                           |                                              |          | ,                             |
| * Required                                                                                |                                              |          | Cancel Previous Create policy |

- Create an OTA User Policy
- 1. Open the https://console.aws.amazon.com/iam/https://console.aws.amazon.com/iam/console.
- 2. In the navigation pane, choose Users.
- 3. Choose Add user.
- 4. Enter a user name, select Programmatic access type, and then choose Next: Permissions.

| Add user                                               |                                                                                                    | 1 2 3 4 5          |
|--------------------------------------------------------|----------------------------------------------------------------------------------------------------|--------------------|
| Set user details                                       | nnce with the same access type and nermissions. Learn more                                                              |                    |
| Use                                                    | name* testota                                                                                                    |                    |
|                                                        | • Add another user                                                                                                    |                    |
| Select AWS access typ<br>Select how these users will a | e<br>cess AWS. Access keys and autogenerated passwords are provided in the last s                                       | step. Learn more   |
| Accer                                                  | s type" Programmatic access<br>Enables an access key ID and secret access key for the AWS A<br>other development tools. | API, CLI, SDK, and |
|                                                        | <ul> <li>AWS Management Console access<br/>Enables a password that allows users to sign-in to the AWS Man</li> </ul>    | nagement Console.  |
| Figure 62. Add user                                    |                                                                                                    |                    |

- 5. Choose Next: Tags.
- 6. Choose Next: Review
- 7. Choose Create user.
- 8. After adding the user, choose the IAM user from the list.
- 9. Choose Add permissions.

FOTA

|                            | Permissions                    | Groups                             | Tags | Security credentials | Access Advisor |  |
|----------------------------|--------------------------------|------------------------------------|------|----------------------|----------------|--|
|                            | <ul> <li>Permission</li> </ul> | ions policies (2 policies applied) |      |                      |                |  |
|                            | Add permiss                    | sions 🔶                            | •    |                      |                |  |
| Figure 63. Add permissions |                                |                                    |      |                      |                |  |

10. Choose Attach existing policies directly, and then choose Create policy.

|                          | Grant permissions                     |                                           |                                   |  |
|--------------------------|---------------------------------------|-------------------------------------------|-----------------------------------|--|
|                          | Use IAM policies to grant permissions | s. You can assign an existing policy or c | reate a new one.                  |  |
|                          | Add user to group                     | Copy permissions from existing user       | Attach existing policies directly |  |
|                          | Create policy                         |                                           |                                   |  |
| Figure 64. Create policy |                                       |                                           |                                   |  |

11. Choose the JSON tab, and copy and paste the following policy document into the policy editor:

```
{
  "Version": "2012-10-17",
  "Statement": [
      {
         "Effect": "Allow",
         "Action": [
            "s3:ListBucket",
           "s3:ListAllMyBuckets",
           "s3:CreateBucket",
           "s3:PutBucketVersioning",
            "s3:GetBucketLocation",
            "s3:GetObjectVersion",
            "acm:ImportCertificate",
            "acm:ListCertificates",
            "iot:*",
            "iam:ListRoles",
            "freertos:ListHardwarePlatforms",
            "freertos:DescribeHardwarePlatform"
        ],
         "Resource": "*"
     },
      {
         "Effect": "Allow",
         "Action": [
            "s3:GetObject",
            "s3:PutObject"
         ],
         "Resource": "arn:aws:s3:::<example-bucket>/*"
     },
      {
         "Effect": "Allow",
         "Action": "iam:PassRole",
         "Resource": "arn:aws:iam::<your-account-id>:role/<role-name>"
     }
   ]
}
```

Replace <example-bucket> with the name of the Amazon S3 bucket where the OTA update firmware image is stored.

Replace <your-account-id> with the AWS account ID. The AWS account ID can be found in the upper right of the console. When entering the account ID, remove any dashes (-). Replace <role-name> with the name of the created IAM service role.

- 12. Choose Review policy.
- 13. Enter a name for the new OTA user policy, and then choose Create policy.

| Create p                   | olicy      |                                    |                                  |               |       | 1 2                       |
|----------------------------|------------|------------------------------------|----------------------------------|---------------|-------|---------------------------|
| Review po                  | licy       |                                    |                                  |               |       |                           |
|                            | Name*      | OTAUserPolicy                      |                                  |               |       |                           |
|                            |            | Use alphanumeric and '+=,.@' char  | acters. Maximum 128 characters.  |               |       |                           |
|                            |            |                                    |                                  |               |       |                           |
|                            | escription |                                    |                                  |               |       |                           |
|                            |            |                                    |                                  |               |       |                           |
|                            |            | Maximum 1000 characters. Use alpha | anumeric and '+=, .@' characters |               |       |                           |
|                            | Summary    |                                    |                                  |               |       |                           |
|                            |            | Q, Filter                          |                                  |               |       |                           |
|                            |            | Service 👻                          | Access level                     | Resource      |       | Request condition         |
|                            |            | Allow (5 of 203 services) She      | ow remaining 198                 |               |       |                           |
|                            |            | Certificate Manager                | Full: List Limited: Write        | All resources |       | None                      |
|                            |            | FreeRTOS                           | Limited: List, Read              | All resources |       | None                      |
|                            |            | IAM                                | Limited: List, Write             | Multiple      |       | None                      |
|                            |            | юТ                                 | Full access                      | All resources |       | None                      |
|                            |            | S3                                 | Limited: List, Read, Write       | Multiple      |       | None                      |
|                            |            |                                    |                                  |               |       |                           |
|                            |            |                                    |                                  |               |       |                           |
|                            |            |                                    |                                  |               |       |                           |
|                            |            |                                    |                                  |               |       |                           |
|                            |            |                                    |                                  |               |       |                           |
|                            |            |                                    |                                  |               |       |                           |
| * Required                 |            |                                    |                                  |               | Cance | el Previous Create policy |
|                            |            |                                    |                                  |               |       |                           |
| Figure 65. OTA user policy | y          |                                    |                                  |               |       |                           |
|                            |            |                                    |                                  |               |       |                           |

- Windows Pre-Requisites
- 1. OpenSSL
  - a. Install OpenSSL: https://slproweb.com/products/Win32OpenSSL.html
  - b. Modify the system environment variable path to add the OpenSSL bin directory

|                           | Edit environment variable                                                                                  | ×         |
|---------------------------|----------------------------------------------------------------------------------------------------|-----------|
|                           | 2                                                                                                    | New       |
|                           | C:\OpenSSL\bin                                                                                             | Edit      |
|                           | C:\MinGW\msys\1.0\MinGW                                                                                    | Browse    |
|                           | %USERPROFILE%\AppData\Local\Microsoft\WindowsApps<br>%USERPROFILE%\AppData\Roaming\Python\Python38\Scripts | Delete    |
|                           |                                                                                                    |           |
|                           |                                                                                                    | Move Up   |
|                           |                                                                                                    | Move Down |
|                           |                                                                                                    |           |
|                           |                                                                                                    | Edit text |
|                           |                                                                                                    |           |
|                           |                                                                                                    |           |
|                           |                                                                                                    |           |
|                           | ОК                                                                                                    | Cancel    |
|                           |                                                                                                    |           |
| Figure 66. OpenSSL config |                                                                                                    |           |

Make sure OpenSSL gets assigned to the OpenSSL executable in the command prompt or terminal environment.

- 2. Install the AWS CLI
  - a. Follow the instructions for AWS CLI version 1 bundler installer https://docs.aws.amazon.com/cli/latest/userguide/ install-cliv1.html
  - b. Go to the IAM console https://console.aws.amazon.com/iam/
  - c. In the navigation pane, choose Users.

| Identity and Acce<br>Management (IAN | ss<br>1) |
|--------------------------------------|----------|
| ✓ AWS Account (                      |          |
| Dashboard                            |          |
| Groups                               |          |
| Users                                |          |
| Roles                                |          |
| Policies                             |          |
| Identity providers                   |          |
| Account settings                     |          |
| Credential report                    |          |
| Q Search IAM                         |          |
| Figure 67. Users                     |          |

- d. Choose the IAM user account.
- e. Select Security credentials.
- f. In the Access keys section, choose Create access key.
- g. To view the new access key pair, choose **Show**. The secret access key cannot be accessed again after closing this dialog box. The credentials look something like this:

Access key ID: AKIAIOSFODNN7EXAMPLE

Secret access key.wJalrXUtnFEMI/K7MDENG/bPxRfiCYEXAMPLEKEY

h. To download the key pair, choose the Download .csv file. Store the keys in a secure location. The secret access key cannot be accessed again after closing this dialog box. Keep the keys confidential to protect the AWS account and never email them. Do not share them outside user's organization, even if an inquiry appears to come from AWS or Amazon.com. No one who legitimately represents Amazon ever asks someone for the secret key.

|                               | Create access key                                                                                                    | x |
|-------------------------------|----------------------------------------------------------------------------------------------------|---|
|                               | Success<br>This is the only time that the secret access keys can be viewed or downloaded. You cannot recover them<br>later. However, you can create new access keys at any time. |   |
|                               | ▲ Download.csv file                                                                                                    | - |
|                               | Access key ID Secret access key                                                                                                    |   |
|                               | Close                                                                                                    |   |
| Figure 68. Download .csv file |                                                                                                    |   |

- i. After downloading the .csv file, choose **Close**. Once the access key is generated, the key pair is active by default, and the pair can be used right away.
- j. For general use, the AWS configure command is the fastest way to set up the AWS CLI installation

| AWS Access Key ID [None]:          |  |
|------------------------------------|--|
| AWS Secret Access Key [None]:      |  |
| Default output format [None]: json |  |
| c:\>                               |  |
|                                    |  |

- 3. Creating a Code-Signing Certificate
  - a. In the working directory, use the following text to create a file named cert\_config.txt. Replace *test\_signer@amazon.com* with user's email address:

```
[ req ]
prompt = no
distinguished_name = my_dn
[ my_dn ]
commonName = test_signer@amazon.com
[ my_exts ]
keyUsage = digitalSignature
extendedKeyUsage = codeSigning
```

b. Using openSSL command line, create an ECDSA code-signing private key:

openssl genpkey -algorithm EC -pkeyopt ec\_paramgen\_curve:P-256 -pkeyopt ec param enc:named curve -outform PEM -out ecdsasigner.key

c. Create an ECDSA code-signing certificate:

```
openssl req -new -x509 -config cert_config.txt -extensions my_exts
-nodes -days 365 -key ecdsasigner.key -out ecdsasigner.crt
```

d. Import the code-signing certificate, private key, and certificate chain into AWS Certificate Manager:

```
aws acm import-certificate --certificate file://ecdsasigner.crt
--private-key file://ecdsasigner.key
```

NOTE

This command displays ARN for the certificate. Save it locally to use it while creating the OTA update job.

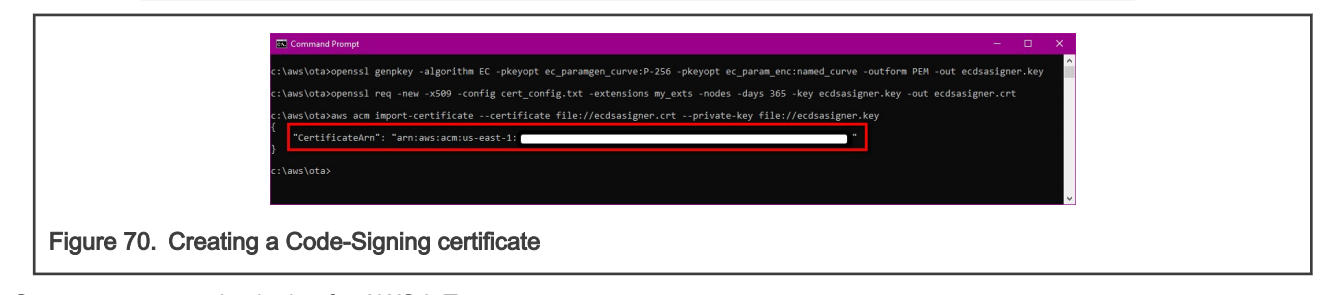

- Grant access to code signing for AWS IoT
- 1. Sign in to the https://console.aws.amazon.com/iam/
- 2. In the navigation pane, choose Policies.

|                     | Identity and Access<br>Management (IAM) |
|---------------------|-----------------------------------------|
|                     | ✓ AWS Account ()                        |
|                     | Dashboard                               |
|                     | Groups                                  |
|                     | Users                                   |
|                     | Roles                                   |
|                     | Policies                                |
|                     | Identity providers                      |
|                     | Account settings                        |
|                     | Credential report                       |
| Figure 71. Policies |                                         |

- 3. Choose Create Policy.
- 4. On the **JSON** tab, copy and paste the following JSON document into the policy editor. This policy allows the IAM user access to all code-signing operations:

```
{
    "Version": "2012-10-17",
    "Statement": [
        {
            "Effect": "Allow",
            "Action": [
               "signer:*"
        ],
            "Resource": "*"
        }
    ]
}
```

- 5. Choose Review policy.
- 6. Enter a policy name and description, and then choose Create policy.

| Create p                      | policy      |                                     |                                 |               |                   | 1 2          |
|-------------------------------|-------------|-------------------------------------|---------------------------------|---------------|-------------------|--------------|
| Review po                     | olicy       |                                     |                                 |               |                   |              |
|                               | Name*       | OTASigningPolicy                    | rcters Maximum 128 characters   |               |                   |              |
|                               | Description | Cite apparent the inter-stage chain |                                 |               |                   |              |
|                               |             |                                     |                                 |               |                   | k            |
|                               |             | Maximum 1000 characters. Use alpha  | numeric and '+=, @' characters. |               |                   |              |
|                               | summary     | Q, Filter                           |                                 |               |                   |              |
|                               |             | Service 👻                           | Access level                    | Resource      | Request condition |              |
|                               |             | Allow (1 of 203 services) Sho       | ow remaining 202                |               |                   |              |
|                               |             | Signer                              | Full access                     | All resources | None              |              |
| * Resulted                    |             |                                     |                                 |               |                   | 1            |
| requires                      |             |                                     |                                 |               | Cancel Previous C | reate policy |
| Figure 72. OTA signing policy |             |                                     |                                 |               |                   |              |

7. In the navigation pane, choose Users.

- 8. Choose the IAM user account.
- 9. On the Permissions tab, choose Add permissions.
- 10. Choose Attach existing policies directly, and select the checkbox next to the code-signing policy created before.

| Use WA process to grant permosants that adapt an extent polyce or<br>Adapt asset of grant permosants that adapt an extent polyce or<br>Capt permissions from extent polyce | Attach existing policies directly |                  |                |
|----------------------------------------------------------------------------------------------------|-----------------------------------|------------------|----------------|
| Create policy                                                                                                    |                                   |                  |                |
| Fitter policies ~ Q, 07AS                                                                                                    |                                   |                  | Showing 3 resu |
| Policy name +                                                                                                    |                                   | 7ype             | Used as        |
| OTASigningPolicy                                                                                                    |                                   | Customer managed | d None         |
| ServiceQuotesFullAccess                                                                                                    |                                   | AWS managed      | Nane           |
| BerviceQuotasReadOntyAccess                                                                                                    |                                   | AWS managed      | None           |
|                                                                                                    |                                   |                  |                |

- 11. Choose Next: Review.
- 12. Choose Add permissions.
- Create an AWS IoT Thing
- 1. Open the AWS IoT console website https://console.aws.amazon.com/iot/

| NOTE                                                                            |
|---------------------------------------------------------------------------------|
| When opening the web, first check if the region is the one which the bucket is. |

- 2. In the navigation pane, choose Manage -> Things.
- 3. Choose Create.
- 4. On the Creating AWS IoT things page, choose Create a single thing.

|                                  | Creating AWS IoT things                                                                                                    |                       |  |  |  |
|----------------------------------|----------------------------------------------------------------------------------------------------|-----------------------|--|--|--|
|                                  | An IoT thing is a representation and record of your physical device in the cloud. Any physical<br>device needs a thing record in order to work with AWS IoT. Learn more.                 |                       |  |  |  |
|                                  | Register a single AWS IoT thing<br>Create a thing in your registry                                                                                                    | Create a single thing |  |  |  |
|                                  | Bulk register many AWS IoT things<br>Create things in your registry for a large number of devices already using AWS IoT, or register<br>devices so they are ready to connect to AWS IoT. | Create many things    |  |  |  |
|                                  | Cancel                                                                                                    | Create a single thing |  |  |  |
| Figure 74. Create a single thing |                                                                                                    |                       |  |  |  |

5. On the Create a thing page, in the Name field, enter a name for the thing, such as MyThing. Choose Next.

| CREATE A THING<br>Add your device to the thing reg                                                                                                    | istry <sup>STEP</sup> U3                                                                                                    |
|----------------------------------------------------------------------------------------------------|----------------------------------------------------------------------------------------------------|
| This step creates an entry in the thing registry and a th<br>Name<br>myThing                                                                                                    | iling shadow for your device.                                                                                                    |
| Apply a type to this thing<br>Using a thing type simplifies device management by pr<br>common set of attributes, which describe the identity a<br>Thing Type<br>No type selected                           | roviding consistent registry data for things that share a type. Types provide things with a<br>and capabilities of your device, and a description. |
| Add this thing to a group<br>Adding your thing to a group allows you to manage de<br>Thing Group<br>Groups /                                                                                               | vvices remotely using Jobs. Create group Change                                                                                                    |
| Set searchable thing attributes (optional)<br>Enter a value for one or more of these attributes so the<br>Attribute key<br>Provide an attribute key, e.g. Manufacturer<br>Add another<br>Show thing shadow | at you can search for your things in the registry.           Value         Provide an attribute value, e.g. Acme-Corporation         Clear         |
| Cancel                                                                                                    | Back Next                                                                                                    |
|                                                                                                    |                                                                                                    |

6. On the Add a certificate for the thing page, choose Create certificate. It generates an X.509 certificate and key pair.

|                               | CREATE A THREE<br>Add a certificate for your thing                                                                                                    | STEP<br>2/3                      |
|-------------------------------|----------------------------------------------------------------------------------------------------|----------------------------------|
|                               | A certificate is used to authenticate your device's connection to AWS IoT.                                                                              |                                  |
|                               | One-click certificate creation (recommended)<br>This will generate a certificate, public key, and private key using AWS IoT's certificate<br>authority. | Create certificate               |
|                               | Create with CSR<br>Upload your own certificate signing request (CSR) based on a private key you own.                                                    | 2 Create with CSR                |
|                               | Use my certificate<br>Register your CA certificate and use your own certificates for one or many devices.                                               | Get started                      |
|                               | Skip certificate and create thing<br>You will need to add a certificate to your thing later before your device can connect to AWS<br>IoT.               | Create thing without certificate |
| Figure 76. Create certificate |                                                                                                    |                                  |

- 7. On the 'Certificate created!' page, download the public and private keys, certificate, and root certificate authority (CA).
- 8. Choose **Download** for the certificate.
- 9. Choose **Download** for the private key.
- Choose Download for the Amazon root CA. A new webpage is displayed. Choose RSA 2048 bit key: Amazon Root CA1. It opens another webpage with the text of the root CA certificate. Copy this text and paste it into a file named Amazon\_Root\_CA\_1.pem.

Most web browsers save downloaded files into a Downloads directory. Copy these files to a different directory when running the sample applications. Choose **Activate** to activate the X.509 certificate, and then choose **Attach a policy**.

|                           | Certificate creat                                                | ed!                                    |                         |                                                        |        |  |
|---------------------------|------------------------------------------------------------------|----------------------------------------|-------------------------|--------------------------------------------------------|--------|--|
|                           | Download these files and s<br>after you close this page.         | ave them in a safe place. Certificates | can be retrieved at any | r time, but the private and public keys cannot be retr | rieved |  |
|                           | In order to connect a devi                                       | ce, you need to download the follow    | ving:                   |                                                        |        |  |
|                           | A certificate for this thing                                     | c3c4ff2375.cert.pem                    | Download                |                                                        |        |  |
|                           | A public key                                                     | c3c4ff2375.public.key                  | Download                |                                                        |        |  |
|                           | A private key                                                    | c3c4ff2375.private.key                 | Download                |                                                        |        |  |
|                           | You also need to downloa<br>A root CA for AWS IoTDow<br>Activate | d a root CA for AWS loT:<br>nload      |                         |                                                        |        |  |
|                           | Cancel                                                           |                                        |                         | Done Attach a po                                       | licy   |  |
| Figure 77. Files download |                                                                  |                                        |                         |                                                        |        |  |

- 11. On the Add a policy for your thing page, choose Register Thing. After registering the thing, create and attach a new policy to the certificate.
- Create an AWS IoT Policy
- 1. Open the AWS IoT console website: https://console.aws.amazon.com/iot/.
- 2. In the left navigation pane, choose Secure, choose Policies, then choose Create.
- 3. On the Create a policy page, in the Name field, enter a name for the policy (for example, MyIotPolicy). In the Action field, enter iot:\*. In the Resource ARN field, enter \*. Select the Allow checkbox. It allows all clients to connect to AWS IoT. After entering the information for the policy, choose Create.

|                              | Create a policy                                                                                                    |                |
|------------------------------|----------------------------------------------------------------------------------------------------|----------------|
|                              | Create a policy to define a set of authorized actions. You can authorize actions on one or more resources (things, topics, topic filte<br>more about IOT policies go to the AMS IoT Policies documentation page.<br>Name<br>MytoTpolicy | ers). To learn |
|                              | Add statements                                                                                                    |                |
|                              | Policy statements define the types of actions that can be performed by a resource.                                                                                                    | Advanced mode  |
|                              |                                                                                                    |                |
|                              | Resource ARN                                                                                                    |                |
|                              | Chart .                                                                                                    |                |
|                              | Allow Deny                                                                                                    |                |
|                              | Add statement                                                                                                    | •              |
|                              |                                                                                                    | Create         |
| Figure 78. Create IoT policy |                                                                                                    |                |

- · Attach an AWS IoT Policy to a Device Certificate
- 1. Open the AWS IoT console website: https://console.aws.amazon.com/iot/.
- 2. In the left navigation pane, choose Secure, and then choose Certificates.
- 3. In the box for the certificate created, choose ... to open a drop-down menu, and then choose Attach policy.

4. In Attach policies to certificate(s), select the checkbox next to the policy created in the previous step, and then choose **Attach**.

|                          | Attach policies to certificate(s)                          |                                 |  |
|--------------------------|------------------------------------------------------------|---------------------------------|--|
|                          | Policies will be attached to the following certificate(s): |                                 |  |
|                          | Choose one or more policies                                |                                 |  |
|                          | Q Search policies                                          |                                 |  |
|                          | myiol Policy                                               | View                            |  |
|                          |                                                            | 1 policy selected Cancel Attach |  |
| Figure 79. Attach IoT po | licy                                                       |                                 |  |

- Attach a Certificate to a Thing
- 1. Open the AWS IoT console website: https://console.aws.amazon.com/iot/.
- 2. In the left navigation pane, choose Secure, and then choose Certificates.
- 3. In the box for the certificate created, choose ... to open a drop-down menu, and then choose Attach thing.
- 4. In Attach things to certificate(s), select the checkbox next to the thing registered, and then choose Attach.

|                         | Attach things to certificate(s)                          |
|-------------------------|----------------------------------------------------------|
|                         | Things will be attached to the following certificate(s): |
|                         | Choose one or more things                                |
|                         | Q Search things                                          |
|                         |                                                          |
|                         | 1 thing selected Cancel Attach                           |
| Figure 80. Attach Thing |                                                          |

5. To verify that the thing is attached, select the box for the certificate.

| ∰ AWS IоТ                                          | Certificates      |
|----------------------------------------------------|-------------------|
| Ø Monter Ø Orband                                  | 2a540e234673bd148 |
| C ~~ or operations<br>€i Greenyates<br>Conflicates |                   |
| Proton<br>Cis<br>di Act<br>Proton                  |                   |
| pia inter                                          |                   |
| Settings<br>(D) Learn                              |                   |
| Figure 81. Select certificate to verify            |                   |

6. On the Details page for the certificate, in the left navigation pane, choose Things.

|                                 | CERTFEATE<br>ACTIME                           | Artion - |
|---------------------------------|-----------------------------------------------|----------|
|                                 | Decalls Things Policies Things Non-compliance |          |
| Figure 82. Verify attached thir | g                                             |          |

7. To verify that the policy is attached, on the Details page for the certificate, in the left navigation pane, choose Policies.

|                                  | CERTIFICATE                          |                    |           |  |
|----------------------------------|--------------------------------------|--------------------|-----------|--|
|                                  | ACTIVE                               |                    | Actions - |  |
|                                  | Details                              | Policies           |           |  |
| 1                                | Policies<br>Things<br>Non-compliance | ***<br>myloTPolicy |           |  |
| Figure 83. Verify attached polic | су                                   |                    |           |  |

### 7.3.1.2 Prepare the SBL

In SBL project, enter the sbl/target/evkmimxrt1170 path.

Disable the Enable single image function option and the Enable mcu isp support option in the menuconfig interface of Scons to disable single image mode and disable MCU ISP support.

Compile the SBL project and download it to the target board.

NOTE

- 1. If the new signature key is used, modify the sign-rsa2048-pub.c
- 2. Programming SBL image by drag-drop of DAPLink may erase the whole flash.

# 7.3.1.3 Prepare the SFW

To prepare SFW config in an SFW project, follow the steps below:

- 1. Generate aws\_clientcredential\_keys.h file.
  - a. Enter sfw/firmware/aws\_ota/tool path.

- b. Using a web browser, open the CertificateConfigurator.html.
- c. Browse to the Certificate and Key files downloaded from the Thing in '**Create an AWS IoT Thing'** part of section 7.3.1.1. Click on Generate and save <code>aws\_clientcredential\_keys.h</code>.

| Certificate Configuration Tool<br>Amazon FreeRTOS Developer Demos                         |
|-------------------------------------------------------------------------------------------|
| Provide client certificate and private key PEM files downloaded from the AWS IoT Console. |
| Certificate PEM file:<br>Choose File                                                      |
| Private Key PEM file:<br>Choose Fileate.pem.key                                           |
| Generate and save aws_clientcredential_keys.h                                             |
| Figure 84. Generate aws_clientcredential_keys.h                                           |

- d. Replace the sfw/firmware/aws\_ota/demos/include/aws\_clientcredential\_keys.h with the file generated in the c) step.
- 2. Modify the aws\_ota\_codesigner\_certificate.h file.
  - a. Open the ecdsaigner.crt file generated in 'Windows Pre-Requisites' part of section 7.3.1.1 using a text editor.
  - b. Opensfw/firmware/aws\_ota/demos/include/aws\_ota\_codesigner\_certificate.h file.
  - c. Copy all the content in ecdsaigner.crt and paste to aws\_ota\_codesigner\_certificate.h in the signingcredentialSIGNING CERTIFICATE PEM.

NOTE Be sure to add ' " ' at the begging of a line and ' \n" ' on every line break as below figure. 白 /\* \* PEM-encoded code signer certificate \* Must include the PEM header and footer: \* "-----BEGIN CERTIFICATE-----\n" \* "...base64 data...\n" \* "----END CERTIFICATE-----\n"; \*/ static const char signingcredentialSIGNING\_CERTIFICATE\_PEM[] = "----BEGIN CERTIFICATE----\n" "MIIBYTCCAQegAwIBAgIJAKCX9bIhkilFMAoGCCqGSM49BAMCMCMxITAfBgNVBAMM\n" "GEFsZWphbmRyYS5HdXptYW5AbnhwLmNvbTAeFw0xOTEwMjMxNjMzNDJaFw0yMDEw\n" "MjIxNjMzNDJaMCMxITAfBgNVBAMMGEFsZWphbmRyYS5HdXptYW5AbnhwLmNvbTBZ\n" "MBMGByqGSM49AgEGCCqGSM49AwEHA0IABGUghBD51mF1J3wf4LYsQ2VgOaDpg98G\n" "dNC38FWGS7owT4NC5848JumrD8SonnnXpu77Pt7ShuW39hC3Vdi7z1GjJDAiMAsG\n" "AlUdDwQEAwIHgDATBgNVHSUEDDAKBggrBgEFBQcDAzAKBggqhkjOPQQDAgNIADBF\n" "AiEAr0pNz1aMax4arCPNiW9HYFdQTvUGyZdRLcDrUo1/LQoCIH2U2REoZ59V7r6z\n" "CMLfHA+kWq84IjxDUE20gV60RVvC\n" "-----END CERTIFICATE-----\n"; Figure 85. Certificate format

- 3. Enter sfw/target/evkmimxrt1170 path.
- 4. Double-click the batch file env.bat
- 5. Input the scons --menuconfig command to configure the evkmimxrt1170 project
- 6. Select MCU SFW core.

7. Disable Enable sfw standalone xip option, enable OTA, and select AWS OTA cloud.

|                       | <pre>[ ] Enable sfw standalone xip [*] Enable OTA [*] OTA from cloud OTA Cloud Select (AWS)&gt; AWS Config&gt; [*] OTA from sdcard [*] OTA from u-disk MCU SFW Flash Map&gt; MCU SFW metadata header&gt;</pre> |  |
|-----------------------|----------------------------------------------------------------------------------------------------|--|
| Figure 86. SFW config |                                                                                                    |  |

8. To enter below config menu, select AWS Config.

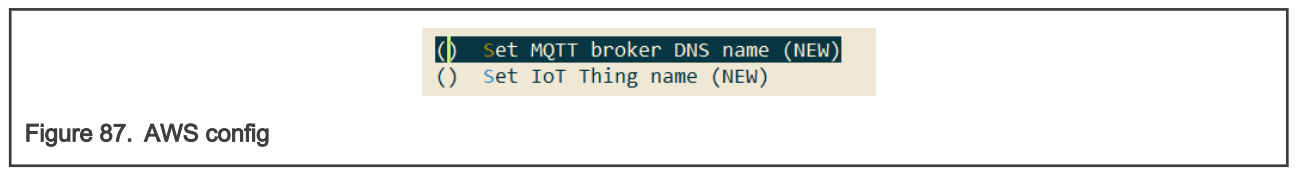

- 9. Input MQTT DNS name.
  - a. Open the AWS IoT console website https://console.aws.amazon.com/iot/
  - b. In the navigation pane, choose Manage Things and select the previously created Thing.
  - c. In the navigation pane, choose Interact

| THING<br>myThing<br>NO TYPE          | Actions -                                                          |
|--------------------------------------|--------------------------------------------------------------------|
| Details<br>Security<br>Thing Groups  | This thing already appears to be connected. Connect a device HTTPS |
| Billing Groups<br>Shadow<br>Interact | Update your Thing Shadow using this Rest API Endpoint. Learn more  |
| Activity                             | MQTT                                                               |
| Jure 88. Interact of Thing           |                                                                    |

d. Select Set MQTT broker DNS name, copy Rest API Endpoint and paste.

|                     | Set MQTT broker DNS name<br>Please enter a string value. Use the <tab> key to move from the input<br/>field to the buttons below it.</tab> |  |
|---------------------|----------------------------------------------------------------------------------------------------|--|
|                     | .iot.us-east-1.amazonaws.com                                                                                                    |  |
|                     |                                                                                                    |  |
|                     | < Ok > < Help >                                                                                                    |  |
| Figure 89. MQTT bro | oker DNS name set                                                                                                    |  |

- e. Press Ok
- 10. Input IoT Thing name.
  - a. Select Set IoT Thing name, copy IoT Thing name, and paste.

FOTA

b. Press Ok

### 11. Select MCU SFW Component -> secure

12. Enable <code>mbedtls</code> and modify <code>mbedtls</code> config file to <code>aws\_mbedtls\_config.h</code>, and press Ok

|                                 | Set mbedtls config file<br>Please enter a string value. Use the <tab> key to move from the input<br/>field to the buttons below it.<br/>aws_mbedtls_config.h</tab> |  |
|---------------------------------|----------------------------------------------------------------------------------------------------|--|
|                                 | < Ok > < Help >                                                                                                    |  |
| Figure 91. Modify mbedtls confi | g file                                                                                                    |  |

13. Exit and save the configuration.

|                        | Do you wish to save your new configuration?<br>(Press <esc><esc> to continue kernel configuration.)</esc></esc> |   |
|------------------------|----------------------------------------------------------------------------------------------------|---|
|                        | < Yes > < No >                                                                                                  | I |
| Figure 92. Save config |                                                                                                    |   |

### 7.3.1.4 Prepare image

- 1. Enter the sfw/target/evkmimxrt1170 path, double click the batch file env.bat
- 2. Input command to generate the iar project.

NOTE To generate the keil or gcc project, refer to section 2.

- 3. Enter the sfw/target/evkmimxrt1170/iar path, open sfw.eww project.
- 4. Go to options, select generate additional output, and choose raw binary format.

5. Check the application version in  $sfw/firmware/aws_ota/main_enet.c file$ 

| 119 | #define | APP_VERSION_MAJOR | 0 |
|-----|---------|-------------------|---|
| 120 | #define | APP_VERSION_MINOR | 9 |
| 121 | #define | APP_VERSION_BUILD | 2 |

Figure 94. Application version

- 6. Click the make button to start building the application.
- 7. If the build is successful, sfw.bin is generated in sfw/target/evkmimxrt1170/iar/build/iar/Exe folder. Change its name according to the application version. Move sfw\_092.bin to the sbl/component/secure/mcuboot/scripts folder.
- 8. Change APP\_VERSION\_BUILD to 3 to build a newer image. Rename the new bin file to sfw\_093.bin and also move it to sbl/component/secure/mcuboot/scripts folder.

| 119 | #define | APP | VERSION | MAJOR | 0 |
|-----|---------|-----|---------|-------|---|
| 120 | #define | APP | VERSION | MINOR | 9 |
| 121 | #define | APP | VERSION | BUILE | 3 |

Figure 95. New version

9. Sign sfw\_092.bin and sfw\_093.bin images with RSA using below commands. Then sfw092.bin and sfw093.bin are generated.

```
python imgtool.py sign --key sign-rsa2048-priv.pem --align 4 --version "0.9.2" --header-size
0x400 --pad-header --slot-size 0x100000 --max-sectors 32 sfw_092.bin sfw092.bin
python imgtool.py sign --key sign-rsa2048-priv.pem --align 4 --version "0.9.3" --header-size
0x400 --pad-header --slot-size 0x100000 --max-sectors 32 sfw_093.bin sfw093.bin
```

### 7.3.1.5 Upload new image to S3 bucket

- 1. Use AWS console to open the S3 service https://console.aws.amazon.com/s3
- 2. Select the previously created bucket.
- 3. Click Upload.
- 4. Drag and drop sfw093.bin.
- 5. Click Upload.

## 7.3.1.6 Create OTA Job

- 1. Open the AWS IoT console website https://console.aws.amazon.com/iot/
- 2. In the navigation pane, choose Manage Jobs
- 3. Select Create job
- 4. Choose Create FreeRTOS OTA update job, then choose Next.
- 5. In step 1, Input Job name, then choose Next.

|                           | OTA job properties Info                                                                                                    |  |
|---------------------------|----------------------------------------------------------------------------------------------------|--|
|                           | Job properties                                                                                                    |  |
|                           | Job name         DTAUpdateJob         Enter a unique name without spaces. Valid characters: a-z, A-Z, 0-9, - (hyphen), and _ (underscore)         Description - optional         Enter job description |  |
|                           | ► Tags - optional                                                                                                    |  |
| Figure 96. Input job name | Cancet Next                                                                                                    |  |

6. In step 2, choose Thing created in previous section, choose MQTT, and Sign a new file for me

|                         | Devices Info<br>This OTA update job will send your file securely over MQTT or HTTP to the FreeRTOS-based things and/or the thing groups that you choose.                                                                      |
|-------------------------|----------------------------------------------------------------------------------------------------|
|                         | Devices to update                                                                                                    |
|                         | Choose things and/or thing groups                                                                                                    |
|                         | Select the protocol for file transfer Select the protocol that your device supports.                                                                                                    |
|                         |                                                                                                    |
|                         |                                                                                                    |
|                         | File Info                                                                                                    |
|                         | Sign and choose your file<br>Code signing ensures that devices only run code published by trusted authors and that the code hasn't<br>been changed or corrupted since it was signed. You have three options for code signing. |
|                         | • Sign a new file for me. Choose a previously signed file. Use my custom signed file.                                                                                                    |
| Figure 97. Thing, proto | col, and file select                                                                                                    |

7. Under Code signing profile, choose Create new profile.

- 8. Enter a name for the code-signing profile.
  - a. Under Device hardware platform, choose Windows Simulator.

| Create a code signing profile                                                           |   |
|-----------------------------------------------------------------------------------------|---|
| Profile name                                                                            |   |
| myOTACodeSigning                                                                        |   |
| Enter a unique name without spaces. Valid characters: a-z, A-Z, 0-9, and _ (underscore) |   |
| Device hardware platform                                                                |   |
| Windows Simulator                                                                       | 7 |

b. Under Code signing certificate, choose Import new code signing certificate, and browse for the certificate files created with AWS CLI, then choose Import.

| Import new code sign certificate      | Select an existing certificate             |
|---------------------------------------|--------------------------------------------|
| Certificates                          |                                            |
| Certificate body                      | ecdsasigner.crt<br>344 bytes<br>O Uploaded |
| Certificate private key               | ecdsasigner.key<br>246 bytes<br>O Uploaded |
| Certificate chain - option            | ial                                        |
| Import                                |                                            |
| Figure 99. Select certificate and key |                                            |

c. Under Pathname of code signing certificate on device, type the default path /certificates/authcert.pem, then click Create.

|                                     | Path name of code signing certificate on device<br>This is the name and location of the certificate that your FreeRTOS device firmware uses to perform<br>OTA image signature verification. |        |        |  |
|-------------------------------------|----------------------------------------------------------------------------------------------------|--------|--------|--|
|                                     | /certificates/authcert.pem                                                                                                    |        |        |  |
|                                     |                                                                                                    | Cancel | Create |  |
| Figure 100. Pathname of certificate |                                                                                                    |        |        |  |

9. Under File, choose Select an existing file, then choose Browse S3 to select sfw093.bin file uploaded in S3.

#### NOTE

Make sure that the region must be the correct one where the bucket is located. Otherwise the uploaded binary cannot be found.

| File                               |                            |
|------------------------------------|----------------------------|
| O Upload a new file.               | • Select an existing file. |
| S3 URL                             |                            |
| Q s3:///sfw093.bin                 | X View 🖸 Browse S3         |
| Format: s3://bucket/prefix/object. |                            |
| Figure 101. Image select           |                            |

10. Under Pathname of file on device, type the default path /device/updates.

|                              | Path name of file on device<br>This is the name and location where the file will be stored on the FreeRTOS device. |  |
|------------------------------|----------------------------------------------------------------------------------------------------|--|
|                              | /device/updates                                                                                                    |  |
| Figure 102. Pathname of file |                                                                                                    |  |

11. Under IAM role, choose the role created in previous steps.

| Role<br>Choose a role that grants AWS for access to 53, AWS lot jobs, and AWS Code signing resources.<br>Choose on IAM role  Figure 103. Select role |                         | IAM role info                                                                                                    |
|----------------------------------------------------------------------------------------------------|-------------------------|----------------------------------------------------------------------------------------------------|
| Figure 103. Select role                                                                                                    |                         | Role Choose a role that grants AWS toT access to 53, AWS foT jobs, and AWS Code signing resources. Choose an IAM role |
|                                                                                                    | Figure 103. Select role |                                                                                                    |

- 12. Choose Next.
- 13. Under Job run type, choose first item.

|                          | Job run type<br>Choose how to run this job.                                                                             |
|--------------------------|----------------------------------------------------------------------------------------------------|
|                          | <ul> <li>Your job will complete after deploying to the devices and groups that you chose<br/>(snapshot)</li> </ul>      |
|                          | <ul> <li>Your job will continue to deploy to any devices added to the groups that you chose<br/>(continuous)</li> </ul> |
| Figure 104. Job run type |                                                                                                    |

14. Before clicking Create job, run the application.

## 7.3.1.7 Run the application

1. Use the MCUBootUtility tool to download the sfw092.bin generated previously to the first slot of the board. The default location of slot1 is the flash\_offset+0x100000 to flash\_offset+0x200000, the whole slot size is 1 MB.
| NXP MCU Boot Utility v2.3.0                 | - 🗆 ×                                                                                                    |
|---------------------------------------------|----------------------------------------------------------------------------------------------------|
| File Edit View Tools Window He              | ·                                                                                                    |
| Target Setup                                | Secure Boot Type DEV Unsigned Image Boot ~ All-In-One Action                                                       |
| MCU Series: i.MXRT                          | Image Generation Sequence Image Loading Sequence eFuse Operation Utility Boot Device Memory 2                      |
| MCU Device: i.MXRT117x                      | Start / Offsee Ox100000 Byte Length (For Read/Write): 0x2000 Bin File: C1/User1/mef5067/0 Benease                  |
| Boot Device: FLEXSPI NOR                    |                                                                                                    |
|                                             | Read Erase Write (Auto Frase) Execute From Start                                                                   |
| Boot Device Configuration                   | 3                                                                                                    |
| Device Configuration Data (DCD              |                                                                                                    |
|                                             |                                                                                                    |
| Port Setup                                  |                                                                                                    |
| Ventor ID                                   |                                                                                                    |
| UKING UKINZ                                 |                                                                                                    |
| Product ID: 0x0073                          | <u> </u>                                                                                                    |
|                                             |                                                                                                    |
|                                             |                                                                                                    |
| Reset device                                | ×                                                                                                    |
| Device Status                               | View Bootable Image Clear The Screen Save Image/data file to Browse                                                |
| Fuse BOOT_CFGx                              |                                                                                                    |
| FlexRAM memory                              | Log                                                                                                    |
| FleiSPI NOR memory                          | Executing C1_small_tools/W0P-MCUBootUhility-2.3.0/tools/bilnost2_3/win/bilnost +t 5242000 -u 0x15A2_00073-j  Clear |
| Page Size = 256 Bytes<br>Sector Size = 4 KB | read-memory 8030/392 (104 Crj_small_tools/NAP-MCUBBotUnity-2.3J/tools/bihost2_s/wm/vectors<br>Villess/NACf9_d49 S  |
| Block Size = 64 KB                          | · · · · · · · · · · · · · · · · · · ·                                                                              |
|                                             | v 000030                                                                                                    |
|                                             |                                                                                                    |
|                                             |                                                                                                    |
| Figure 105 Download as one has to           | Not1                                                                                                    |
| igule 100. Download siw092.bin to           |                                                                                                    |
|                                             |                                                                                                    |

2. After successfully downloading the image, reset the board. The debug console prints the application log as shown:

|                         | hello sti                                                                                                    |
|-------------------------|----------------------------------------------------------------------------------------------------|
|                         | boolf toolder Werston (0.0.1<br>Reapy Type: none                                                                                                    |
|                         | The image new in PRIMWEY_SLOT vlot                                                                                                    |
|                         | bootloader chainGod address offset: 0:100000<br>Insetimater address offset: 0:100000<br>Impling to the first image slot<br>Nello Stu <sup>1</sup>                                                                                                    |
|                         | host ini done<br>Dis example to domonstrate how to use U-Disk to implement ota.<br>Hello worldl.<br>Hello worldl.                                                                                                    |
|                         | Initializing PW<br>This example to demonstrate how to use 50 card to implement ota.<br>0 49 Thm 'sci Write certificate                                                                                                    |
|                         | netto surta.<br>Nello surta.<br>Nello surta.                                                                                                    |
|                         | Hello world.<br>Hello world.<br>Rease insert a card into board.                                                                                                    |
|                         | Predest prog in a sense to obstrue.<br>1334 Tur Sey Letting IP address from DHCP<br>2 17326 Tur Sey 1 PM4 Address: 192.188.8.106<br>1 1726 Tur Sey DHCP 08                                                                                                    |
|                         | 4 17331 [Ling_thread] [Ihi70 ] [DBH0] [17320]                                                                                                    |
|                         | 5 1736 ligt thread [IN0 [IN07][1736] Seconds (IV) initialized.<br>0 1736 ligt thread [IN0 [IN07][1736] Seconds (IV) initialized the demo. Network type for the d7 17347 [ist_thread] [IN070 [M0TT][17347] MOTT Library succ<br>ssnilly initialized.<br>0 1734/ ligt thread[IN0 dome version 0.5.2]                                                                                                    |
|                         | 1978-044 (United) (Variant) And Linker<br>1979-044 (United) (Variant) And Linker<br>1979-04 (United) (Variant) (Variant) (Vari          |
|                         | 12 2754 [ist_thread][ub0][NPT1][27540] Anonymous metrics (SRX lampung, SRX wersion) will be pr13 27553 [ist_thread][DM00][NPT1[27553] (NDT connection 22026034, (ONECT operation 22026054) MV 27021 [clt_thread][DM00][NPT1][27131] (NDT connection 22026034, (ONECT operation 22026054) MV 27021 [clt_thread][DM00][NPT1][27131] (NDT connection 22026034, Ist_thread][DM00][NPT1][27131] (NDT connection 22026034, Ist_thread][DM00][NPT1][27131] (NDT connection 22026034, Ist_thread][DM00][NPT1][27131] (NDT connection 22026034, Ist_thread][DM00][NPT1][27131] (NDT connection 22026034, Ist_thread][DM00][NPT1][27131] (NDT connection 22026034, Ist_thread][DM00][NPT1][27131] (NDT connection 22026034, Ist_thread][DM00][NPT1][27131] (NDT connection 22026034, Ist_thread][DM00][NPT1][27131] (NDT connection 22026034, Ist_thread][DM00][NPT1][27131] (NDT connection 22026034, Ist_thread][DM00][NPT1][27131] (NDT connection 22026034, Ist_thread][DM00][NPT1][27131] (NDT connection 22026034, Ist_thread][DM00][NPT1][27131] (NDT connection 22026034, Ist_thread][DM00][NPT1][27131] (NDT connection 22026034, Ist_thread][DM00][NPT1][27131] (NDT connection 220260344, Ist_thread][DM00][NPT1][27131] (NDT connection 220260344, Ist_thread][DM00][NPT1][27131] (NDT connection 220260344, Ist_thread][DM00][NPT1][27131] (NDT connection 220260344, Ist_thread][DM00][NPT1][27131] (NDT connection 220260344, Ist_thread][DM00][NPT1][27131] (NDT connection 220260344, Ist_thread][DM00][NPT1][27131] (NDT connection 220260344, Ist_thread][DM00][NPT1][27131] (NDT connection 220260344, Ist_thread][DM00][NPT1][27131] (NDT connection 220260344, Ist_thread][DM00][NDT connection 220260344, Ist_thread][DM00][NDT connection 220260344, Ist_thread][DM00][NDT connection 220260344, Ist_thread][DM00][NDT connection 220260344, Ist_thread][DM00][NDT connection 220260344, Ist_thread][DM00][NDT connection 220260344, Ist_thread][DM00][NDT connection 220260344, Ist_thread][DM00][NDT connection 220260344, Ist_thread][DM00][NDT connection 220260344, Ist_thread][DM00][NDT connection 220260          |
|                         | 12 72840 [Jot_thread] [Oft_AgentInit_internal] Off Task is Ready.<br>12 72847 [Off AgentTask] [profMayenTask] Called Madler. Current State [Ready] Event [Start] Nev39 72866 [Off Agent Task] [1809 ][N0T1] [27805] (MDT connec<br>tion 2020F1aB] SBSSTBE operation sched29 27875 [OTA Agent Task] [INF0 ][N0T1][27875] [MDT connection 2020F1aB, SBSSTBE operation 2020Bello world].<br>Hollo world2.                                                                                                    |
|                         | 2/ 2019 (DA Apent Task) [U90 ][U917][2019] (U917][2019) (U917 comection 2020/030, 9855/HEE operation 2020/02 20106 [DA Apent Task] [U90 Apent Task] [U90 Apent Task] [U90 Apent Task] [U90 Apent Task] [U90 [U917][2017] [U17][2017][U17][2017][U17][2017][U17][2017][U17][2017][U17][2017][U17][2017][U17][2017][U17][2017][U17][2017][U17][U17][U17][U17][U17][U17][U17][U                                                                                                    |
|                         | 00 /PR(1) /Paperk 199<br>27 466 [GTA Agent Lask] [10/9 ] [POTT] [3653] (POTT connection 2026/368) POTT PABLISH operation qu2/9 2866 [GTA Agent Lask] [10/0 ] [POTT] [3666] (POTT connec<br>Lion 2026/368, PBLISH operation 2026/368 [GTA Agent Lask] [10/0 ] [POTT] [2665] (POTT connection 2026/368, PBLISH operation 2026/368) POTT connec<br>Lask] [PortPMApertEask] Calcel Amounter, Current States (Poem [Post 2027) CON (POTT) POTT Connection 2026/368) POTT Connection 2026/368 [POTT] [2666] (POTT) [2666/368] (POTT) [2666/368] (PO |
|                         | 37 287/3 (01A Agent Taski [provParseS08bbbbbl] parameter not present: afr_ota<br>39 28771 (01A Agent Taski [provParseS08bbbbbl] parameter not present: foltosoft<br>39 28797 (01A Agent Taski [provParseS08bbbbbl] parameter not present: files<br>40 29702 (01A Agent Taski [provParseS08bbbbbl] parameter not present: files the                                                                                                    |
|                         | 122743 [07:Agent task] [pr/praces308mbol] porameter not present: filesize 222802 [07:Agent task] [pr/praces308mbol] porameter not present: filesize                                                                                                    |
|                         | V 2000 [DVn Agent Lond] [private Lond] [private Long [private Long Long Long Long Long Long Long Long                                                                                                    |
|                         | 47 2889 [Jot thread] Statter Ready Received: 1_Owand: 0_Drocessad: 0_Dropped: 0<br>48 2885 [JOT Appet Tank] [provint_Close] Context->92/D026954<br>49 2885 [JOT Appet Tank] [Johand] Apart                                                                                                    |
|                         | na zaou zana zana zana zana zana zana zana zan                                                                                                    |
|                         | Hella worldz.<br>54 25040 [lot_thread] State: MailingforJob Received: 1 Queued: 0 Processed: 0 Dropped: 0                                                                                                    |
| Figure 106. Application | log                                                                                                    |
|                         |                                                                                                    |

3. When running the application, wait until the message of the OTA State Ready appears in the serial terminal as shown:

| 54 28610 [iot_thread] State: WaitingFor.<br>Hello world1.                                  | Job Received: 1 | Queued: 0 | Processed: 0 | Dropped: 0 |
|--------------------------------------------------------------------------------------------|-----------------|-----------|--------------|------------|
| Hello World2.<br>55 29610 [iot_thread] State: WaitingFor.<br>Hello World1<br>Hello World2. | Job Received: 1 | Queued: 0 | Processed: 0 | Dropped: 0 |
| 56 30610 [int thread] State: WaitingFor.<br>Hello world1.<br>Hello world2.                 | Job Received: 1 | Queued: 0 | Processed: 0 | Dropped: 0 |
| Figure 107. OTA ready log                                                                  |                 |           |              |            |

4. At this point, the OTA agent is waiting for an OTA job. Go back to the Create OTA job window and click Create job.

|                        | OTA job configuration Info                                                                                                    |  |
|------------------------|----------------------------------------------------------------------------------------------------|--|
|                        | Job run type<br>Choose how to run this job.                                                                                                    |  |
|                        | <ul> <li>Your job will complete after deploying to the devices and groups that you chose<br/>(snapshot)</li> <li>Your job will continue to deploy to any devices added to the groups that you chose<br/>(continuous)</li> </ul>                                                 |  |
|                        | Job start rollout configuration - optional     Specify how quickly devices will be notified when a pending job starts.                                                                                                    |  |
|                        | Job stop configuration - optional<br>These configurations define when to automatically stop the job. The job stops if a percentage of devices fail the deployment after a<br>minimum number have deployed. The job cancels if any of the criteria are met after the job starts. |  |
|                        | Job run timeout configuration - optional     Specify how long the job will run.                                                                                                    |  |
|                        | Cancel Back Create job                                                                                                    |  |
| Figure 108. Create job |                                                                                                    |  |

- 5. The process starts, and the outputs are as below.
  - a. Start file transfer

| 70 4047 [01A Agent Task] [prvParseJS000yModel] Extracted parameter [filesize: d75642 ]<br>71 40475 [01A Agent Task] [prvParseJS000yModel] Extracted parameter [filesize: d75642 ]<br>73 40475 [01A Agent Task] [prvParseJS000yModel] Extracted parameter [filesize: d75642 ]<br>97 40475 [01A Agent Task] [prvParseJS000yModel] Extracted parameter [filesize: d75642 ]<br>97 40495 [01A Agent Task] [01A-907 ]<br>76 40495 [01A Agent Task] [01A-907 ]<br>76 40495 [01A Agent Task] [01A-907 ]<br>76 40495 [01A Agent Task] [01A-907 ]<br>76 40495 [01A Agent Task] [01A-907 ]<br>76 40495 [01A Agent Task] [01A-907 ]<br>76 40495 [01A Agent Task] [01A-907 ]<br>76 4055 [01A Agent Task] [01A-907 ]<br>76 4055 [01A Agent Task] [01A-907 ]<br>76 4055 [01A Agent Task] [01A-907 ]<br>76 4055 [01A Agent Task] [01A-907 ]<br>76 4055 [01A Agent Task] [01A-907 ]<br>76 4055 [01A Agent Task] [01A-907 ]<br>76 4055 [01A Agent Task] [01A-907 ]<br>76 4055 [01A Agent Task] [01A-907 ]<br>76 4055 [01A Agent Task] [01A-907 ]<br>76 4055 [01A Agent Task] [01A-907 ]<br>76 4055 [01A Agent Task] [01A-907 ]<br>76 4055 [01A Agent Task] [01A-907 ]<br>77 4055 [01A Agent Task] [01A-907 ]<br>78 4055 [01A Agent Task] [01A-907 ]<br>78 4055 [01A Agent Task] [01A-907 ]<br>78 4055 [01A Agent Task] [01A-907 ]<br>79 4055 [01A Agent Task] [01A-907 ]<br>70 4055 [01A Agent Task] [01A-907 ]<br>70 4055 [01A Agent Task] [01A |
|----------------------------------------------------------------------------------------------------|
| 22 41394 (07A Agent Task) [mv/agestbatellock] [docived file block 4, size 1024     23 (408) (07A Agent Task) [mv/agestbatellock] [docived file block 4, size 1024     94 (413) (07A Agent Task) [mv/agestbatellock] [docation; 100 + 404                                                                                                    |

b. Received the whole file

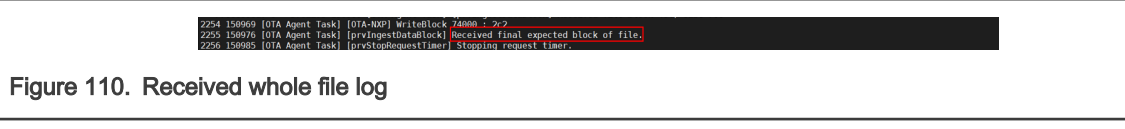

c. Check file signature

Figure 111. File signature check log

d. Check image version

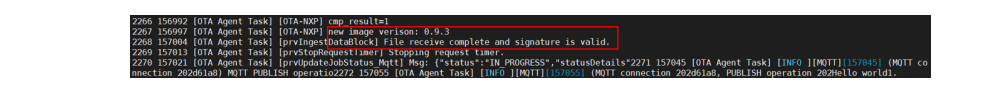

Figure 112. Image version check log

e. Write update type

2282 158200 [OTA Agent Task] [OTA-NXP] Write update type write update type = 0x3

2257 150992 [OTA Agent Task] [OTA-NXP] CloseFile 2258 150997 [OTA Agent Task] [OTA-NXP] CheckFileSignature

Figure 113. Write update type log

FOTA

f. Write image trailer

 2283 153208 (01A Agent Task) (01A-M2P) Write image trailer

 Write magic number offset = 0xfff0

 Figure 114. Write image trailer log

 Active neuvrimezze, devrice report

g. Active new image, device reset

2284 158218 [OTA Agent Task] [OTA-NXP] ActivateNewImage 2285 158224 [OTA Agent Task] [OTA-NXP] ResetDevice

Figure 115. Active new image log

h. Running new image

| hel<br>Boo<br>Rem                                                       | lo shi.<br>Itaader Version 0.0.1<br>aa type: test                                                                                                    |
|-------------------------------------------------------------------------|----------------------------------------------------------------------------------------------------|
| The                                                                     | : image now in SECONDARY_SLOT slot                                                                                                    |
| 800<br>300<br>100<br>100<br>100<br>100<br>100<br>100<br>100<br>100<br>1 | <pre>tlaster chainload address offset: 0:100000<br/>ping to the first image slot<br/>to style<br/>s example to demonstrate how to use U-Disk to implement ota.<br/>to world1.<br/>0 example is demonstrate how to use SD card to implement ota.<br/>0 first Sock Write card firster<br/>0 first Sock Write Card Interdet<br/>10 first Sock Write Card Interdet<br/>10 first Sock Wr</pre> |
| 4 1                                                                     | 7175 [iot_thread] [INF0 ][DEM0][17175] ·······STARTING DEM0······                                                                                                    |
| 5 1<br>6 1<br>8 5<br>8 1<br>9 1                                         | 7191 [iot_thread] [IMF0 ][INTT][17191] SMK successfully initialized.<br>7292 [iot_thread] [IMF0 ][IMF0][IMF0]][SMC:Essfully initialized the demo. Network type for the d7 17193 [iot_thread] [IMF0 ][MQTT][17193] MQTT library succ<br>folly initialized.<br>7193 [iot_thread] OfA demo version 0.9.3]<br>7194 [iot_thread] Creating MDTT Client                                                                                                    |
| Figure 116. Run ne                                                      | ew image log                                                                                                    |

i. Self-test

56 27756 [01A Agent Task] [orv07AgentTask] Called handler. Current State [WaitingforJob] Event [Re57 27765 [01A Agent Task] [prvInSelfTestHandler] prvInSelfT estHandler, platform is in self-test.] 58 27774 [01A Agent Task] [01A-W2P] GelPlatformImageState 59 27781 [01A Agent Task] [01A-W2P] dia status = 0x1 Figure 117. Self-test log

j. Write OK flag

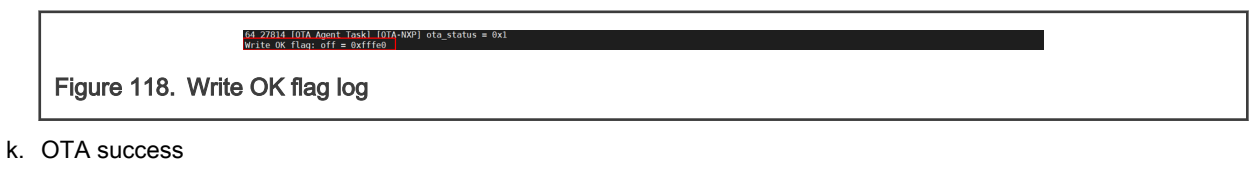

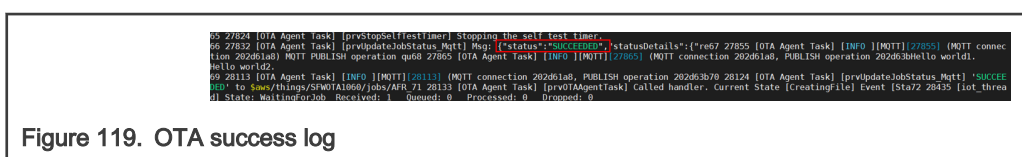

6. After OTA success, push the **Reset** button on the board to confirm that the update is successful, the sfw093.bin log must be printed.

| hello shi.<br>Bootloader Version 0.0.1<br>Reamop type: mone                                                                                                    | 1 |
|----------------------------------------------------------------------------------------------------|---|
| The image now in SECONDARY_SLOT slot                                                                                                    |   |
| BootTouder chainLand rediress of fist: 0x100000<br>Reset inarDier address of fist: 0x100000<br>Jumping to the first image slot<br>inclusion<br>inclusion<br>inclusio |   |
| <pre>5 17312 [dot thread] [INFO ][INTT][1731] SDK seccessfully initialized.<br/>6 17311 [int_thread] [INFO ][INTT][1731] SDK seccessfully initialized the demo. Network type for the d7 17313 [int_thread] [INFO ][NOTT][17313] NOTT Library succ<br/>7 17314 [int_thread] [INFO ][INTT][1731] SDK seccessfully initialized the demo. Network type for the d7 17313 [int_thread] [INFO ][NOTT][17313] NOTT Library succ<br/>7 17314 [int_thread] Connecting to Torker<br/>8 17344 [int_thread] Connecting to Torker<br/>8 17344 [int_thread] Connecting to Torker<br/>8 17344 [int_thread] Connecting to Torker<br/>8 17344 [int_thread] Connecting to Torker<br/>8 17344 [int_thread] [INFO ][NOTT][1732] [INFT Connection.<br/>8 17344 [int_thread] [INFO ][NOTT][1732] [INFT Connection.<br/>8 17344 [int_thread] [INFO ][NOTT][1732] [INFT Connection.<br/>8 17344 [int_thread] [INFO ][NOTT][1732] [INFT Connection.<br/>8 17344 [INFO ][NOTT][1734] [INFT Connection.<br/>8 17344 [INFO ][NOTT][1734] [INFT Connection.<br/>8 17344 [INFO ][NOTT][1734] [INFT Connection.<br/>8 17344 [INFO ][NOTT][1734] [INFT Connection.<br/>8 18 27354 [INT_thread] Connecting to thread.<br/>8 18 27354 [INT_thread] Connecting to thread.<br/>8 19 2734 [INFT [INFO ][NOTT][17344] [INFT Connection.<br/>8 19 2734 [INFT [INFT]] [INFT Connection.<br/>8 19 2734 [INFT [INFT]] [INFT Connection.<br/>8 19 2744 [INFO ][INFT]] [INFT] [INFT] [INFT Connection.<br/>8 19 2744 [INFO ][INFT]] [INFT Connection.<br/>8 20 27404 [INFO ][INFT]] [INFT Connection.<br/>8 20 27404 [INFO ][INFT]] [INFT Connection.<br/>8 20 27404 [INFO ][INFT]] [INFT Connection.<br/>8 20 27404 [INFO ][INFT]] [INFT] Connection.<br/>8 20 27404 [INFO ][INFT]] [INFT Connection.<br/>8 20 27404 [INFO ][INFT]] [INFT] Connection.<br/>8 20 27404 [INFO ][INFT]] [INFT] Connection.<br/>8 20 27404 [INFO ][INFT]] [INFT] Connection.<br/>8 20 27404 [INFO ][INFT]] [INFT] Connection.<br/>8 20 27404 [INFO ][INFT]] [INFT] [INFT] [INFT] Connection.<br/>8 20 27404 [INFO ][INFT]] [INFT] [INFT] [INFT] [INFT] [INFT] [INFT] [INFT] [INFT] [INFT] [INFT] [INFT] [INFT] [INFT] [INFT] [INFT] [INFT] [INFT] [INFT] [INFT] [INFT] [INFT] [INFT] [INFT] [INFT] [INFT] [INFT] [I</pre>                                                                                                    |   |
| Figure 120. New image log                                                                                                    |   |

# 7.3.2 Aliyun OTA

This section walks through the steps of how to perform the Aliyun OTA firmware update of the board using Aliyun IoT and use the EVKMIMXRT1064 platform as an example to demonstrate the testing process.

## 7.3.2.1 Create a testing device

1. Open the link: https://iot.console.aliyun.com/. Register an account to log in to the platform and create the Alibaba Cloud account.

| <b>C-J</b> Alibaba Cloud                                                                                          | ⊗ Inti - English ∨ Homepage Sign Up                                                                    |
|----------------------------------------------------------------------------------------------------|----------------------------------------------------------------------------------------------------|
| ACCELERATE<br>DIGITALIZATION<br>ALIBABA CLOUD SUMMIL LIVE!<br>June 8, 2021   14:00 - 17:30 (GMT+8)<br>Sign Up Now | Sign In Account: Email Password: Forgot Password? Password Sign In Don't have an account? Register Now |
|                                                                                                    | Sign in as RAM User                                                                                    |
| Figure 121. Account creation interface                                                                            |                                                                                                    |

2. After the login is successful, the page of the Alibaba Cloud IOT platform is displayed, click to enter the "Public Instance" interface.

| IoT Platform                            | 企业版实例                       | <b></b> | 运行中 | 2  | 即将到期 📀 | ۹                                        | 已到期 💿                     |      |
|-----------------------------------------|-----------------------------|---------|-----|----|--------|------------------------------------------|---------------------------|------|
| Overview                                | 0                           | · ·     | 0   | •  | 0      |                                          | 0                         |      |
| Documentation 🖾<br>Value-added Services | 全部实例                        | ~       |     |    |        |                                          |                           |      |
|                                         | 📦 公共实例                      |         |     | 充值 |        |                                          |                           |      |
|                                         | ID: 公共实例<br>状态: • Activated |         |     |    | ¥      | 购买企业版实<br>企业版实例提供更<br>高的 SLA 保障。<br>购买实例 | 例<br>丰富的功能,更好的数据器<br>快速入门 | 竊, 更 |

3. After entering the "**Public Instance**", click "**Create Product**", set the parameters as shown in the figure on the "**New Product**" page, customize a product name, and select the first one by default in the category (to test the OTA function).

|                  | ← Public Instance             | IoT Platform / Devices / Products / Create Product |
|------------------|-------------------------------|----------------------------------------------------|
|                  | Devices ^                     | ← Create Product(Device TSL)                       |
|                  | Products                      | Create Product Create Product from Device Center   |
|                  | Devices                       | * Product Name                                     |
|                  | Groups                        | You must specify a product name                    |
|                  | Jobs                          | * Category 💿                                       |
|                  | CA Certificate                | Standard Category     Custom Category              |
|                  | Rules 🗸                       | Select a standard category View Features           |
|                  | Maintenance $\lor$            | * Node Type                                        |
|                  | Resource Allocation $~~$ $~~$ | ed Device                                          |
|                  | Link Analytics 🖾              | Networking and Data Format                         |
|                  | Link Visual 🗸 🗸               | * Network Connection Method                        |
|                  | Documentation and Tools       | Ethernet 🗸                                         |
|                  |                               | * Data Type 💿                                      |
|                  |                               | ICA Standard Data Format (Alink JSON)              |
|                  |                               | ✓ Checksum Type                                    |
|                  |                               | V Authentication Mode                              |
|                  |                               | More                                               |
|                  |                               | V Product Description                              |
|                  |                               |                                                    |
|                  | 🗐 Feedback                    | OK Cancel                                          |
| Figure 123. Crea | ate Product                   |                                                    |

FOTA

| IoT Pla | form / Devices / Products / Create Product                                                                                                    | Select Category |                      |                 |
|---------|----------------------------------------------------------------------------------------------------|-----------------|----------------------|-----------------|
| ~ ~     | Create Product(Device TSL)                                                                                                    | All categories  | Search by category p | ame or scenario |
| Cn      | ate Product Create Product from Device Center                                                                                                    |                 |                      | -               |
| * Prod  | uct Name                                                                                                    | Category Name   | The scene            | Actions         |
|         | must specify a product name                                                                                                    | 跳灯照明 💿          | 公共服务                 | Select          |
| * Cate  | му ©                                                                                                    | 车辆定位卡 ①         | 公共服务                 | Select          |
| 92 (S)  | ndard Category O Custom Category                                                                                                    | 水湿检测 💿          | 公共服务                 | Select          |
| * Nod   | Тура                                                                                                    | 井蓋移位检測 💿        | 公共服务                 | Select          |
| 1       | Directly Connect<br>el Directo Connect<br>inter a Contervary mobiler<br>inter a Contervary and der<br>inter a Contervary and der<br>inter a Contervary a | 垃圾满苗检测 💿        | 公共服务                 | Select          |
|         |                                                                                                    | 地磁检测器 ③         | 公共服务                 | Select          |
| Netw    | orking and Data Format                                                                                                    | 红外体征探测器 ①       | 公共服务                 | Select          |
| Eth     | enet V                                                                                                    | 红外对射探测器         | 公共服务                 | Select          |
| * Data  | Type 💿<br>Standard Data Format (Alink JSDN) 🧹                                                                                                    |                 | < 1 2                | 3 4 46          |
| √ Ch    | acksum Type                                                                                                    |                 |                      |                 |
| V Au    | thentication Mode                                                                                                    |                 |                      |                 |

Close

Add equipment to the product after it is successfully created.

OK Cancel

Figure 124. Product Type

| Products     Image: Created a product. Now you can:       Devices     Image: Created a product. Now you can:       Groups     Add Device       Jobs     Add Device       CA Certificate     Add                                                                                                    |                        |
|----------------------------------------------------------------------------------------------------|------------------------|
| Devices     Add Device       Groups     A device belongs to a product. Iot Platform issues a device a DeviceName that is unique under the product. A device ran consect to Iot Platform directly or through a gateway.       Jobs     A device belongs to a product. Iot Platform issues a device a DeviceName that is unique under the product. A device ran consect to Iot Platform directly or through a gateway.       CAC certificate     Add |                        |
| Groups     Add Denice       Jobs     A denice belongs to a product. JoT Platform inners a denice a DeniceName that is unique under the product. A denice can connect to JoT Platform directly or through a gateway.       CA Certificate     Add                                                                                                    |                        |
| Jobs CA Certificate Add                                                                                                    |                        |
| CA Certificate Add                                                                                                    |                        |
|                                                                                                    |                        |
| Rules                                                                                                    |                        |
| Maintenance V Fulteranison or context 131, for a product, services, and events of the product into the TSL. This ficilitate product management and data interaction in the cloud. After you create a TSL for a product, the devices                                                                                                    | under this product aut |
| Resource Allocation Create TSL                                                                                                    |                        |
| Link Analytics [5] <                                                                                                    |                        |
| Link Visual V                                                                                                    |                        |
|                                                                                                    |                        |

4. Select the product that needs to add a device for testing, and click the blue button of "Add Device" to set the device name.

User Guide

| ← Public Instance         | IoT Platform / Devices / Devices |                     |                                                                                        |                                                             |                                                 |         |
|---------------------------|----------------------------------|---------------------|----------------------------------------------------------------------------------------|-------------------------------------------------------------|-------------------------------------------------|---------|
| Devices ^                 | Devices                          |                     |                                                                                        |                                                             |                                                 |         |
| Products                  | en_test ^                        | Total Devices       | <ul> <li>Activated</li> </ul>                                                          | d Devices 🔞                                                 | • Online 🗐                                      |         |
| Devices                   | All                              | ent Advanced Search |                                                                                        |                                                             |                                                 |         |
| Groups                    | en_test 🗸                        |                     |                                                                                        |                                                             |                                                 |         |
| Jobs                      | Aliyun_OTA_test                  | DeviceName 🗸 En     | ter DeviceName                                                                         | Q Search by De                                              | evice Tag 🗸                                     |         |
| CA Certificate            | smart_washing_machine_1          |                     | Product                                                                                | Node Type                                                   | State/Ena                                       | ibled 😰 |
| Rules 🗸                   | TEST1                            |                     |                                                                                        |                                                             |                                                 |         |
| Maintenance 🗸             |                                  |                     |                                                                                        |                                                             | .~0                                             |         |
| Resource Allocation $~~$  |                                  |                     |                                                                                        |                                                             |                                                 |         |
| Link Analytics 🖾          | <                                |                     |                                                                                        |                                                             | No data available.                              |         |
| Link Visual $\sim$        |                                  |                     |                                                                                        |                                                             |                                                 |         |
| Documentation and Tools   |                                  |                     |                                                                                        |                                                             |                                                 |         |
|                           |                                  |                     |                                                                                        |                                                             |                                                 |         |
| Figure 126. Add device    |                                  |                     |                                                                                        |                                                             |                                                 |         |
|                           |                                  |                     |                                                                                        |                                                             |                                                 |         |
| Devices                   |                                  |                     |                                                                                        |                                                             |                                                 |         |
| en test                   | Total D                          | evices 🔞            | • Activated Devices 🔞                                                                  | • Onl                                                       | line 🕜                                          |         |
|                           | 0                                |                     | 0                                                                                      | 0                                                           |                                                 |         |
| Device List B             | atch Management Advanced S       | Search              |                                                                                        |                                                             |                                                 |         |
| Add Device B              | atch Add DeviceName              | ✓ Enter DeviceName  | Add Davisa                                                                             |                                                             | ×                                               |         |
| DeviceName/A              | lias                             | Product             | Add Device                                                                             |                                                             | ^                                               |         |
|                           |                                  |                     | <ol> <li>Note: You do not nee<br/>specified, Alibaba Clo<br/>as DeviceName.</li> </ol> | ed to specify DeviceName. I<br>oud will issue a unique iden | f DeviceName is not<br>tifier under the product |         |
|                           |                                  |                     | Products                                                                               |                                                             |                                                 |         |
|                           |                                  |                     | en_test                                                                                |                                                             |                                                 |         |
|                           |                                  |                     | DeviceName                                                                             |                                                             |                                                 |         |
|                           |                                  |                     | ali_test_2                                                                             |                                                             |                                                 |         |
|                           |                                  |                     | Alias 😰                                                                                |                                                             |                                                 |         |
|                           |                                  |                     | Enter an alias.                                                                        |                                                             |                                                 |         |
|                           |                                  |                     |                                                                                        |                                                             |                                                 |         |
|                           |                                  |                     |                                                                                        |                                                             | OK Cancel                                       |         |
|                           |                                  |                     |                                                                                        |                                                             |                                                 |         |
|                           |                                  |                     |                                                                                        |                                                             |                                                 |         |
| Figure 127. Device inform | ation                            |                     |                                                                                        |                                                             |                                                 |         |

After the equipment is added, as shown in the figure below:

| Products en_te<br>ProductKey a1DV | rst View     |                        |               |                |                   |          |         | Device | Secret                          | ****** View      |                     |  |
|-----------------------------------|--------------|------------------------|---------------|----------------|-------------------|----------|---------|--------|---------------------------------|------------------|---------------------|--|
| Device Information                | Topic List   | TSL Data               | Device Shadow | Manage Files   | Device Log        | Online D | Debug ( | Groups | Task                            |                  |                     |  |
| Device Information                |              |                        |               |                |                   |          |         |        |                                 |                  |                     |  |
| Product Name                      | en_test      |                        | ProductKey    | a              | a1DVFDaRCeT Copy  |          |         | Region | China (Shanghai)                |                  |                     |  |
| Node Type                         | Devices      |                        | DeviceName    | a              | ali_test_2 Copy   |          |         |        | Authentication Mode             | Device Secret    |                     |  |
| Alias 💿                           | Edit         | Edit                   |               | IP Address     |                   |          |         |        |                                 | Firmware Version | -                   |  |
| Created At                        | May 21, 2021 | May 21, 2021, 10:38:17 |               | Activated At - |                   |          |         |        |                                 | Last Online      |                     |  |
| Current Status                    | Inactive     |                        |               |                | Real-time Delay 🔘 |          | Test    |        | Device local log report-<br>ing | Disabled         |                     |  |
| More Device Informat              | ion          |                        |               |                |                   |          |         |        |                                 |                  |                     |  |
| SDK Language                      |              |                        |               |                | Version           |          |         |        |                                 |                  | Module Manufacturer |  |
| Module Information                |              |                        |               |                |                   |          |         |        |                                 |                  |                     |  |
| Tag Information                   | 🖌 Edit       |                        |               |                |                   |          |         |        |                                 |                  |                     |  |
| Device Tag: No results found      | ł.           |                        |               |                |                   |          |         |        |                                 |                  |                     |  |

- 7.3.2.2 Customize device-side SDK
  - Select "Documents and Tools" in the menu bar on the left. To display the interface as shown in the figure below, select "SDK custom" in "Link SDK", set the SDK version information as shown in the figure below, then click "Start Generation" to generate the device side SDK.

| Device Connection and Management                                                             | 5  | LinkVisual                                                                                         | 4   | Edge Computing                           |
|----------------------------------------------------------------------------------------------|----|----------------------------------------------------------------------------------------------------|-----|------------------------------------------|
| IoT Studio                                                                                   |    | IoT network management service                                                                     | L D | Authentication of IoT o                  |
| The Internet of Things Link SDK                                                              |    |                                                                                                    |     |                                          |
| Equipment Access SDK                                                                         |    |                                                                                                    |     |                                          |
| Link SDK<br>For with TCP/IP Protocol Stack of Equipment Provide Access Ali Cloud Internet of | 61 | Link IoT Edge SDK<br>For Equipment Provide Security Reliable, Low Delay, Low-Cost, Easy to Expand, |     | Link WAN SDK<br>For Lora Equipment Provi |
| Things Platform of Ability                                                                   |    | Weak Network Rely on the Local Calculation service See Kit                                         |     | Ability<br>See Kit Node SE               |

FOTA

|                           | SDK version @<br>v4.x                                                       |
|---------------------------|-----------------------------------------------------------------------------|
|                           | * Device OS                                                                 |
|                           | FreeRTOS V                                                                  |
|                           | * Equipment hardware form                                                   |
|                           | <ul> <li>single board system</li> <li>MCU + Communication Module</li> </ul> |
|                           | <ul> <li>Connect to IoT platform protocol</li> <li>✓ MQT 3.1.1 ✓</li> </ul> |
|                           | Data encryption                                                             |
|                           | <ul> <li>TLS-CA</li> </ul>                                                  |
|                           | О т.срск                                                                    |
|                           | O No encryption                                                             |
|                           | * Device authentication scheme                                              |
|                           | Device key 🗸                                                                |
|                           | Dynamic registration                                                        |
|                           | Advanced Capabilities                                                       |
|                           | Thing model OTA                                                             |
|                           | Pevice shadow     Pevice log   Device label                                 |
|                           | Bootstrap<br>Service Sub-device management Device diagnostics               |
|                           | Task management                                                             |
| Figure 130. Customize SDK |                                                                             |

2. Unzip the downloaded SDK package, replace the ali\_ca\_cert.c in \LinkSDK\external with the corresponding file of the tested project. It is consistent with the certificate in the current project, and it does not need to be replaced in this test.

## 7.3.2.3 Set test equipment information

1. Under the **Device** option of the Alibaba Cloud IOT platform, save the **DeviceName**, **ProductKey**, and **DeviceSecret** information.

|         | IoT Platform / Devices /<br>← ali_test_2<br>Products en_te<br>Product/cr = 210/0 | Devices / De<br>Inactive | vice Details |               |              |            |          |            | Devic    | eSecret | ******* | /iew |  |
|---------|----------------------------------------------------------------------------------|--------------------------|--------------|---------------|--------------|------------|----------|------------|----------|---------|---------|------|--|
|         | Device Information                                                               | Topic List               | TSL Data     | Device Shadow | Manage Files | Device Log | Online D | Debug      | Groups   | Task    |         |      |  |
|         | Device Information Product Name                                                  | en_test                  |              |               |              | ProductKey | a        | a1DVFDaR   | СеТ Сору |         |         |      |  |
|         | Node Type                                                                        | Devices                  |              |               |              | DeviceName | a        | ali_test_2 | Сору     |         |         |      |  |
| igure ' | 131. Triple info                                                                 | ormation                 |              |               |              |            |          |            |          |         |         |      |  |

2. Open the test project \ sfw \target \evkbmimxrt10XX, double-click the script env.bat, using the command scons --menuconfig to select the Alibaba Cloud project, set the triple information as shown below. Copy the product key/ device name/product secret into it.

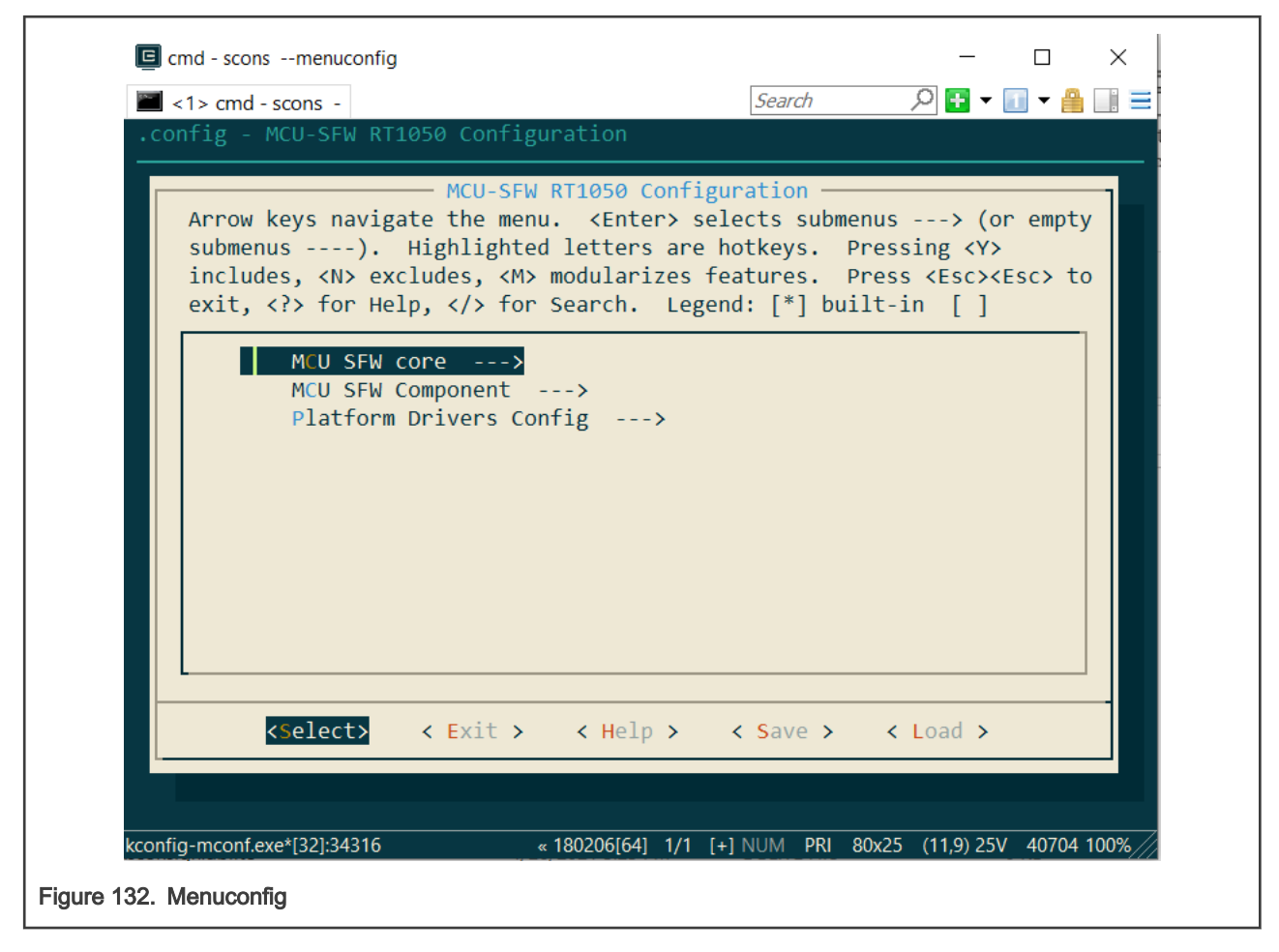

User Guide

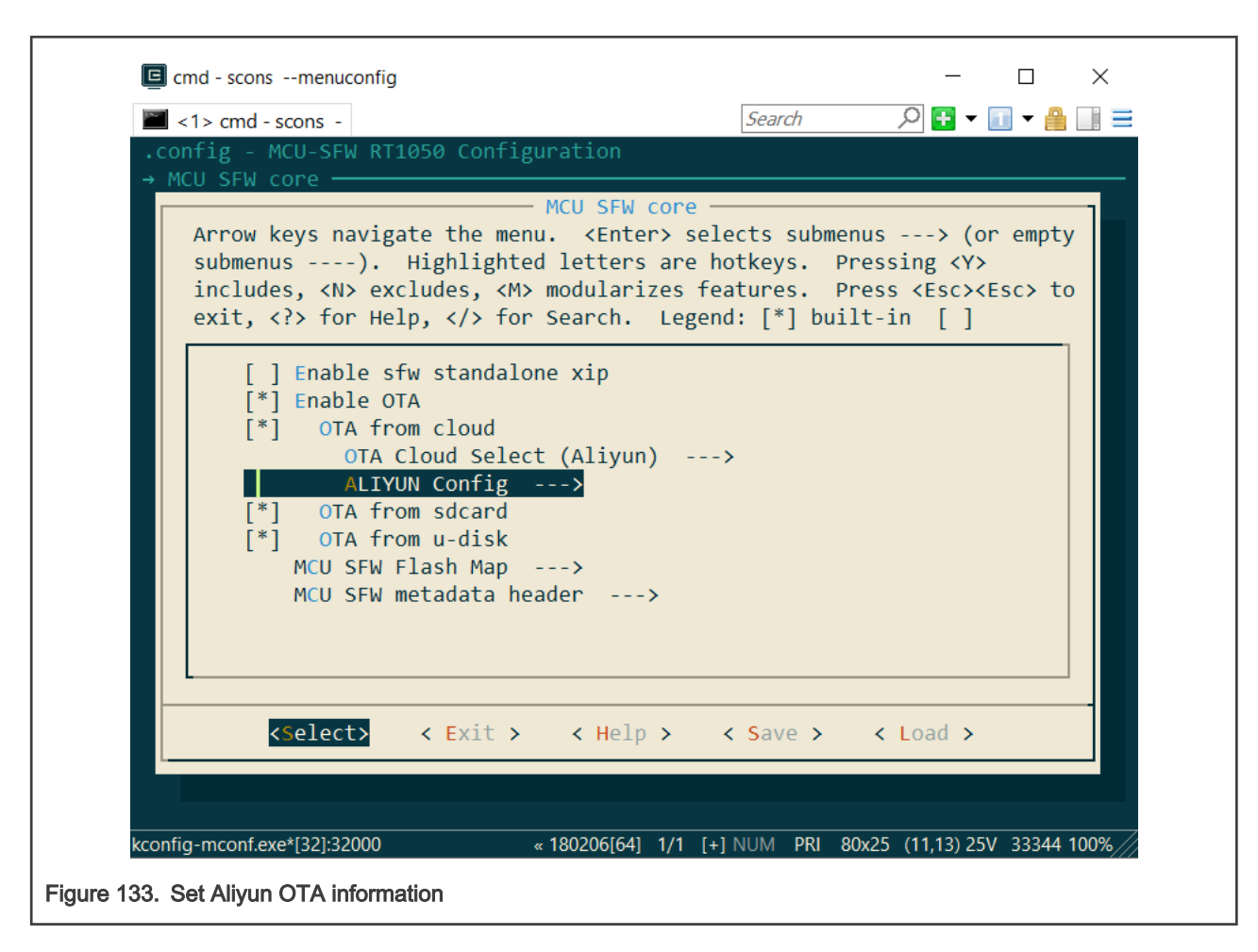

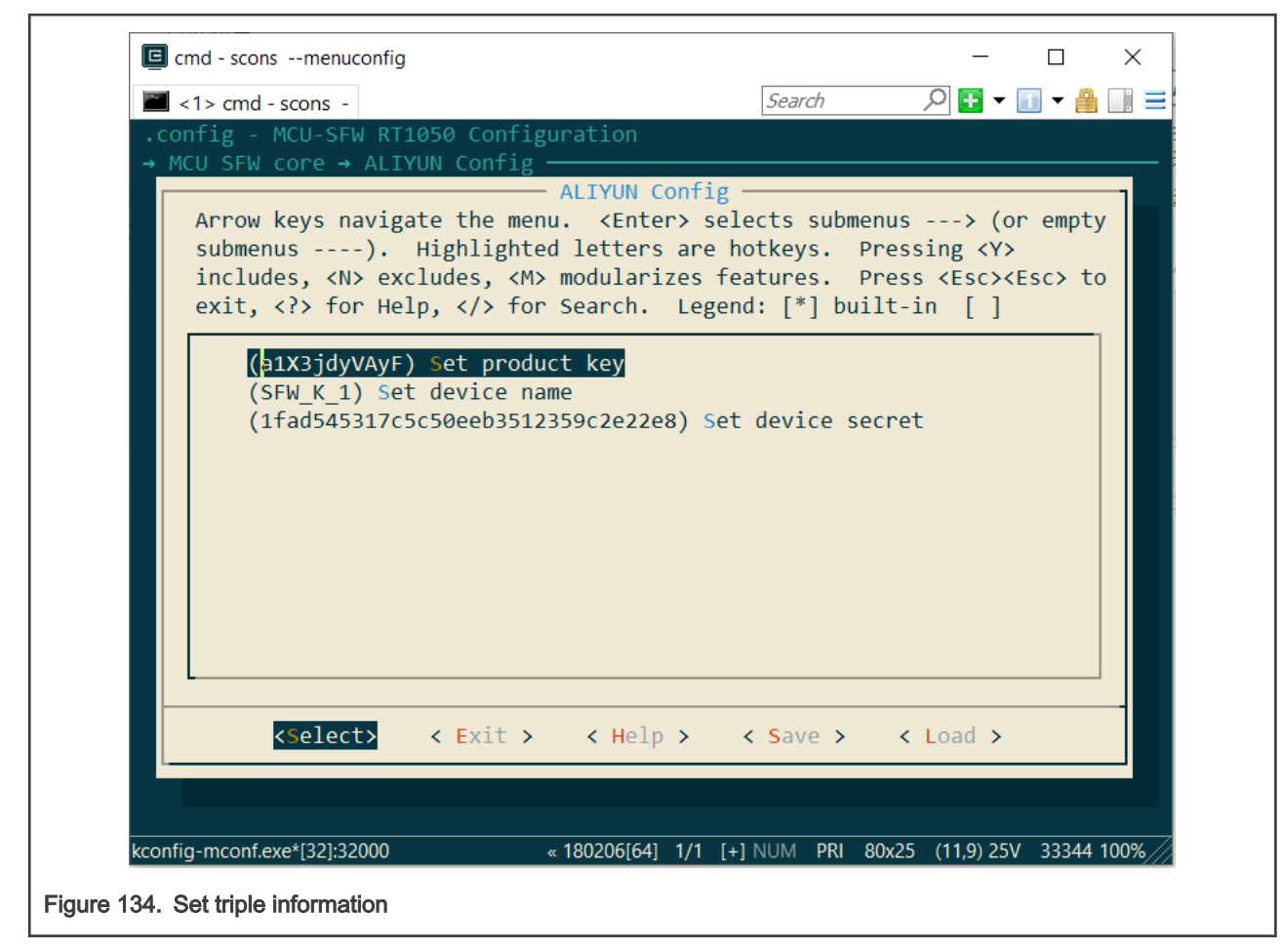

3. In the script, choose MCU SFW Component -> secure -> enable mbedtls, and change the mbedtls config file to ksdk mbedtls config.h

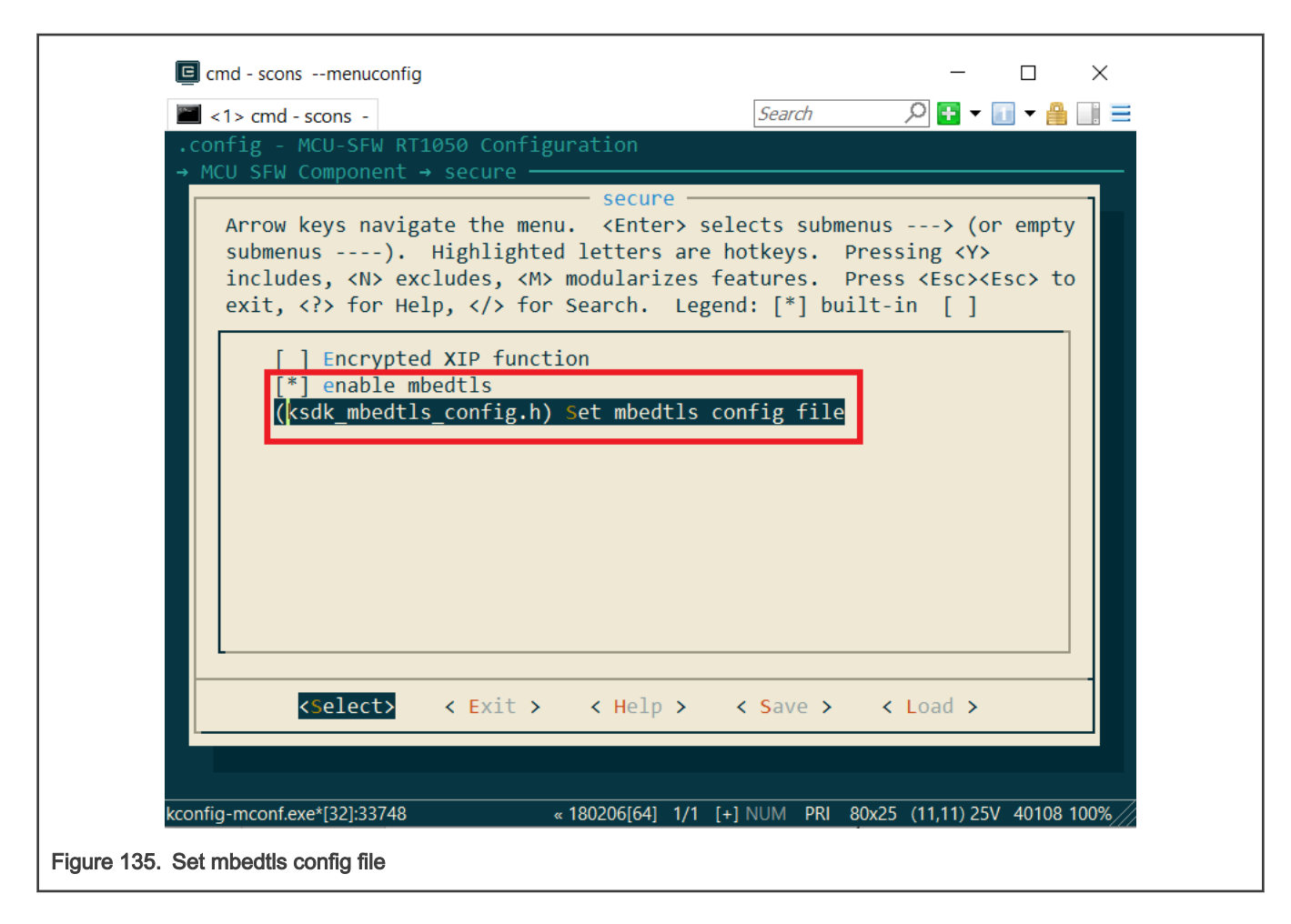

| 🖪 cmd - scopsmenuconfig — 🗆 🗸                                                          |              |
|----------------------------------------------------------------------------------------|--------------|
|                                                                                        |              |
| $\square$ <1> cmd - scops -                                                            | =            |
| config - MCU-SEW RT1050 Configuration                                                  | -            |
| → MCU SFW Component → secure                                                           |              |
|                                                                                        |              |
|                                                                                        |              |
|                                                                                        |              |
|                                                                                        |              |
| Set mbedtls config file                                                                |              |
| Please enter a string value. Use the <tab> key to move from the input</tab>            |              |
| field to the buttons below it.                                                         |              |
| kadk whadtle config b                                                                  |              |
| ksuk_mbedcis_config.n                                                                  |              |
|                                                                                        |              |
|                                                                                        |              |
| < Ok > < Help >                                                                        |              |
|                                                                                        |              |
|                                                                                        |              |
|                                                                                        |              |
|                                                                                        |              |
|                                                                                        |              |
|                                                                                        |              |
|                                                                                        |              |
| kconfig-mconf.exe*[32]:33748 « 180206[64] 1/1 [+] NUM PRI 80x25 (27,12) 25V 40108 100% | $\mathbb{Z}$ |
|                                                                                        |              |

Save the setting and use command scons -ide=iar to generate the iar project.

## 7.3.2.4 Modify the cur\_version for testing

- 1. Enter sfw/target/evkmimxrt1064 path, double-click the batch file env.bat
- 2. Input scons -ide=iar command to generate the iar project.

**NOTE** Refer to section 2 to generate keil or gcc project.

- 3. Enter sfw/target/evkmimxrt1064/iar path, open sfw.eww project.
- 4. Go to options, select generate additional output, and choose raw binary format.

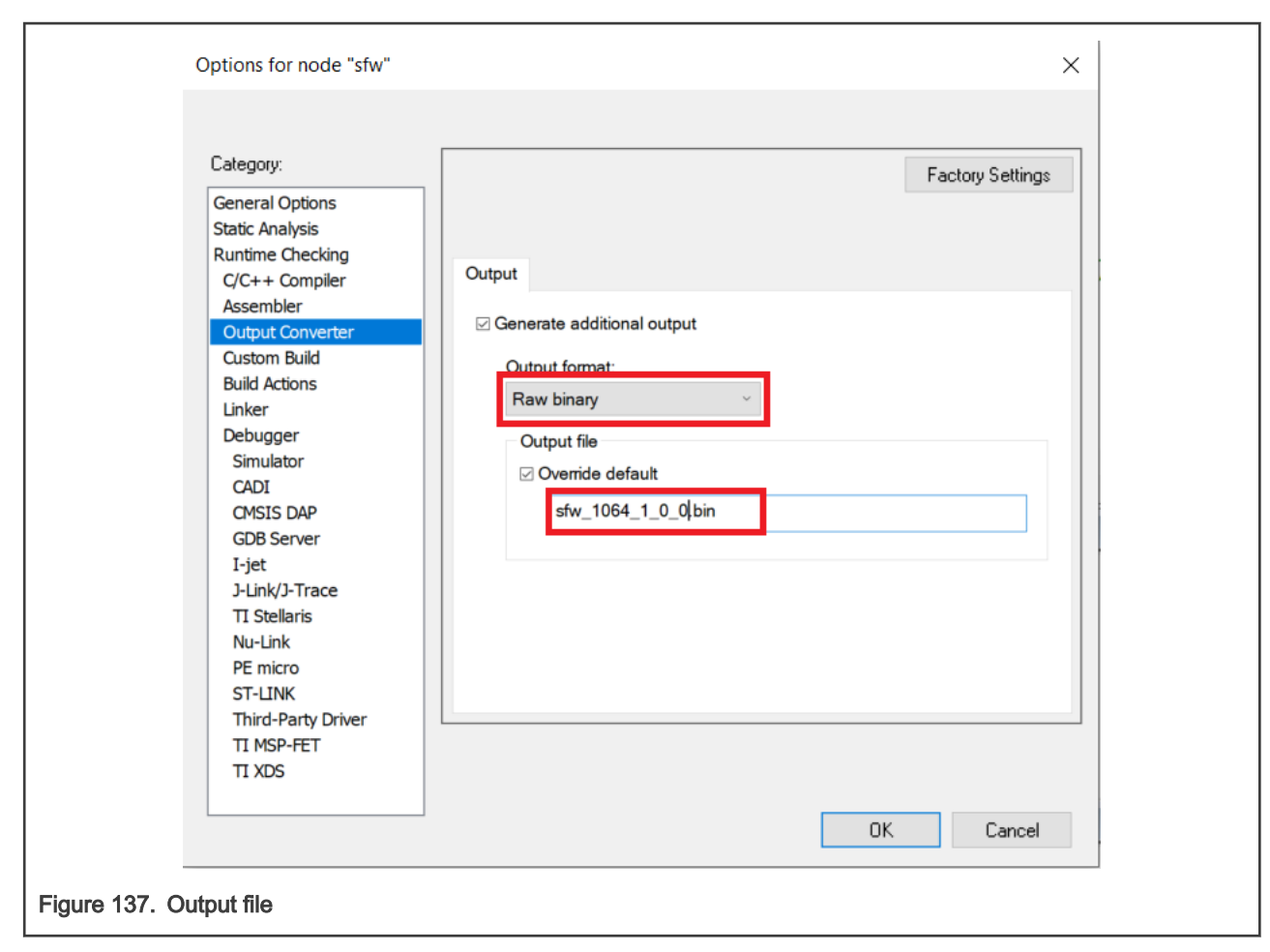

5. Check the current version in sfw/firmware/Aliyun\_ota/fota\_basic\_demo.c file. Set cur\_version to 1.0.0.

| 342                     | <pre>cur_version = "1.0.0";</pre> | //更改为所需要更新的版本, | 如1.1.0 |
|-------------------------|-----------------------------------|----------------|--------|
| Figure 138. Set the ver | sion                              |                |        |

- 6. Change bin file to sfw\_1064\_100.bin and click make button to build the project. The bin file will be generated in /sfw/ target/evkmimxrt1064/iar/build/iar/Exe.
- 7. Change the cur\_version to "1.4.0", and change bin file name to  ${\tt sfw_1064_140.bin}$ . Generate it.
- 8. Copy the generated bin files to sbl/component/secure/mcuboot/scripts folder.
- Sign sfw\_1064\_100.bin and sfw\_1064\_140.bin images with RSA using the command below. Then 1064\_ali\_100.bin and 1064\_ali\_140.bin are generated.

```
python imgtool.py sign --key sign-rsa2048-priv.pem --align 4 --version "1.0.0" --header-size
0x400 --pad-header --slot-size 0x100000 --max-sectors 32 sfw_1064_100.bin 1064_ali_100.bin
python imgtool.py sign --key sign-rsa2048-priv.pem --align 4 --version "1.4.0" --header-size
0x400 --pad-header --slot-size 0x100000 --max-sectors 32 sfw_1064_140.bin 1064_ali_140.bin
```

# 7.3.2.5 Create OTA task

1. Under the "Maintenance" directory on the left, select "OTA Update".

|                         | ← Public Instance    |        |
|-------------------------|----------------------|--------|
|                         | Devices              | ~      |
|                         | Rules                | $\sim$ |
|                         | Maintenance          |        |
|                         | Real-time Monitoring |        |
|                         | Dashboard            |        |
|                         | Online Debug         |        |
|                         | Device Simulation    |        |
|                         | Device Log           |        |
|                         | OTA Update           |        |
|                         | Remote Config        |        |
|                         | Alert Center         |        |
| Figure 139. OTA upgrade |                      |        |

2. Click the "Add Update Package" button to add the upgrade package, enter the upgrade package name, select the corresponding product module, and "Update package version" should correspond to the version of the uploaded bin file, and then click upload to confirm. Now the 1.4.0 version number is used.

|                                | Add Update Package                         | ×      |
|--------------------------------|--------------------------------------------|--------|
|                                | * Types of Update Packages 💿               |        |
|                                | Full         Differential                  |        |
|                                | * Update Package Name 💿                    |        |
|                                | sfw_1064_140                               |        |
|                                | * Product                                  |        |
|                                | en_test                                    | ~      |
|                                | * Update Package Module                    |        |
|                                | default                                    | $\vee$ |
|                                | + Add Module                               |        |
|                                | * Update Package Version 💿                 |        |
|                                | 1.4.0                                      |        |
|                                | * Signature Algorithm                      |        |
|                                | MD5                                        | $\vee$ |
|                                | * Select Update Package 💿                  |        |
|                                | Re-upload                                  |        |
|                                | ✓ 1064_ali_140.bin (266.21 KB)             | ×      |
|                                | * Verify Update Package? 💿                 |        |
|                                | ● Yes ○ No                                 |        |
|                                | Update Package Description                 |        |
|                                | Please enter upgrade package description   |        |
|                                |                                            |        |
|                                | 0/1                                        | 024    |
|                                | ✓ Security Check Service of Update Package |        |
|                                | OK Canc                                    | el     |
| Figure 140. Upgrade package ir | formation                                  |        |

# 7.3.2.6 Run the application

1. Using the MCUBootUtility tool to download the 1064\_ali\_100.bin generated previously to the first slot of the board. The default location of slot1 is the flash\_offset+0x100000 to flash\_offset+0x200000, the whole slot size is 1MB.

| Target Setup    |                                       | Secure Boot Type DEV Unsigned Image Boot   DEV Unsigned Image Boot   All-In-One Action                                       |
|-----------------|---------------------------------------|----------------------------------------------------------------------------------------------------|
| MCU Series:     | i.MXRT ~                              | 1 2                                                                                                    |
| MCU Device:     | : MYPT1064 CID                        | Image Generation Sequence Image Loading Sequence eFuse Operation Utility Boot Device Memory                                  |
|                 | LIMARTION SIP                         | Start / Offset: 0x100000 Byte Length (For Read/Write): 0x2000 Bin File: C:\Users\nxf65135\D Browse                           |
| Boot Device:    | FLEXSPI NOR ~                         | Read Erase Write (Auto Erase) 3 Execute From Start                                                                           |
| Boot            | t Device Configuration                | ^                                                                                                    |
| Device          | Configuration Data (DCD)              |                                                                                                    |
| Device          | configuration bata (bcb)              |                                                                                                    |
| Port Setup      |                                       |                                                                                                    |
| OU              | JART   USB-HID                        |                                                                                                    |
| Vendor ID:      | 0x15A2 ~                              |                                                                                                    |
| Product ID:     | 0x0073                                |                                                                                                    |
|                 |                                       |                                                                                                    |
|                 | One Step                              |                                                                                                    |
| _               |                                       |                                                                                                    |
|                 | Reset device                          | ~ ·                                                                                                    |
| Device Status   |                                       | View Bootable Image Clear The Screen Save image/data file to Browse                                                          |
| OCOTP->MISC     | _CONF0[31:00] = 0x40                  |                                                                                                    |
| FlexRAM Partio  | on =0000 - 128KB ITCM,<br>256KB OCRAM | Log                                                                                                    |
| FlexSPI         | NOR memory                            | Executing C:\Users\nxf65135\Desktop\tools\NXP-MCUBootUtility-2.3.0\tools\blhost2_3\win\blhost -t 5242000 -u                  |
| Page Size = 25  | 56 Bytes                              | 0x15A2,0x00/3 - J write-memory 188009b/b8 C:\Users\nxtb5135\Uesktop\tools\NXP-MCUBootUtility-2.3.0\gen \user_file\user.dat 9 |
| Block Size = 64 | 4 KB                                  | v June                                                                                                    |
|                 | ~                                     | 00:05:208                                                                                                    |

2. Prepare the bootloader.

In SBL project, enter sbl/target/evkmimxrt1064 path. Disable the Enable single image function option and the Enable mcu isp support option in the menuconfig interface of Scons to disable single image mode and disable MCU ISP support.

Compile the SBL project and download it to the target board.

NOTE

- a. If the new signature key is used, please also modify the  $\mathtt{sign-rsa2048-pub.c}$
- b. Programming SBL image by drag-drop of DAPLink may erase whole flash.
- 3. Plug in the ethernet cable. Run the project and the debug console prints the log as shown below.

The log "The image now in PRIMARY\_SLOT slot" and "Getting IP address from DHCP" shows that the image in first slot is booted successfully. The "IPv4 Address:" and "version:1.0.0" shows that the network is connected successfully and Alibaba Cloud get the current device version 1.0.0.

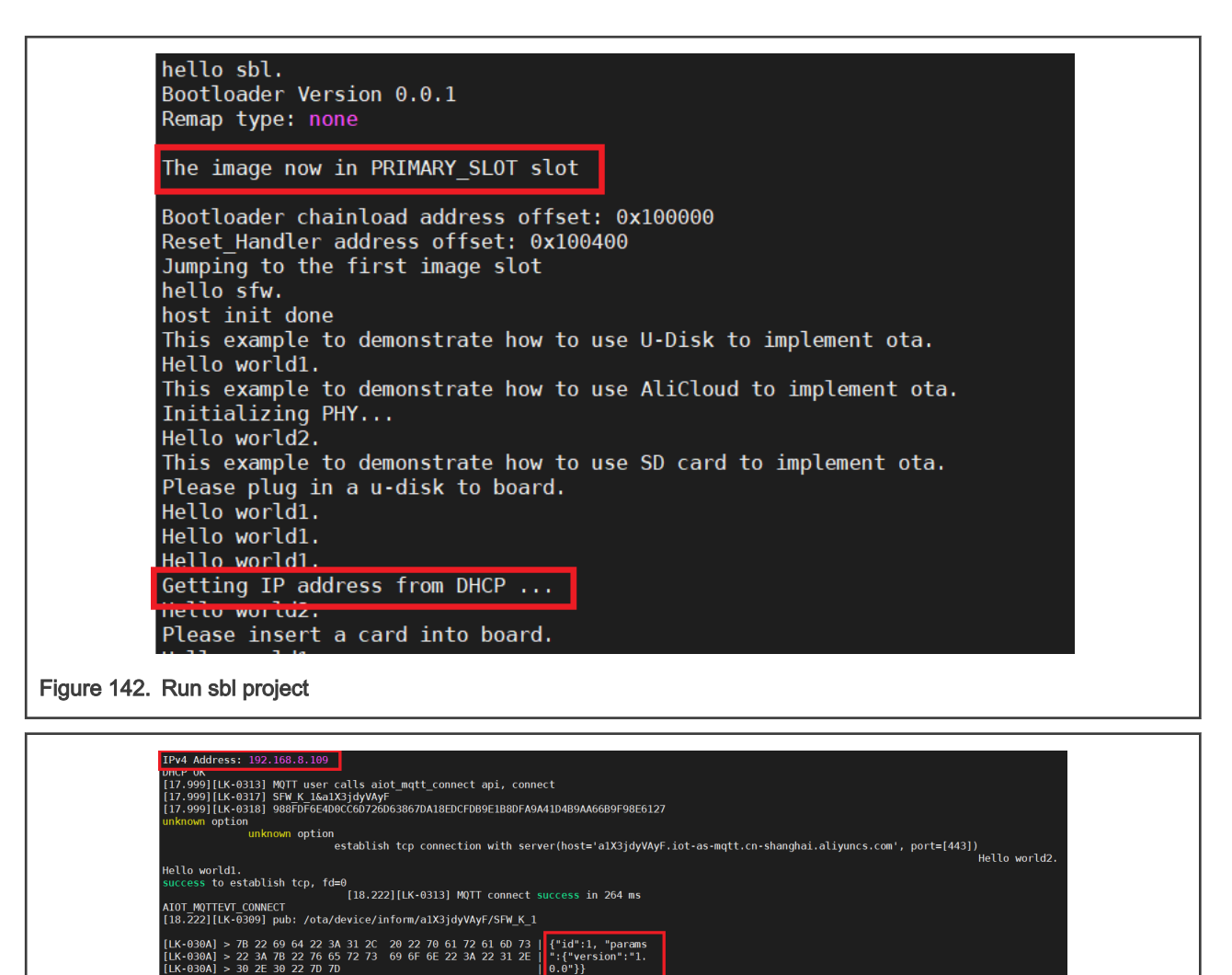

Figure 143. Jump to first image

llo world2 llo world1

4. Verify the upgrade package in Web. Click the **Verify** button, fill in the version number that needs to be upgraded, and select the device to be tested. The upgrade timeout period can be omitted. Then click "**OK**".

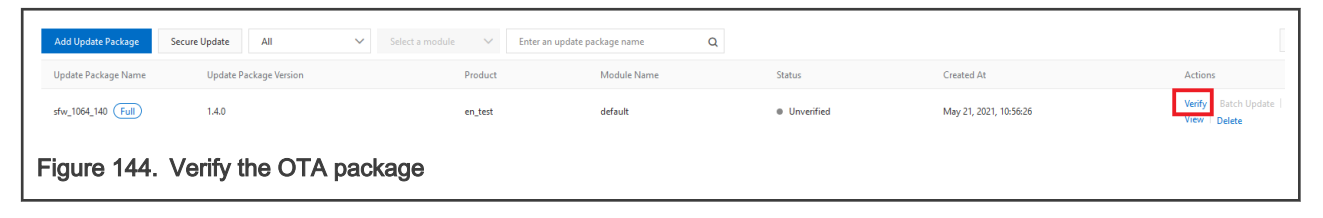

FOTA

| Verify L                           | pdate Package               | ×        |
|------------------------------------|-----------------------------|----------|
| Version n                          | mber to be upgraded         |          |
| 1.0.                               | ×                           | ~        |
| * Devicet                          | be verified                 |          |
| Şelect                             | device                      | <b>~</b> |
| Select De                          | ce                          |          |
| Device up                          | rade time-out (minutes)     |          |
| Piedse                             | nput timeout time (minutes) |          |
|                                    | OK Cance                    |          |
| Figure 145. Verify the upgrade pac | age information             |          |

5. The debug console shows the OTA progress.

Below is the information about the uploaded package and its version.

| [21.888][LK-0309] pub: /ota/device/upgrade/a1X3jdyVAyF/SFW_K_1                                                                                                    |
|----------------------------------------------------------------------------------------------------|
| <pre>[21.888][LK-0309] pub: /ota/device/upgrade/a1X3jdyVAyF/SFW_K_1</pre> [LK-030A] < 78 22 63 6F 64 65 72 3A 78 22 73 69 7A 65 22 3A 32 37 data': {"size":27 [LK-030A] < 62 61 74 61 22 3A 78 22 73 69 7A 65 22 3A 32 37 data': {"size":27 [LK-030A] < 22 36 30 30 2C 22 64 69 67 65 73 74 53 69 67 6E   2600, "digestign [LK-030A] < 22 3A 22 45 34 45 4F 72 42 60 4C 37 77 55 46 68 ":"E4FOrBmL7AUFK [LK-030A] < 22 3A 22 45 34 45 4F 72 42 60 4C 37 77 55 46 68 ":"E4FOrBmL7AUFK [LK-030A] < 64 48 78 4F 6C 51 31 32 6C 4C 63 7A 6E 46 45 4F   dHxOl012LLc2nFE0 [LK-030A] < 46 4C 62 58 5A 66 42 4F 58 76 76 30 55 77 63 6A   FLbXZfB0Xvv0Wcj [LK-030A] < 33 35 77 15 2 4A 58 6C 27 60 67 6A 73 50 36 54   83WqRJXL/mgjsP6T [LK-030A] < 33 33 57 71 52 4A 58 6C 27 60 67 6A 73 50 36 54   83WqRJXL/mgjsP6T [LK-030A] < 33 33 57 71 52 4A 58 6C 27 60 67 6A 73 50 36 64   83WqRJXL/mgjsP6T [LK-030A] < 33 32 6A 41 51 7A 50 32 7A 27 F2 F4 55 26 73 66   1VKkZ7kpuDXHmYPf [LK-030A] < 31 56 68 48 7A 37 68 70 75 44 58 48 60 59 59 66   1VKkZ7kpuDXHmYPf [LK-030A] < 58 2F 2F 44 59 53 56 28 76 49 78 63 37 60 6E 32   X//DYSV+v1xC7mn2 [LK-030A] < 71 57 73 35 6A 43 49 69 66 37 41 42 72 33 31 58   qWs5)CI1k7ABr31X [LK-030A] < 71 57 73 35 6A 43 49 69 66 37 41 42 72 33 31 58   qWs5)CI1k7ABr31X [LK-030A] < 61 65 38 76 51 58 61 43 62 56 50 73 72 92 4F 79   ae8VQACbVPsr/0y [LK-030A] < 61 65 38 76 51 58 61 43 62 56 50 73 72 92 4F 79   ae8VQACbVPsr/0y [LK-030A] < 64 68 5A 4B 51 52 62 39 4A 62 78 54 38 72 61   PdhzKQR9bJbXT8ra [LK-030A] < 47 55 43 64 52 37 37 68 57 39 65 455 60 66 50 47   0UCdR77hW9EmRP6 [LK-030A] < 48 54 71 34 56 60 45 68 42 47 72 5A 49 69 40   1JTq4WmEKND7Z1iM [LK-030A] < 64 65 77 79 63 48 50 45 53 77 10 45 73 79 59 46 5A   47470] [LK-030A] < 64 66 77 79 63 48 50 45 63 73 77 30 50 67 60 53 33 34 8 h /VXCAVPSF/0Y [LK-030A] < 64 66 77 79 63 48 50 45 63 73 77 30 50 67 60 53 33 34 8 h /VXCAVPSF/34 [LK-030A] < 64 66 77 79 63 48 50 45 53 77 73 70 45 77 95 94 65 5A   1704WyEENNFATA [LK-030A] < 66 63 64 64 33 53 36 C2 27 77 75 60 66 65 53   1704   140WyEFNSdAN77q |
| Figure 146. Get the package information                                                                                                    |
| <pre>[LK-030A] &lt; 61 74 75 72 65 30 59 64 59 69 6C 75 6F 77 4E 58   ature=YdYiluowMX<br/>[LK-030A] &lt; 25 32 42 70 6C 61 77 52 59 66 64 4C 48 4A 70 47   %20plawRYfdLKJpG<br/>[LK-030A] &lt; 74 5A 59 25 33 44 22 2C 22 73 69 67 6E 40 65 74 t2f%30", *signMet<br/>[LK-030A] &lt; 68 6F 64 22 3A 22 4D 64 35 22 2C 22 6D 64 35 22   hod":'Md5", "md5"<br/>[LK-030A] &lt; 68 6F 64 22 3A 22 4D 64 35 52 2C 22 6D 64 35 22   hod":'Md5", "md5"<br/>[LK-030A] &lt; 64 63 35 33 62 38 63 66 36 34 62 61 34 36 31 4 dc53bdcf64ba4614<br/>[LK-030A] &lt; 34 64 22 7D 2C 22 69 64 22 3A 31 36 32 30 38 37   4d"}, "id":162087<br/>[LK-030A] &lt; 35 37 33 35 37 30 38 2C 22 60 65 73 73 61 67 5 5735708, "message<br/>[LK-030A] &lt; 22 3A 22 73 75 63 63 65 73 73 22 7D " ":"success"}<br/>OTA target firmware version: 1.4.0, size: 272600 Bytes<br/>anknown option</pre>                                                                                                    |
| [22.333][LK-0400] > Accept: text/html, application/xhtml+xml, application/xml;q=0.9, */*;q=0.8<br>[22.333][LK-0400] > Range: bytes=0-<br>[22.333][LK-0400] > Range: bytes=0-                                                                                                    |

Figure 147. Target firmware version

|                      | download renewal request has been sent successfully         [22.888][LK-0400] < HITP/1.1 200 Partial Content         [22.888][LK-0400] < Server: Aliyun0SS         [22.888][LK-0400] < Date: Thu, 13 May 2021 03:15:46 GMT         [22.999][LK-0400] < Content-Type: application/octet-stream         [22.909][LK-0400] < Content-Length: 272600                                                                         |
|----------------------|----------------------------------------------------------------------------------------------------|
|                      | [22.999][LK-040D] < Connection: keep-alive<br>[22.999][LK-040D] < x-oss-request-id: 609C99E21B27393636E1E89F<br>[22.999][LK-040D] < Content-Range: bytes 0-272599/272600<br>[22.999][LK-040D] < Accept-Ranges: bytes<br>[22.999][LK-040D] < ETag: "52A5C02AE7AFCDDC53B8CF64BA46144D"<br>[22.999][LK-040D] < ETag: "52A5C02AE7AFCDDC53B8CF64BA46144D"<br>[22.999][LK-040D] < Last-Modified: Thu, 13 May 2021 02:34:39 GMT |
|                      | <pre>[22.999][LK-0400] &lt; x-oss-object-type: Nonmat [22.999][LK-0400] &lt; x-oss-hash-crc6decma: 5693646425570967251 [22.999][LK-0400] &lt; content-MD5: UqXAKuevzdxTuM9kukYUTQ== [22.999][LK-0400] &lt; x-oss-server-time: 13 [22.999][LK-0400] &lt; x-oss-server-time: 13 [22.999][LK-0400] &lt;</pre>                                                                                                    |
|                      | download 5% done, +2048 bytes<br>[23.666][LK-0309] pub: /ota/device/progress/a1X3jdyVAyF/SFW_K_1<br>[LK-030A] > 7B 22 69 64 22 3A 34 2C 20 22 70 61 72 61 6D 73   {"id":4, "params<br>[LK-030A] > 22 3A 7B 22 73 74 65 70 22 3A 22 35 22 2C 22 64   ":{"step":"5","d<br>[LK-030A] > 65 73 63 22 3A 22 22 7D 7D   esc":""}}                                                                                               |
|                      | Hello world1.<br>Hello world2.<br>download 10% done, +2048 bytes<br>124.444jtr.eoxoj pub: /uta/device/progress/aixojdyvAyr/srw_r_1                                                                                                    |
| Figure 148. Download | [LK-030A] > 22 37 78 22 73 74 65 70 22 3A 22 31 30 22 2C 22   ";"step";"10","         [LK-030A] > 64 65 73 63 22 3A 22 22 7D 7D         request                                                                                                    |

Below is shown the download progress finished and the system reset action started.

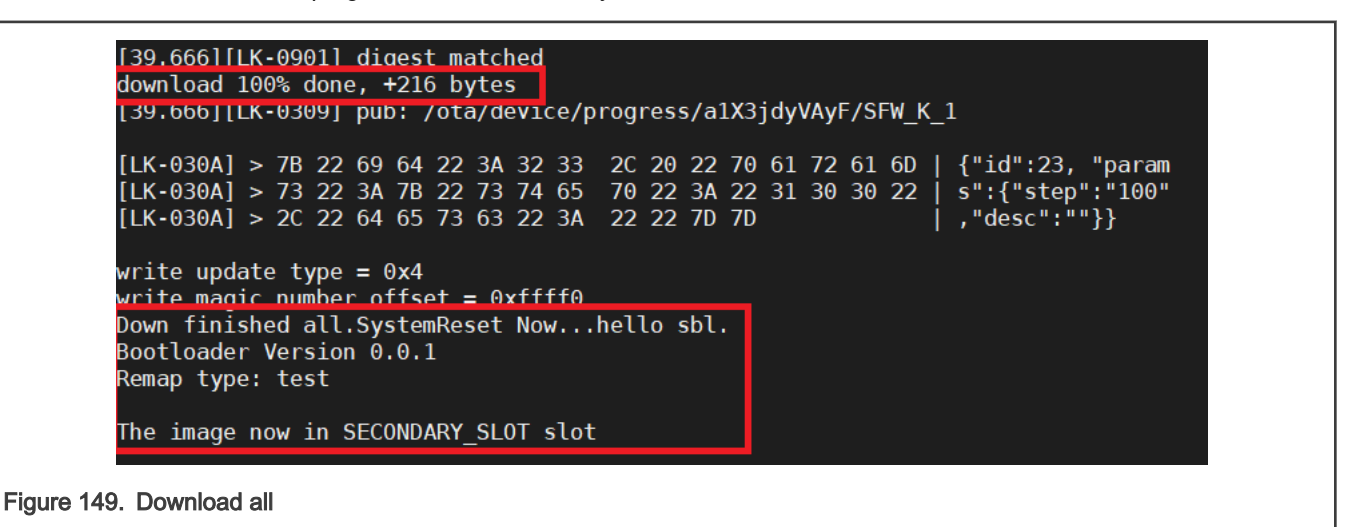

Below is shown the current package version is 1.4.0. In Alibaba Cloud web, the OTA information shows the verification is done successfully.

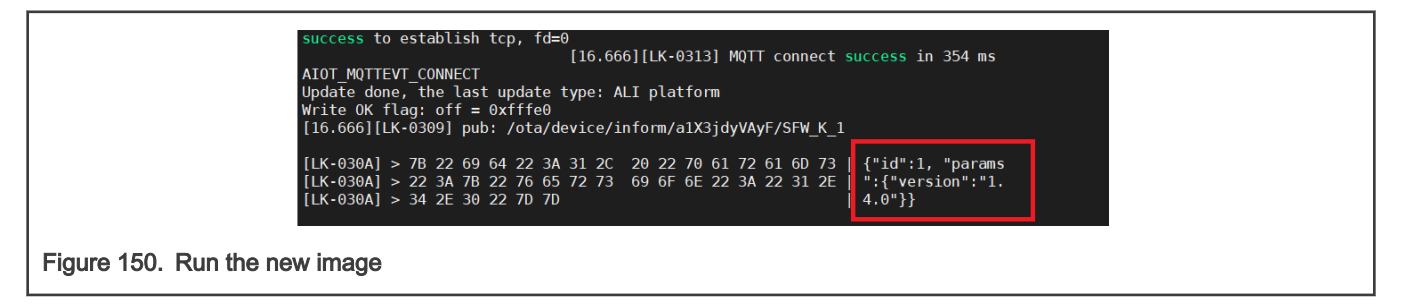

| Types of Update Packages      | Full                          |                                               |                                          | Update Package Signa             | sture 52a5c02ae7afcddc53b8cf64ba46144d Download |        |
|-------------------------------|-------------------------------|-----------------------------------------------|------------------------------------------|----------------------------------|-------------------------------------------------|--------|
| Signature Algorithm MDS       | 5                             |                                               |                                          | Module Name                      | default                                         |        |
| Total number of target device | Number of target successes    | <ul> <li>Number of target failures</li> </ul> | <ul> <li>Number of Canceled T</li> </ul> | asks                             |                                                 |        |
| 1                             | 1                             | 0                                             | 0                                        |                                  |                                                 |        |
| Batch Management              | Device List Update Package I  | nformation                                    |                                          |                                  |                                                 |        |
| Verify Update Package         | Batch Update Please enter the | batch ID Q                                    |                                          |                                  |                                                 |        |
| Batch ID                      | Batch type                    | Upgrade                                       | e policy                                 | Status 🙄                         | Created At                                      | Action |
| ZxCm6rHXhD8qdhz               | Verify Update Package         | Static Up                                     | odate                                    | <ul> <li>Has complete</li> </ul> | May 21, 2021, 11:10:40                          | View   |

# 7.4 Secure FOTA

This section walks through the steps of how to perform the Secure OTA firmware.

# 7.4.1 Secure boot demonstration for the platform EVKMIMXRTxxxx

This section describes the steps how to enable secure boot and generate signed image. The demo targeted for the EVKMIMXRT1060 hardware platform is used as an example, although these steps can be applied to other i.MX RT platforms.

### 7.4.1.1 Generating Keys and Certificates

To enable ROM secure boot, generate keys and certificates. Do the following steps to generate them.

- 1. Retrieve and install the MCUXpresso Secure Provisioning tool
- 2. Run this tool, click the button to switch the processor, select MIMXRT1060. To select a processor from a different family, create a new workspace.

NOTE

: Open MCUXpresso Secure Provisioning tool with administrator mode. Otherwise some important material will not be generated.

NOTE

: For EVKMIMXRT1010 platform, select MIMXRT1015 to generate keys.

FOTA

| A Build image A Write image Ø Key                                                    | vs Management                                                             |                                                                                                    | · · ·       |             |
|--------------------------------------------------------------------------------------|---------------------------------------------------------------------------|----------------------------------------------------------------------------------------------------|-------------|-------------|
| Source executable image:                                                             |                                                                           |                                                                                                    |             | → Browse    |
| Start address:                                                                       |                                                                           |                                                                                                    |             | XIP: no     |
| Use custom bootable image path:                                                      | bootable images\.bin                                                      |                                                                                                    |             | ~ Browse    |
| Use the following keys:<br>Use the following keys:<br>XIP Encryption (BEE User Keys) | Series<br>CLPC555xx<br>© RT10xx<br>RT11xx<br>RT11xx<br>To select processo | Processor<br>MIMXRT1015 MIMXRT1060<br>MIMXRT1020 MIMXRT1064<br>MIMXRT1024<br>MIMXRT1050<br>or from different family/series: <u>Create Nev</u> | v Workspace | Suild Image |
|                                                                                      |                                                                           |                                                                                                    |             |             |

3. Choose Boot Type as Authenticated (HAB).

|                                   | Authenticated (HAB)  | <ul> <li>Boot Device: flex-spi-nor/IS25L</li> </ul> | PXXXA_IS25WPXXXA V Edit Connection: USB |
|-----------------------------------|----------------------|-----------------------------------------------------|-----------------------------------------|
| A Build image A Write image A Key | rs Management        |                                                     |                                         |
| Source executable image:          |                      |                                                     | V Browse                                |
| Start address:                    |                      |                                                     | XIP: no                                 |
| Use custom bootable image path:   | bootable_images\.bin |                                                     | ∨ Browse                                |
| Use custom DCD (binary):          |                      |                                                     | ✓ Browse                                |
| Use the following keys:           |                      |                                                     | ~                                       |
|                                   |                      |                                                     | Build Image                             |

4. In the Keys Management view, click Generated keys, then specify all parameters in this menu.

| Processor: MIMXRT1060      | Boot Type: Authenticated (HAB) v Boot Device: flex-spi-nor/IS25LPxxxA_IS25WPxxxA v          |
|----------------------------|---------------------------------------------------------------------------------------------|
| ABuild image AWrite        | image 🔒 Keys Management                                                                     |
|                            |                                                                                             |
|                            | Generate Keys X                                                                             |
|                            | Create new CA     O Use existing CA                                                         |
|                            | Drivate kay                                                                                 |
|                            |                                                                                             |
|                            | Certificate Browse                                                                          |
|                            | Key type RSA ~ Key length 2048 ~                                                            |
|                            | Advanced                                                                                    |
|                            | Serial number 12345678 Password phrase test                                                 |
|                            | Duration [years] 10 Number of keys 4                                                        |
|                            |                                                                                             |
|                            | Generate Close                                                                              |
|                            |                                                                                             |
| Missing SRK keys, at least | one SRK key is needed for selected boot type Add Keys Generate keys Export Keys Import Keys |
| Log                        |                                                                                             |
| ********                   |                                                                                             |

5. Click Generate, OpenSSL output is displayed in the progress window.

| gnature ok<br>gnature ok<br>e Subject's Distinguished Name is as follows<br>mmonName :T61STRING:'IMG4_1_sha256_2048_65537_v3_usr'<br>rtificate is to be certified until Apr 20 06:08:19 2031 GMT (3650 days) |  |
|----------------------------------------------------------------------------------------------------|--|
| gnature ok<br>e Subject's Distinguished Name is as follows<br>mmonName :T61STRING:'IMG4_1_sha256_2048_65537_v3_usr'<br>rificate is to be certified until Anr 20.06:08:18.2031_CMT_(2650_days)                |  |
| gnature ok<br>e Subject's Distinguished Name is as follows                                                                                                    |  |
| gnature ok                                                                                                    |  |
|                                                                                                    |  |
| eck that the request matches the signature                                                                                                    |  |
| ing configuration from C:\nxp\MCUX_Provi_v3\bin\tools\cst\ca\openssl.cnf                                                                                                    |  |
| is 65537 (0x010001)                                                                                                    |  |
|                                                                                                    |  |

6. You can find generated keys and certificates in the folder "keys" and "crts" in the workspace directory, Copy folder "keys", "crts" and "gen\_hab\_certs" to the folder sbl/target/evkmimxrt1060/secure.

# 7.4.1.2 SBL image preparation

To generate a signed bootable SBL image, the steps are as below:

- 1. Run <code>env.bat</code> in target board
- 2. Run scons --menuconfig to enter menu MCU SBL Core to select Enable ROM to verify sbl

FOTA

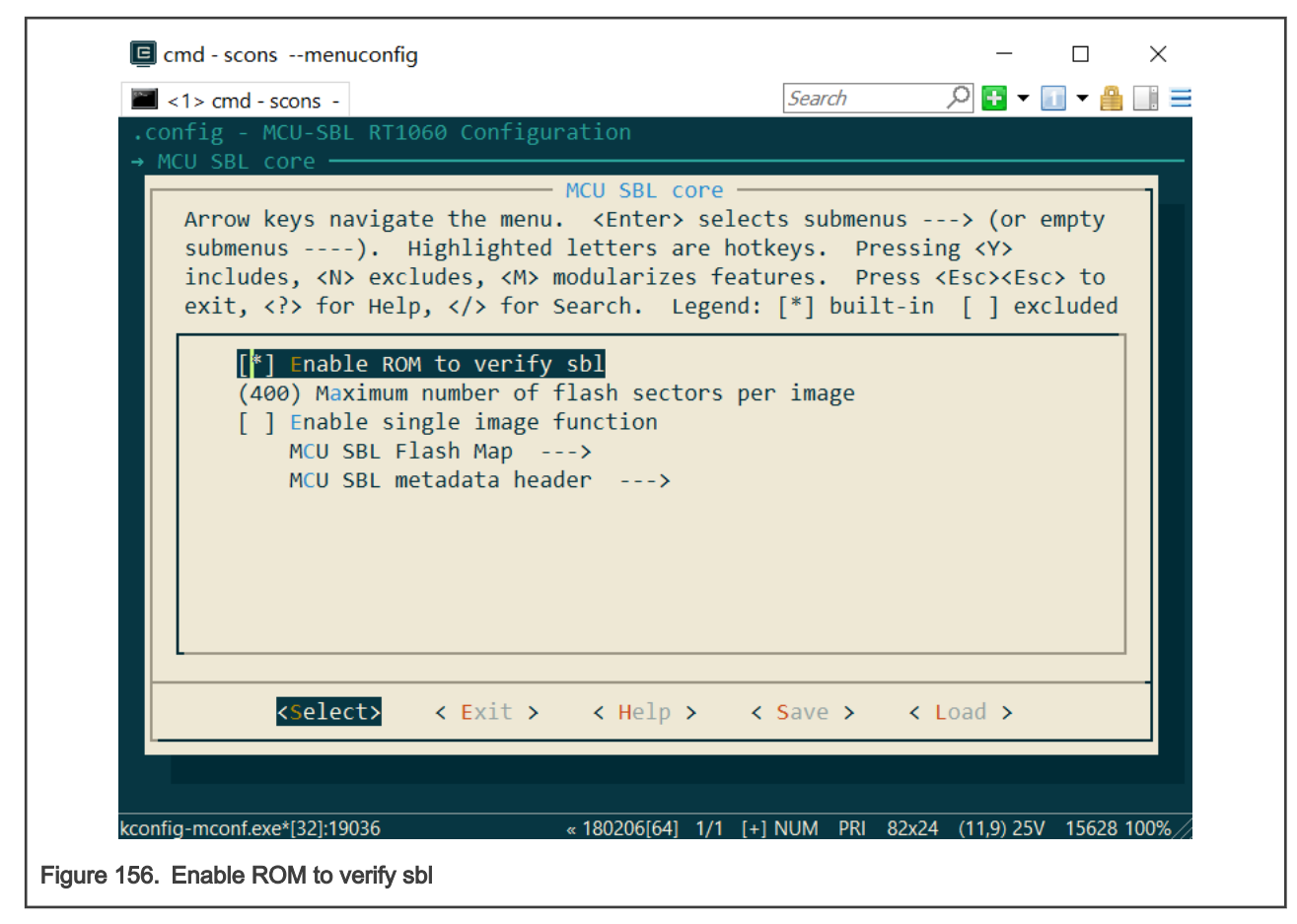

3. Enter menu MCU SBL Component > secure > selected signing method, select one application signature type, save, and quit menuconfig.

| 1> cmd - cc  | 0.05                    | Sear               | ch         | 0 🖬 🗸 🛛  | n - A 🖬 |
|--------------|-------------------------|--------------------|------------|----------|---------|
| config - MC  | U-SBL RT600 Configurati | on                 | cn ,       |          |         |
| → MCU_SBL_Co | mponent → secure        |                    |            |          |         |
|              |                         |                    |            |          |         |
|              |                         |                    |            |          |         |
|              |                         |                    |            |          |         |
|              | Selecte                 | d signing method – |            |          |         |
| Us           | e the arrow keys to nav | igate this window  | or press   | the      |         |
| no           | TKEY OF THE ITEM YOU WI | sn to select follo | wea by the | e KSPACE |         |
| ВА           | Ry. Press (Fy Tor addit | 10041 1000000000   | about thi  | s        |         |
|              | ( ) Select sig          | nature type RSA    |            |          |         |
|              | (X) Select sig          | nature type ROM us | e          |          |         |
|              | ( ) Select sig          | nature type ECDSA  | P256       |          |         |
|              |                         |                    |            |          |         |
|              |                         |                    |            |          |         |
|              |                         |                    |            |          |         |
|              |                         |                    |            |          |         |
|              | (splect                 | A Helm A           |            |          |         |
|              | () arece                | v neip v           |            |          |         |
|              |                         |                    |            |          |         |
|              |                         |                    |            |          |         |
|              |                         |                    |            |          |         |
|              |                         |                    |            |          |         |
|              |                         |                    |            |          |         |

- 4. Run scons --ide=iar command to generate IAR project or run scons --ide=mdk5 to generate Keil project.
- 5. Configure the option to generate an image with .src format in IAR project, then build the project. For Keil project, user may generate a srec format image by running:

fromelf.exe --m32combined --output "\$L@L.srec" "#L"

| Category:                                                                                                    | Factory Settings                                                                                                    |
|----------------------------------------------------------------------------------------------------|----------------------------------------------------------------------------------------------------|
| General Options<br>Static Analysis<br>Runtime Checking<br>C/C++ Compiler<br>Assembler<br>Output Converter<br>Custom Build<br>Build Actions<br>Linker<br>Debugger<br>Simulator<br>CADI<br>CMSIS DAP<br>GDB Server<br>I-jet<br>J-Link/J-Trace<br>TI Stellaris<br>Nu-Link<br>PE micro<br>ST-LINK | Output          Output         Output format:         Motorola S-records         Output file         Override default         sbl.srec |
| Third-Party Driver<br>TI MSP-FET                                                                                                    |                                                                                                    |
| TLYDS                                                                                                    |                                                                                                    |

# 7.4.1.3 Application image preparation

To generate the application image, the steps are as below:

1. Open linker file sfw\target\xxxx\board\link\MIMXRTXXXX\_flexspi\_nor.icf (take IAR linker file as example), and make the following changes in the linker file:

| define symbol m_interrupts_start | = BOOT_FLASH_ACT_APP + 0x2000;         |
|----------------------------------|----------------------------------------|
| define symbol m_interrupts_end   | = BOOT_FLASH_ACT_APP + 0x2000 + 0x3FF; |
|                                  |                                        |
| define symbol m_text_start       | = BOOT_FLASH_ACT_APP + 0x2000 + 0x400; |
| define symbol m_text_end         | = BOOT_FLASH_CAND_APP - 0x1000;        |

- 2. Run env.bat in one target board in SFW
- 3. Enter menu MCU SFW core and uncheck menu Enable sfw standalone xip, save and quit menuconfig

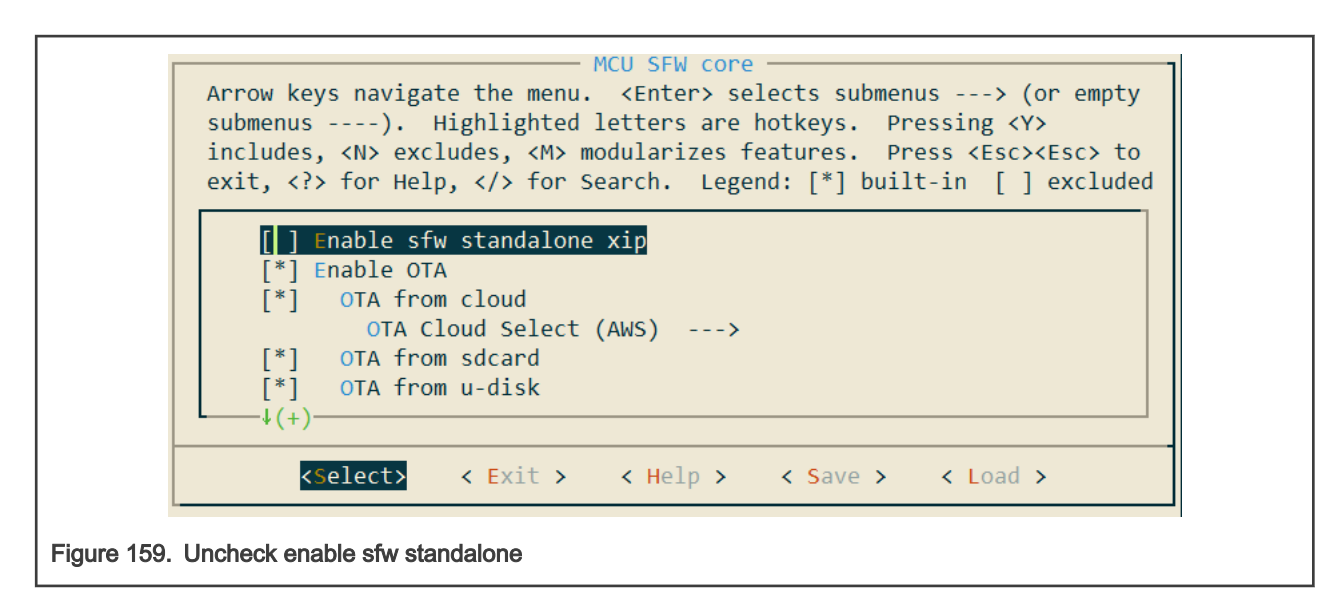

- 4. Run scons --ide=iar to generate IAR project or run scons --ide=mdk5 to generate the Keil project for SFW.
- 5. Configure the option to generate an image with .srec format, then build the project.

| Category:                                                                                                    | Factory Settings                                                                                                |
|----------------------------------------------------------------------------------------------------|----------------------------------------------------------------------------------------------------|
| General Options<br>Static Analysis<br>Runtime Checking<br>C/C++ Compiler<br>Assembler<br>Output Converter<br>Custom Build<br>Build Actions<br>Linker<br>Debugger<br>Simulator<br>CAD1<br>CMSIS DAP<br>GDB Server<br>Light<br>J-Link/J-Trace<br>TI Stellaris<br>Nar-Link<br>PE micro<br>ST-LINK<br>Third Party Driver<br>TI MSP FET<br>TI XDS | Output  Generate additional output  Output format:  Motorola S-records  Output file  Override default  sfw.srec |

- NOTE

For the other signing method, generate a binary format application.

# 7.4.1.4 Program OCOTP (eFuse)

Below is an example of how to program SRK table and enable HAB closed mode.

NOTE

In the Development phase, the device may be under HAB open mode for most use cases.

1. Find and open the script program\_ocotp.bat in sbl/target/evkmimxrt1060/secure, then set the correct installation path for tools elftosb, cst, blhost and so on:

```
SET "PATH=C:\nxp\MCUX_Provi_v3\bin\tools\elftosb\win;%PATH%"
SET "PATH=C:\nxp\MCUX_Provi_v3\bin\tools\sdphost\win;%PATH%"
SET "PATH=C:\nxp\MCUX_Provi_v3\bin\tools\blhost\win;%PATH%"
SET "PATH=C:\nxp\MCUX Provi v3\bin\tools\cst\mingw32\bin;%PATH%"
```

2. Open the file SRK fuses.bin in hex mode under the folder gen hab certs.

0 1 2 3 4 5 6 7 8 9 a b c d e f 00000000h: 5D 22 E8 F7 C5 09 46 91 33 00 E0 D3 84 92 3A 29 00000010h: A 65 97 C5 E3 FD D1 46 46 14 C0 DD CA 0B 8D BB

Figure 161. SRK hash value in hex

3. The value located in the efuse file is intended to be burned to the SRK\_HASH efuse field on the SoC. This hash value must be burned to the SoC efuses in the following order (the first word to the first fuse row index):

f7e8225d, 914609c5, d3e00033, 293a9284, c59765a8, 46d1fde3, ddc01446, bb8d0bca. Note the data endianness.

If the user program efuses with the script program\_ocotp.bat, remember to update the SRK hash value according to user's SRK\_fuses.bin in script. The commands used to program efuses are commented out by default. Enable it by hand. For other platform, eFuse OCOTP index of SRK hash table may be different. Refer to the fuse map for the NXP processor used.

```
blhost.exe -u 0x15A2,0x0073 -j -- efuse-program-once 0x18 f7e8225d
blhost.exe -u 0x15A2,0x0073 -j -- efuse-program-once 0x19 914609c5
blhost.exe -u 0x15A2,0x0073 -j -- efuse-program-once 0x1a d3e00033
blhost.exe -u 0x15A2,0x0073 -j -- efuse-program-once 0x1b 293a9284
blhost.exe -u 0x15A2,0x0073 -j -- efuse-program-once 0x1c c59765a8
blhost.exe -u 0x15A2,0x0073 -j -- efuse-program-once 0x1d 46d1fde3
blhost.exe -u 0x15A2,0x0073 -j -- efuse-program-once 0x1e ddc01446
blhost.exe -u 0x15A2,0x0073 -j -- efuse-program-once 0x1e ddc01446
```

 Enable HAB close mode using the following command. In Production phase, enable HAB closed mode and sign the SBL image.

blhost.exe -u 0x15A2,0x0073 -j -- efuse-program-once 0x06 0000002

5. Verify the eFuse value via command efuse-read-once.

blhost.exe -u 0x15A2,0x0073 -j -- efuse-read-once 0x18

 Put switch SW7-4 on the EVKMIMXRT1060 board to enter Serial Downloader mode, then run script program\_ocotp.bat.

#### 7.4.1.5 Run SBL and application

To generate signed SBL and application, do the following steps. Then program them to board.

- Copy sbl.srec and sfw.srec to the folder sbl/target/evkmimxrt1060/secure. If you select RSA or ECDSA signing type, use sfw.bin.
- 2. To enter Serial Downloader mode and connect USB OTG and DEBUG USB port, make the EVKMIMXRT1060 board.
- 3. Enter folder secure in scons environment by inputting cd secure.
- 4. Run sign\_sbl\_app.bat to generate the final signed SBL and application. If you want to generate the application image for the next update, remember to change the parameter version number in the imgtool.py command line.
- 5. Download the signed SBL and application by the script sign\_sbl\_app.bat or other tools. This script downloads the application image into slot1. If you tested the OTA procedure before, SBL may still try to run application in slot2.

6. Switch (SW7-3 on, SW7-4 off) to normal boot mode, then reset board. You see output in the terminal.

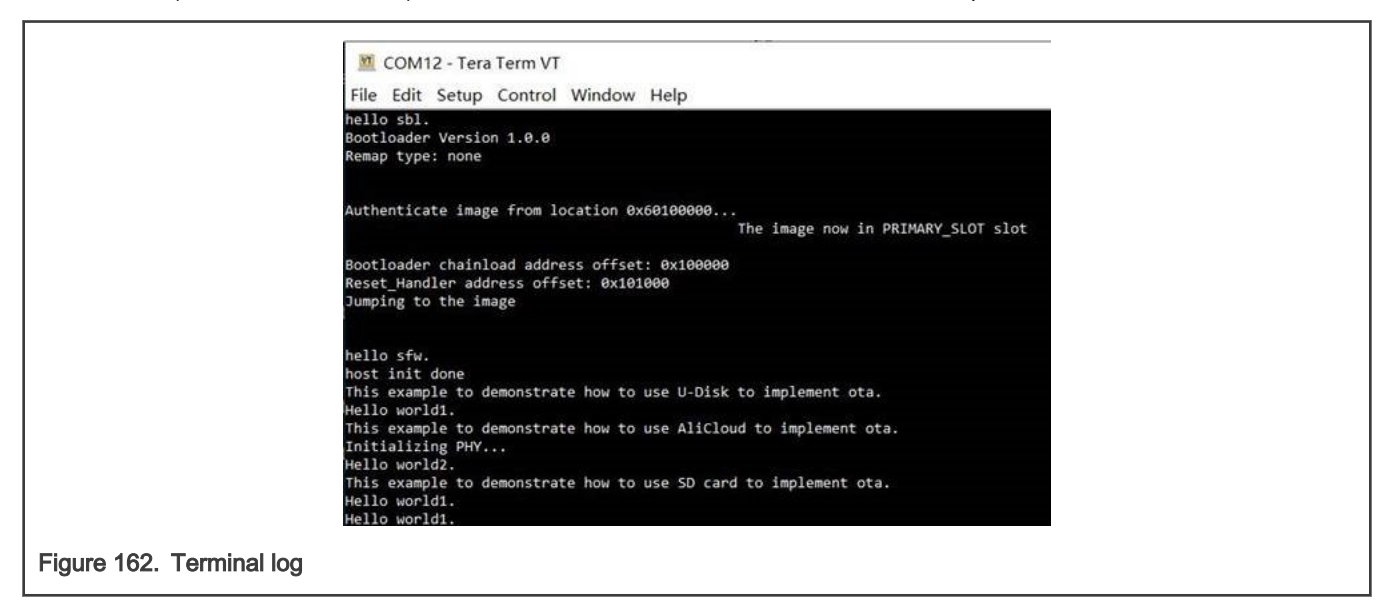

# 7.4.2 Encrypted XIP boot demonstration for the platform EVKMXRTxxxx

This section describes the steps to enable XIP encrypted authenticated boot. The demo targeted for EVKMIMXRT1060 hardware platform is used as an example.

# 7.4.2.1 SBL image preparation

To generate signed bootable SBL image, the steps are as below:

- 1. Run  ${\tt env.bat}$  in the target board.
- 2. Run scons --menuconfig to enter menu "MCU SBL Core" to select "Enable ROM to verify sbl".

| <1> cmd - scons -                                                                                                    | Search                                                         | + 🕂 🔍                                                           | 1 - 🔒 💷                  | $\equiv$ |
|----------------------------------------------------------------------------------------------------|----------------------------------------------------------------|-----------------------------------------------------------------|--------------------------|----------|
| .config - MCU-SBL RT1060 Configuration                                                                                                    |                                                                |                                                                 |                          |          |
| → MCU SBL core                                                                                                    |                                                                |                                                                 |                          |          |
| Arrow keys navigate the menu. <enter> sele<br/>submenus). Highlighted letters are he<br/>includes, <n> excludes, <m> modularizes fer<br/>exit, <? > for Help,  for Search. Legen</m></n></enter> | ects submenus<br>otkeys. Pres<br>atures. Pres<br>d: [*] built- | s> (or<br>sing <y><br/>s <esc><es<br>in [] ex</es<br></esc></y> | empty<br>c> to<br>cluded |          |
| <pre>[*] Enable ROM to verify sbl<br/>(400) Maximum number of flash sectors<br/>[ ] Enable single image function<br/>MCU SBL Flash Map&gt;<br/>MCU SBL metadata header&gt;</pre>                 | per image                                                      |                                                                 |                          |          |
| <pre></pre>                                                                                                    | < Save >                                                       | < Load >                                                        |                          |          |
| kconfig-mconf.exe*[32]:19036 « 180206[64] 1/1                                                                                                    | [+] NUM PRI 82                                                 | 2x24 (11,9) 25V                                                 | 15628 100%               | ·//      |

3. Enter menu MCU SBL Component > secure, select Encrypted XIP function, save and quit menuconfig.

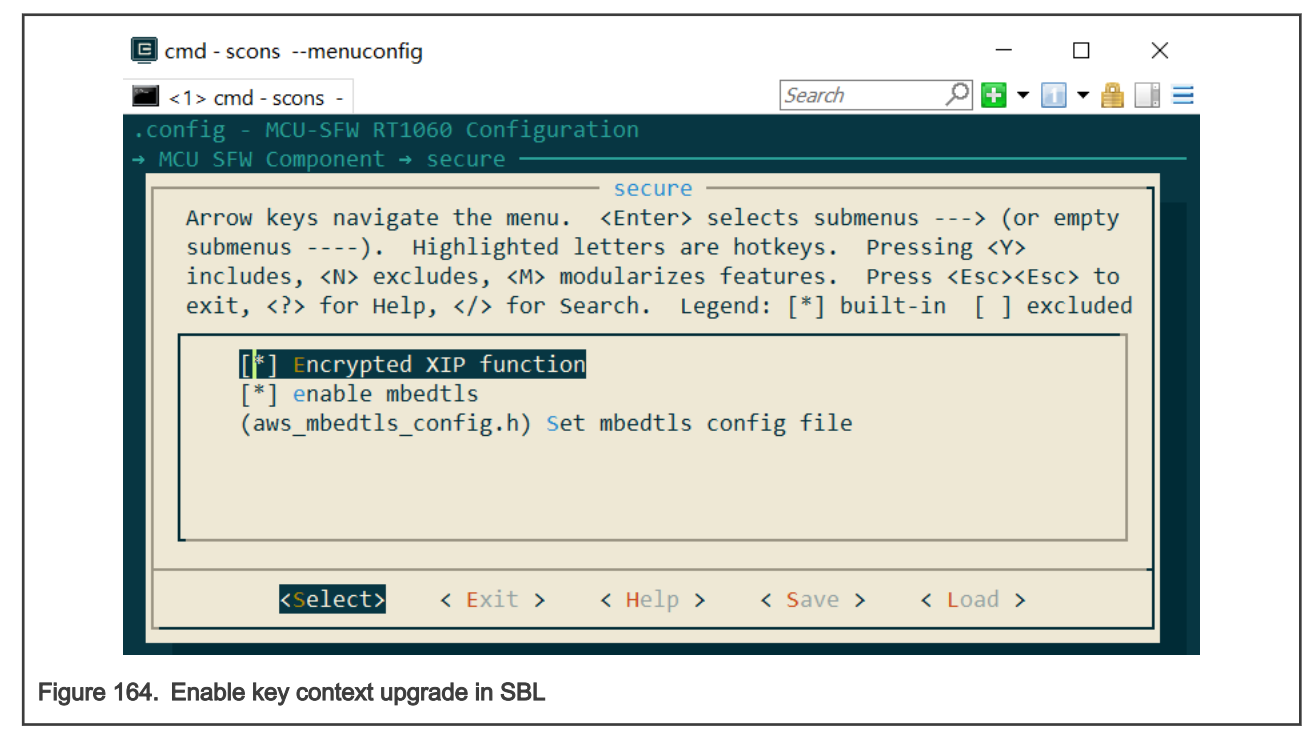

4. Run the scons --ide=iar command to generate the IAR project.

5. Configure the project to generate an image with the .srec format, then build the project. For the Keil project, generate the srec format image by running fromelf.exe --m32combined --output "\$L@L.srec".

# 7.4.2.2 Application image preparation

To generate application image for encryption, the steps are as below:

1. Open the linker file sfw\target\xxxx\board\link\MIMXRTXXXX\_flexspi\_nor.icf (take the IAR linker file as example), and make the following changes in the linker file:

| define symbol m_interrupts_start | = BOOT_FLASH_ACT_APP + 0x2000;         |
|----------------------------------|----------------------------------------|
| define symbol m_interrupts_end   | = BOOT_FLASH_ACT_APP + 0x2000 + 0x3FF; |
|                                  |                                        |
| define symbol m_text_start       | = BOOT_FLASH_ACT_APP + 0x2000 + 0x400; |
| define symbol m_text_end         | = BOOT_FLASH_CAND_APP - 0x1000;        |

- 2. Run env.bat in target platform
- 3. Enter the menu MCU SFW core and uncheck the menu  ${\tt Enable}$  sfw standalone xip
- 4. Enter the menu MCU SFW component > secure and check the menu Encrypted XIP function, then save and quit menuconfig.

| cmd - sconsmenuconfig                                                                                                    |                                                                      | - 🗆 X                                                                              |
|----------------------------------------------------------------------------------------------------|----------------------------------------------------------------------|------------------------------------------------------------------------------------|
| <1> cmd - scons -                                                                                                    | Search                                                               | 으 于 🕕 🛨 🚰                                                                          |
| .config - MCU-SFW RT1060 Configuration<br>→ MCU SFW Component → secure                                                                                                    |                                                                      |                                                                                    |
| Arrow keys navigate the menu. <enter> se<br/>submenus). Highlighted letters are<br/>includes, <n> excludes, <m> modularizes<br/>exit, <? > for Help,  for Search. Leg</m></n></enter> | elects submenus<br>hotkeys. Pres<br>features. Pres<br>end: [*] built | s> (or empty<br>ssing <y><br/>ss <esc><esc> to<br/>-in [] excluded</esc></esc></y> |
| <pre>[*] Encrypted XIP function [*] enable mbedtls (aws_mbedtls_config.h) Set mbedtls config.h)</pre>                                                                                 | onfig file                                                           |                                                                                    |
| <pre><select> &lt; Exit &gt; &lt; Help &gt;</select></pre>                                                                                                    | < Save >                                                             | < Load >                                                                           |
| e 165. Enable key context upgrade in SFW                                                                                                    |                                                                      |                                                                                    |

- 5. Generate the SFW project.
- 6. Change codes to call the function <code>update\_key\_context()</code> after calling enable\_image() if application supports OTA.
- 7. Configure option to generate an image with thesrec format, then build the project.

**NOTE** For RSA or ECDSA signing method, don't change linker file in step1 and need to generate binary format image.

## 7.4.2.3 Program KEK (eFuse)

The KEK (Key of Encryption Key) serves as the key for the BEE to unwrap the Key context.

You may not write KEK and keep that efuse value as all 0 s in test phase. Below is an example how to burn KEK to efuse SW\_GP2 for EVKMIMXRT1060, add the command below into the file program\_ocotp.bat.

```
:: kek=00112233445566778899aabbccddeeff
blhost.exe -u 0x15A2,0x0073 -j -- efuse-program-once 0x29 ccddeeff
blhost.exe -u 0x15A2,0x0073 -j -- efuse-program-once 0x2a 8899aabb
blhost.exe -u 0x15A2,0x0073 -j -- efuse-program-once 0x2b 44556677
blhost.exe -u 0x15A2,0x0073 -j -- efuse-program-once 0x2c 00112233
```

The KEK (Key of Encryption Key) serves as the key for the OTFAD which uses EVKMIMXRT1010 or EVKMIMXRT1170. Follow the order shown below: 0xffeeddcc, 0xbbaa9988, 0x77665544, 0x33221100.

# 7.4.2.4 Run SBL and application

Do the following steps to generate signed and encrypted SBL and application together.

- 1. Copy sbl.srec and sfw.srec to the folder sbl/target/evkmimxrt1060/secure
- 2. Edit sign enc sbl app.bat and set the KEK and the encrypted region.
- 3. Make the EVKMIMXRT1060 board to enter Serial Downloader mode and connect USB OTG and the DEBUG USB port.
- 4. Run sign enc sbl app.bat to generate final signed and encrypted SBL and application1.
- 5. Download SBL and application by this script or other tools.
- Switch (SW7-3 ON, SW7-4 OFF) to normal boot mode, set SW5-1 ON then reset board. You see the output in the terminal.

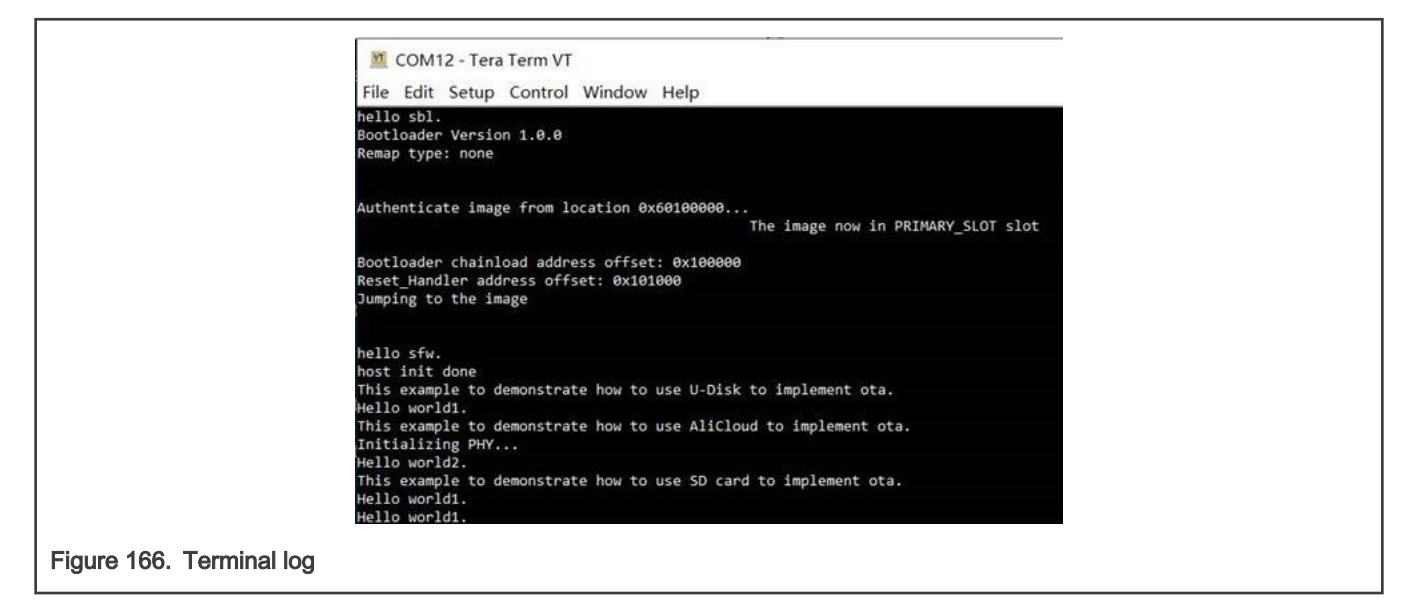

## 7.4.2.5 Application OTA image preparation

To generate the signed and encrypted application for upgrading, do the following steps:

- 1. Generate a project as in section 7.4.2.2
- 2. Build the image and rename it to sfw2.srec or sfw2.bin
- 3. Open script sign enc sfw2.bat, set the KEK and encrypted region.
- 4. Run sign\_enc\_sfw2.bat, file sfw\_2\_enc.bin is the final image.

# 7.4.3 Secure boot demonstration for the platform LPC55S69

This section describes the steps to enable an XIP encrypted authenticated boot. The demo targeted for LPC55S69(revision 1B) hardware platform is used as an example.

### 7.4.3.1 Generating Keys and Certificates

To enable ROM secure boot, generate keys and certificates. Follow the steps to generate them.

- 1. Install the MCUXpresso Secure Provisioning tool
- 2. Run this tool, click File > New Workspace, then select processor LPC55S69 to create a new workspace.

| New Workspa                   | ice                               | ×      |
|-------------------------------|-----------------------------------|--------|
| Workspace:                    | C:\Users\nxp96245\secure_lpc55s69 | Browse |
| Series                        | Processor                         |        |
| LPC55Sx                       | x OLPC55S04 OLPC55S26             |        |
| ◯ RT10xx                      | ○ LPC55S06 ○ LPC55S28             |        |
| ⊖ RT11xx                      | ○ LPC55S14 ○ LPC55S66             |        |
| ⊖ RTxxx                       | ○ LPC55S16                        |        |
|                               |                                   | Create |
|                               |                                   | Create |
| gure 167. Creating a new work | space                             |        |
|                               |                                   |        |

3. Choose **Boot Type** as Encrypted (PRINCE) and Signed.

| MCUXpresso Secure Provision    | ing - C:\Users\nxp96245\secure_lpc55s69 —                                           |                 |
|--------------------------------|-------------------------------------------------------------------------------------|-----------------|
| File Target Tools Help         |                                                                                     |                 |
| Processor: LPC55S69 Boot Typ   | Encrypted (PRINCE) and Signed V Boot Device: onchip_memory/Internal Flash V Edit Co | onnection: UART |
| ✓ Build image ✓ Write image    | ✓ Keys Management                                                                   |                 |
| Source executable image:       | C:\LocalData\Work\sbl\target\lpc55s69\iar\build\iar\Exe\sbl.bin                     | Browse          |
| Start address:                 | 0                                                                                   | XIP: yes        |
| Use custom bootable image p    | bootable_images\sbl.sb                                                              | Browse          |
| TrustZone pre-configuration Er | nabled (preset) v                                                                   | Browse          |
| Use the following keys:        | OT4: IMG4_1                                                                         | ~               |
| Key source:                    | eyStore \vee                                                                        |                 |
| User key:                      |                                                                                     | Random          |
| SBKEK: 7                       | F393C4207EC4864F6663FC54583F5958EA7B9DFDFECDED249DF2304506ABE9C                     | Random          |
| PRINCE Regions                 |                                                                                     |                 |
|                                |                                                                                     | Build Image     |
| 168. Selecting Boot Type       |                                                                                     |                 |

4. In the Keys Management view, click the button Generated keys, then specify all parameters in this menu.

| Generate Keys     X       Certificate chain     Chain RoT + IMG     X       Serial number     3cc30000abababab     Key type     RSA       Key length     2048     X | Build image     Write image                                                           | <ul> <li>Keys Management</li> </ul>                                          |                 |  |
|----------------------------------------------------------------------------------------------------|---------------------------------------------------------------------------------------|------------------------------------------------------------------------------|-----------------|--|
| Advanced<br>Number of RoT 4 Uuration [years] 10<br>Generate Close                                                                                                   | Certificate chain Chain RoT<br>Serial number 3cc30000a<br>Advanced<br>Number of RoT 4 | + IMG V Key type<br>abababab Key length<br>V Duration [years] 10<br>Generate | RSA ~<br>2048 ~ |  |

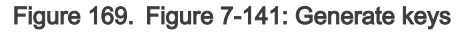

5. Click the button Generate, OpenSSL output is displayed in the progress window.

| ••••••••••••••••••••••••••••                      | ^     |
|---------------------------------------------------|-------|
| e is 65537 (0x010001)                             |       |
| Signature ok                                      |       |
| subject=CN = ROT4_sha256_2048_65537_v3_ca         |       |
| Getting Private key                               |       |
| Generating RSA private key, 2048 bit long modulus |       |
| +++++                                             |       |
|                                                   |       |
| e is 65537 (0x010001)                             |       |
| Signature ok                                      |       |
| subject=CN = IMG4_1_sha256_2048_65537_v3_usr      |       |
| Getting CA Private Key                            |       |
|                                                   | ~     |
| SUCCESS: Generating keys                          | Close |

6. You can find generated keys and certificates in the folder keys and crts in the workspace directory.

## 7.4.3.2 SBL image preparation

The following steps describe the procedure of creating an SBL image.

- 1. Run  ${\tt env.bat}$  in target board.
- 2. Enter the menu MCU SFW Core >, select one application signature type, save and quit menuconfig.
| <pre></pre>                                                                                                    | Search                                                                                   | _<br>₽ ₹ ₹                             | □ ×<br> |
|----------------------------------------------------------------------------------------------------|------------------------------------------------------------------------------------------|----------------------------------------|---------|
| <pre>→ MCU SBL Component → secure Selected signing me Use the arrow keys to navigate this w hotkey of the item you wish to select BAR&gt;. Press <?> for additional inform () Select signature type (X) Select signature type () Select signature type () Select signature type</pre> | ethod<br>vindow or pres<br>followed by<br>nation about t<br>RSA<br>ROM use<br>ECDSA_P256 | ss the<br>the <spaci<br>his</spaci<br> |         |
| Figure 171. Selecting signing method                                                                                                    |                                                                                          |                                        |         |

- 3. Run the scons --ide=iar command to generate the IAR project.
- 4. Build binary a image from IDE, it is plain image for unsecure boot.

#### 7.4.3.3 Application image preparation

The following steps describe the procedure for creating signed image.

- 1. Run <code>env.bat</code> in target board under SFW repo
- 2. Enter the menu MCU SFW core and uncheck the menu Enable sfw standalone xip, save and quit menuconfig

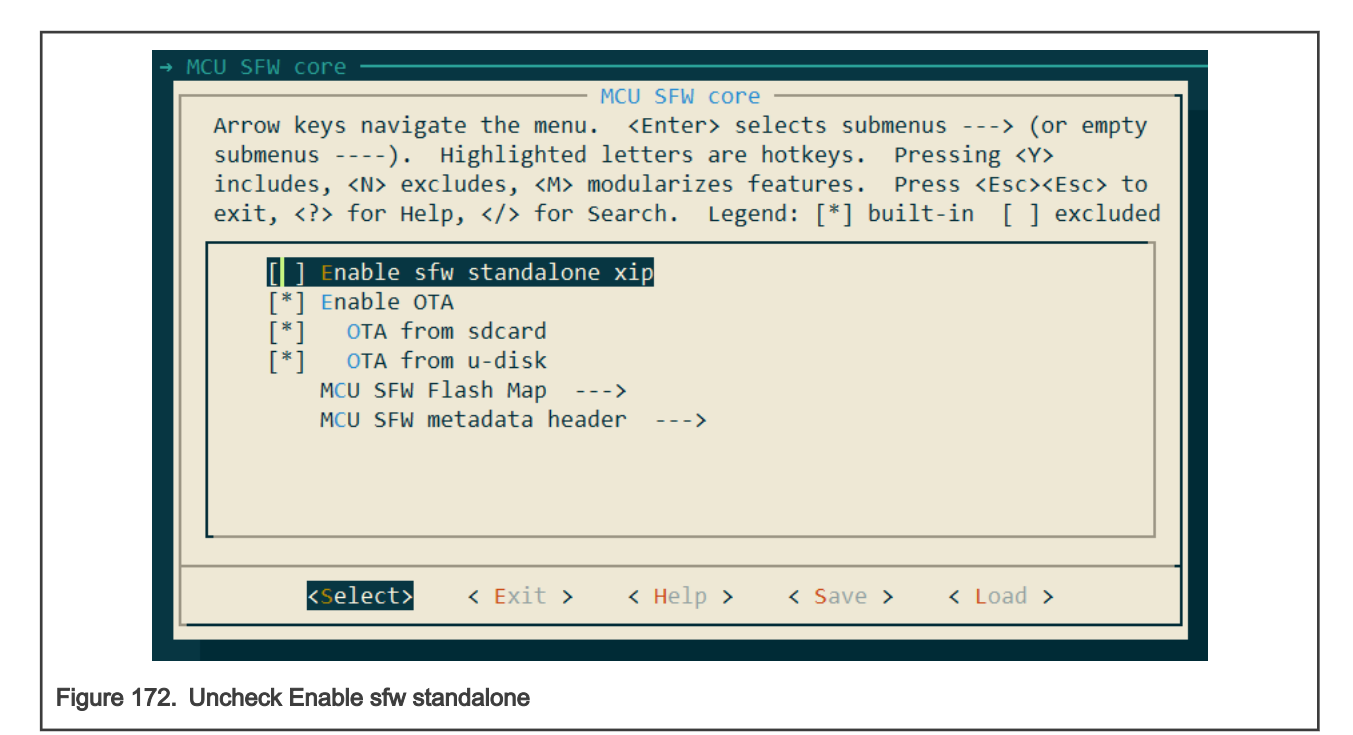

3. Generate an IAR project, following the example below:

```
scons --ide=iar
```

- 4. In Project > Options > Output Converter, check Generate additional output and select Raw binary output format
- 5. Build the project.

#### 7.4.3.4 Sign and Program encrypted SBL

This section describes the building and writing of authenticated SBL image by tool MCUXpresso Secure Provisioning Tool (SPT).

- 1. In the Build Image view, select the image position as a Source executable image.
- 2. In Start address tab, input 0.
- 3. Select Enabled(present) in TrustZone pre-configuration.
- 4. For use the following keys, select any key chain, for example ROT1: IMG1\_1.
- 5. Input SBKEK or generate one with the **Random** button.

| Processor. EPC55569 Boot Type.   | encrypted (PKINCE) and signed v boot bevice. Onchip_memory/internal Plash v Edit Con | inection. Use |
|----------------------------------|--------------------------------------------------------------------------------------|---------------|
| ✓ Build image ▲ Write image ✓    | Keys Management                                                                      |               |
| Source executable image:         | C:\LocalData\Work\sbl\target\lpc55s69\iar\build\iar\Exe\sbl.bin                      | Browse        |
| Start address:                   | 0x0                                                                                  | XIP: yes      |
| Use custom bootable image path   | : bootable_images\sbl.sb ~                                                           | Browse        |
| TrustZone pre-configuration Enab | led (preset) v                                                                       | Browse        |
| Use the following keys: ROT      | : IMG1_1                                                                             | $\sim$        |
| Key source: KeyS                 | tore 🗸                                                                               |               |
| User key:                        |                                                                                      | Random        |
| SBKEK: 0F7C                      | 29CA4B5E03E37E77F354335590C7F0AD7700586DA7AD25BE33F185EB1EB0                         | Random        |
| PRINCE Regions                   |                                                                                      |               |
|                                  | В                                                                                    | uild Image    |
|                                  |                                                                                      |               |
|                                  |                                                                                      |               |

6. Open the PRINCE configuration and check the configuration. Set the encrypted size of the SBL image in the PRINCE region. If you do not encrypt the image, skip this step. Select Signed in Boot Type.

| PRINCE Regi            | on Configuration     |                      | ×                     |
|------------------------|----------------------|----------------------|-----------------------|
| Region:                | Region 0             | Region 1             | Region 2              |
| Erase check            | : 🗹 Check erase      | Check erase          | Check erase           |
| Lock:                  | Lock                 | Lock                 | Lock not supported    |
| Enable:                | ✓ Enable             | Enable               | Enable                |
| Base addr:             | 0x0000#### ~         | 0x0004#### ~         | 0x0008#### ~          |
| Start offset           | 0x###00000 ~         | 0x###00000 ~         | 0x###00000 ~          |
| End offset:            | 0x###0FFFF ~         | 0x###3FFFF ~         | 0x###1BFFF ~          |
| Addr range             | 0x0000000-0x0000FFFF | 0x0000000-0x00000000 | 0x00000000-0x00000000 |
|                        |                      |                      | OK Cancel             |
| ure 174. Setting encry | ption region         |                      |                       |

7. Click **Build image**, output is displayed in the progress window.

| C:\Users\nxp96245\secure_lpc55s69\keys\IMG1_1sha256_2048_65537_v3_usr_key.pem"<br>C:\Users\nxp96245\secure_lpc55s69\crts\ROT1_sha256_2048_65537_v3_ca_crt.der"<br>"C:\Users\nxp96245\secure_lpc55s69\crts\ROT2_sha256_2048_65537_v3_ca_crt.der"<br>"C:\Users\nxp96245\secure_lpc55s69\crts\ROT3_sha256_2048_65537_v3_ca_crt.der"<br>"C:\Users\nxp96245\secure_lpc55s69\crts\ROT4_sha256_2048_65537_v3_ca_crt.der"<br>"C:\Users\nxp96245\secure_lpc55s69\crts\ROT1_sha256_2048_65537_v3_ca_crt.der"<br>"C:\Users\nxp96245\secure_lpc55s69\crts\ROT1_sha256_2048_65537_v3_ca_crt.der"<br>"C:\Users\nxp96245\secure_lpc55s69\crts\ROT1_sha256_2048_65537_v3_ca_crt.der"<br>"C:\Users\nxp96245\secure_lpc55s69\crts\IMG1_1_sha256_2048_65537_v3_usr_crt.der"<br>"C:\Users\nxp96245\secure_lpc55s69\crts\LMG1_sha256_bitm" | -R<br>-R<br>-R<br>-S<br>-S | ^     |
|----------------------------------------------------------------------------------------------------|----------------------------|-------|
| RKTH: 122a7fd6fc2527a5741425ffe433e33001045dde783e6a1c59f1afef75eadf72                                                                                                    |                            |       |
| elftosh succeeded                                                                                                    |                            |       |
| I                                                                                                    |                            | ~     |
| SUCCESS: Building image                                                                                                    |                            | Close |

- 8. Make sure that the board is connected and make the processor into ISP mode by pressing the ISP pin during reset stage.
- 9. Click the **USB** tab, set the connection to USB or UART according to selected port and test the connection to the processor

| Hotesson. Eresssos boot type. Eletyp |                     | or bevice. Onenip_memory/  |                                   |        |
|--------------------------------------|---------------------|----------------------------|-----------------------------------|--------|
| ✓ Build image ✓ Write image ✓ Keys M | lanagement          |                            |                                   | -      |
| Bootable Image to be written         | Connection          |                            | ×                                 |        |
| Use built image                      |                     | Connection Status          |                                   | _      |
| Image path: bootable_images\sk       | O USB               | Feature                    | Detected value                    | wse    |
| Additional Input Files               | Vendor ID 0x1FC9    | Connection                 | ОК                                |        |
| Title Path                           | Product ID 0x0021 V | Mode                       | ROM BootLoader                    |        |
| MasterBootImag gen sb\mbi config.    | UART                | Security                   | PFR not sealed yet                |        |
| SBKEK (.bin) gen_scripts\sbkek.b     | COM port COM14      | Key-Store                  | Not enrolled yet                  |        |
| Prince Configurat gen_sb\prince.json |                     | vill be enrolled by the wr | ite script during first execution |        |
|                                      | Baud Rate 115200    | LPC55S69                   | match                             |        |
|                                      |                     |                            |                                   |        |
|                                      |                     |                            |                                   | Import |
|                                      |                     | Test Connection            | Result: OK                        | import |
|                                      |                     | rest connection            |                                   | Tage   |
|                                      |                     |                            | OK Cancol                         |        |
|                                      |                     |                            | OK Cancer                         | :      |

- 10. Make sure that the Use built image checkbox is selected.
- 11. Click Write Image.

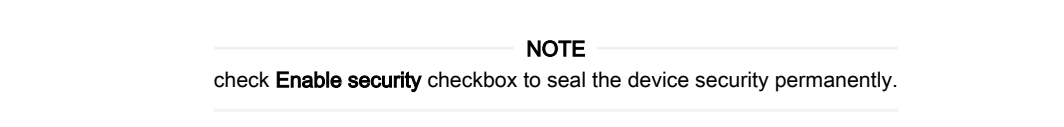

| Build image           | rite image Keys Management |                                                        | 03         |
|-----------------------|----------------------------|--------------------------------------------------------|------------|
| Bootable Image to h   | e written                  |                                                        |            |
| Use built image       |                            |                                                        |            |
| Image path:           | bootable_images\sbl.sb     | ~                                                      | Browse     |
| Additional Input File | s                          |                                                        |            |
| Title                 | Path                       | Description                                            |            |
| MasterBootImag        | gen sb\mbi config.json     | Configuration file for generation of Master Boot Image |            |
| SBKEK (.bin)          | gen_scripts\sbkek.bin      | Key used to sign SB image capsule                      |            |
| Prince Configurat     | . gen_sb\prince.json       | PRINCE regions configuration file                      |            |
|                       |                            |                                                        | Impor      |
|                       |                            | Enable security                                        | rite Image |
|                       |                            |                                                        |            |
|                       |                            |                                                        |            |

12. Write result is displayed in the progress window.

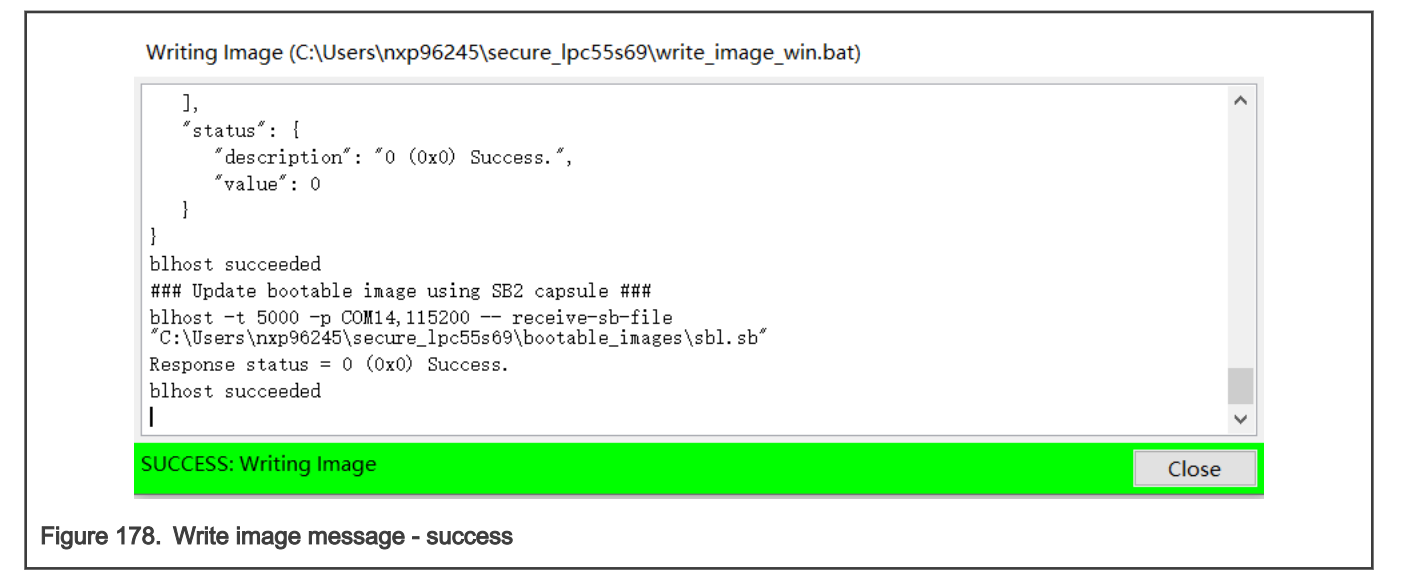

#### 7.4.3.5 Sign and Program application image

You can download an SFW image with BootRom in ISP mode or with SBL in ISP mode. Do the following steps to generate a signed SFW image:

- 1. Copy sfw.bin into folder sbl/target/lpc55s69/secure.
- 2. Edit mbi\_config.json to set correct keys and certifications path or copy the older keys and crts from MCUXpresso Secure Provisioning lpc55s69 workspace to here.

```
"rootCertificate0File": "./crts/ROT1_sha256_2048_65537_v3_ca_crt.der",
"rootCertificate1File": "./crts/ROT2_sha256_2048_65537_v3_ca_crt.der",
"rootCertificate2File": "./crts/ROT3_sha256_2048_65537_v3_ca_crt.der",
"rootCertificate3File": "./crts/ROT4_sha256_2048_65537_v3_ca_crt.der",
"mainCertPrivateKeyFile": "./keys/IMG1_1_sha256_2048_65537_v3_usr_key.pem",
"chainCertificate0File0": "./crts/ROT1_sha256_2048_65537_v3_usr_crt.der",
"chainCertificate0File1": "./crts/IMG1_1_sha256_2048_65537_v3_usr_crt.der",
```

FOTA

3. Open signed enc sfw.bat and set the correct installation path for tools elftosb and blhost.

```
SET "PATH=C:\nxp\MCUX_Provi_v3\bin\tools\elftosb\win;%PATH%"
SET "PATH=C:\nxp\MCUX Provi v3\bin\tools\blhost\win;%PATH%"
```

- 4. Set correct com port and configure PRINCE region in sign\_enc\_sfw.bat.
- 5. Enter folder secure in scons environment by inputting cd secure.
- 6. Run sign\_enc\_sfw.bat to generate final signed application image.
- 7. Press any key to configure the PRINCE region to set encrypted region after generating signed image. You can omit this step and download the signed image.
- 8. Make the LPC55S69 EVK board to enter ISP mode.
- 9. Download image, if the write operation was successful, reset the board.

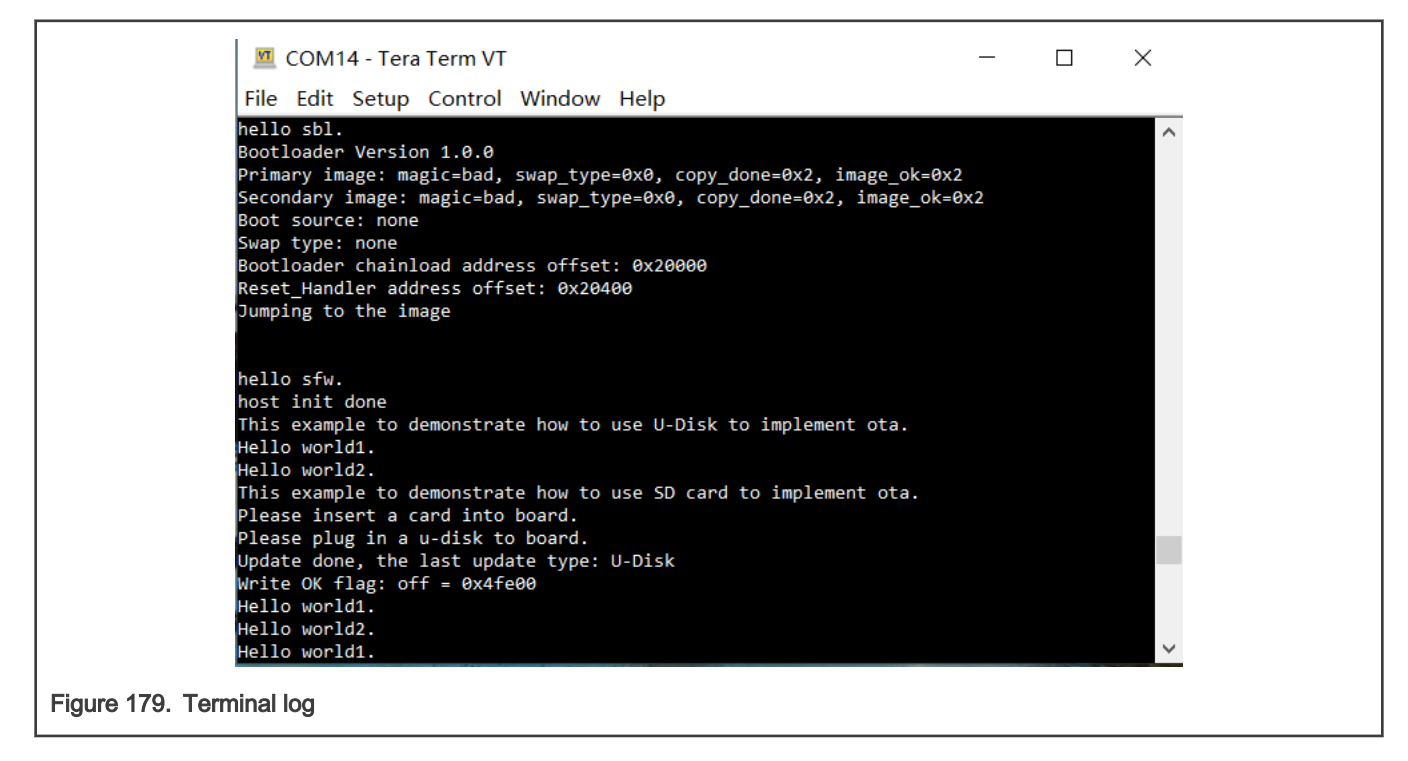

NOTE

For whole encrypted application image, pad image with 8k bytes aligned.

#### 7.4.4 Secure boot demonstration for the platform EVKMIMXRTxxx

This section describes the steps to enable **XIP** encrypted authenticated boot. The demo targeted for the MIMXRT685S hardware platform is used as an example. This section also applies to platform MIMXRT595S.

#### 7.4.4.1 Generating Keys and Certificates

To enable ROM secure boot, generate keys and certificates. Follow the steps to generate them.

- 1. Install the MCUXpresso Secure Provisioning tool.
- 2. Run this tool, click File > New Workspace, then select processor MIMXRT685 to create a new workspace.

|                      | New Workspace                                           |                                                                               | ×      |
|----------------------|---------------------------------------------------------|-------------------------------------------------------------------------------|--------|
|                      | Workspace: C:\U                                         | Jsers\nxp96245\secure_RT685                                                   | Browse |
|                      | Series<br>O LPC555xx<br>O RT10xx<br>O RT11xx<br>O RTxxx | Processor<br>MIMXRT533S 	MIMXRT685S<br>MIMXRT555S<br>MIMXRT595S<br>MIMXRT633S |        |
|                      |                                                         |                                                                               | Create |
| Figure 180. Creating | g a new workspac                                        | Ce                                                                            |        |

3. Choose Boot Type as Signed.

| Processor: MIMXRT6855 Bo      | ot Type: Signed                                               | <ul> <li>I oot Devic</li> </ul>                      | e: flex-spi-nor/MX25UM5134             | 5G - Port B \vee Edit Cor | nnection: US |
|-------------------------------|---------------------------------------------------------------|------------------------------------------------------|----------------------------------------|---------------------------|--------------|
| ABuild image AWrite image     | 🔒 Keys Management                                             |                                                      |                                        |                           |              |
| Source executable image:      |                                                               |                                                      |                                        | ~                         | Browse       |
| Start address:                |                                                               |                                                      |                                        |                           | XIP: no      |
| Use custom bootable image     | path: bootable_images\.bin                                    | 1                                                    |                                        | ~                         | Browse       |
| TrustZone pre-configuration   | Disabled ~                                                    |                                                      |                                        | ~                         | Browse       |
| Use the following keys:       |                                                               |                                                      |                                        |                           | ~            |
| Key source:                   | OTP ~                                                         |                                                      |                                        |                           |              |
| User key:                     |                                                               |                                                      |                                        |                           | Random       |
| SBKEK:                        |                                                               |                                                      |                                        |                           | Random       |
|                               |                                                               |                                                      |                                        | В                         | uild Image   |
|                               |                                                               |                                                      |                                        |                           |              |
|                               |                                                               |                                                      |                                        |                           |              |
|                               |                                                               |                                                      |                                        |                           |              |
| Log                           |                                                               |                                                      |                                        |                           |              |
| Status of the operation: SUCC | иннинниннинниннинниннинниннин<br>ESS : New workspace created: | annannannannannannannannan<br>C:\Users\nxp96245\secu | ###################################### |                           |              |
|                               |                                                               | 0.00                                                 | DICOL                                  |                           |              |

4. In the Keys Management view, click the button Generated keys, then specify all parameters in this menu.

| Processor: N | IMXRT685S Boot Type: Signed                          | <ul> <li>Boot Device: fle</li> </ul> | x-spi-nor/MX25UM5 | 1345G - Port B \vee Edit 🛛 | Connection: USB |
|--------------|------------------------------------------------------|--------------------------------------|-------------------|----------------------------|-----------------|
| A Build imag | e 🛕 Write image 🔒 Keys Management                    |                                      |                   |                            |                 |
|              |                                                      |                                      |                   |                            |                 |
|              | Generate Keys                                        |                                      | ×                 |                            |                 |
|              | Certificate chain Chain BoT + IMG                    | Key type RSA                         | ~                 |                            |                 |
|              | Serial number 3cc30000abababab                       | Key length 2048                      |                   |                            |                 |
|              |                                                      | hey length 2010                      |                   |                            |                 |
|              | Advanced                                             |                                      |                   |                            |                 |
|              | Number of RoT 4  V Duration [years]                  | 10                                   |                   |                            |                 |
|              |                                                      |                                      |                   |                            |                 |
|              |                                                      | Generate                             | lose              |                            |                 |
|              |                                                      |                                      |                   |                            |                 |
|              |                                                      |                                      |                   |                            |                 |
| Missing ROT  | eys, at least one ROT key is needed for selected boo | ot type                              | Add Keys Gener    | Tate keys Export Keys      | Import Keys     |
| I.e.         |                                                      |                                      |                   |                            |                 |

5. Click the button Generate. OpenSSL output is displayed in the progress window.

| UCCESS: Generating keys                           | Close |
|---------------------------------------------------|-------|
|                                                   | ~     |
| Getting CA Private Key                            |       |
| ubject=CN = IMG4_1_sha256_2048_65537_v3_usr       |       |
| Signature ok                                      |       |
| e is 65537 (0x010001)                             |       |
|                                                   |       |
| +++++                                             |       |
| Generating RSA private key, 2048 bit long modulus |       |
| Getting Private key                               |       |
| subject=CN = ROT4_sha256_2048_65537_v3_ca         |       |
| Signature ok                                      |       |
| e is 65537 (0x010001)                             |       |

6. You can find generated keys and certificates in the folder keys and crts in the workspace directory. Copy folder "keys" and "crts" to folder sbl/target/evkmimxrt600/secure.

#### 7.4.4.2 SBL image preparation

The following steps describe the procedure for creating SBL image.

- 1. Run <code>env.bat</code> which is under folder <code>sbl/target/evkmimxrt600</code>
- $2. \ Run \ \texttt{scons} \ -\texttt{menuconfig} \ to \ \texttt{enter} \ the \ \texttt{menu} \ \texttt{MCU} \ \texttt{SBL} \ \texttt{Core} \ to \ \texttt{select} \ \texttt{Enable} \ \texttt{ROM} \ \texttt{to} \ \texttt{verify} \ \texttt{sbl}.$

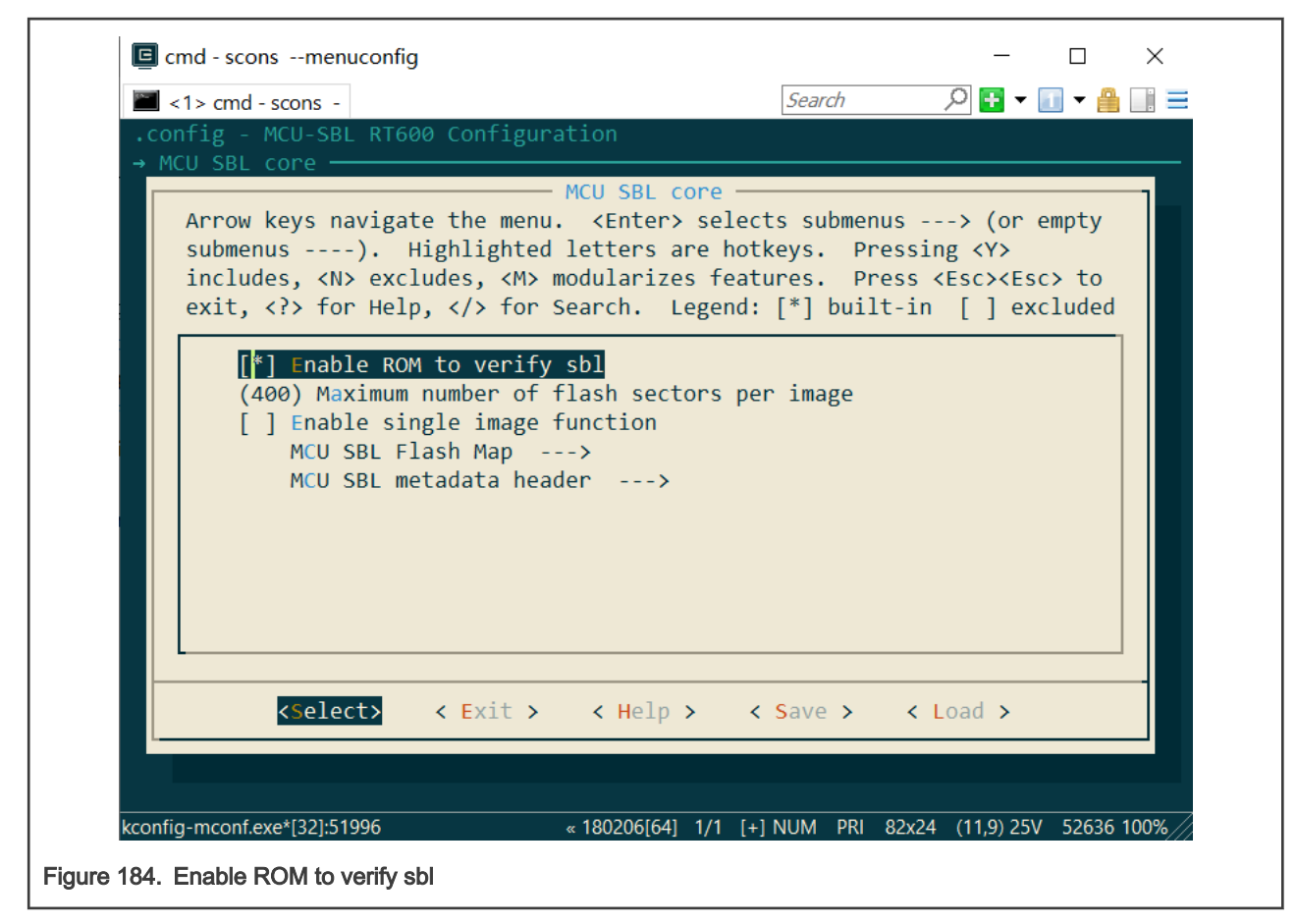

3. Enter menu MCU SBL Component > secure > selected signing method, select one application signature type, save, and quit menuconfig.

| <pre> Search</pre>                                                                                                    |           | mendeoning            |                   |              |           |                                    |         |
|----------------------------------------------------------------------------------------------------|-----------|-----------------------|-------------------|--------------|-----------|------------------------------------|---------|
| <pre>&gt; MCU-SBL RT600 Configuration<br/>&gt; MCU SBL Component → secure</pre>                                                                                                    | 📕 <1> cmd | - scons -             |                   | Searc        | ch        | <u> 2</u> 🗄 🔻 [                    | 1 - 🛗 🛄 |
| <pre>&gt; MCU SBL Component → secure</pre>                                                                                                    | config -  | MCU-SBL RT600 Conf    | figuration        |              |           |                                    |         |
| Selected signing method<br>Use the arrow keys to navigate this window or press the<br>hotkey of the item you wish to select followed by the <space<br>BAR&gt;. Press <? > for additional information about this<br/>() Select signature type RSA<br/>(X) Select signature type ROM use<br/>() Select signature type ECDSA_P256<br/>() Select signature type ECDSA_P256</space<br> | MCU SBL   | Component → secure    |                   |              |           |                                    |         |
| Selected signing method<br>Use the arrow keys to navigate this window or press the<br>hotkey of the item you wish to select followed by the <space<br>BAR&gt;. Press <? > for additional information about this<br/>() Select signature type RSA<br/>(X) Select signature type ROM use<br/>() Select signature type ECDSA_P256<br/>() Select signature type ECDSA_P256</space<br> |           |                       |                   |              |           |                                    |         |
| Use the arrow keys to navigate this window or press the<br>hotkey of the item you wish to select followed by the <space<br>BAR&gt;. Press <? > for additional information about this<br/>() Select signature type RSA<br/>(X) Select signature type ROM use<br/>() Select signature type ECDSA_P256</space<br>                                                                    |           |                       | Selected signi    | ng method -  |           |                                    | -       |
| <pre>ose the arrow keys to havigate this window of press the<br/>hotkey of the item you wish to select followed by the <space<br>BAR&gt;. Press <?> for additional information about this<br/>() Select signature type RSA<br/>(X) Select signature type ROM use<br/>() Select signature type ECDSA_P256</space<br></pre>                                                         |           | lise the arrow keys   | s to navigate t   | his window ( | or nress  | the                                |         |
| BAR>. Press for additional information about this <pre>( ) Select signature type RSA    (X) Select signature type ROM use    ( ) Select signature type ECDSA_P256</pre>                                                                                                    |           | hotkey of the iter    | n vou wish to s   | elect follo  | wed by th | e <space< td=""><td></td></space<> |         |
| <pre>( ) Select signature type RSA    (X) Select signature type ROM use    ( ) Select signature type ECDSA_P256    ( ) Select &gt; &lt; Help &gt;</pre>                                                                                                    |           | BAR>. Press fo        | or additional i   | nformation   | about thi | S                                  |         |
| <pre>( ) Select signature type RSA (X) Select signature type ROM use ( ) Select signature type ECDSA_P256 </pre>                                                                                                    |           |                       |                   |              |           |                                    | 1       |
| (X) Select signature type ROM use<br>() Select signature type ECDSA_P256                                                                                                    |           | <u>()</u> Sel         | lect signature    | type RSA     | _         |                                    |         |
| ( ) Select signature type ECDSA_P256                                                                                                    |           | (X) <mark>S</mark> el | lect signature    | type ROM us  | e         |                                    |         |
| <pre>&lt; Help &gt;</pre>                                                                                                    |           | ( ) Se]               | lect signature    | type ECDSA_I | P256      |                                    |         |
| <pre></pre>                                                                                                    |           |                       |                   |              |           |                                    |         |
| <pre></pre>                                                                                                    |           |                       |                   |              |           |                                    |         |
| <pre><select> &lt; Help &gt;</select></pre>                                                                                                    |           |                       |                   |              |           |                                    |         |
| <pre><select> &lt; Help &gt;</select></pre>                                                                                                    |           |                       |                   |              |           |                                    |         |
|                                                                                                    |           |                       | <select></select> | < Help >     |           |                                    |         |
|                                                                                                    |           |                       |                   |              |           |                                    |         |
|                                                                                                    |           |                       |                   |              |           |                                    |         |
|                                                                                                    |           |                       |                   |              |           |                                    |         |
|                                                                                                    |           |                       |                   |              |           |                                    |         |
|                                                                                                    |           |                       |                   |              |           |                                    |         |
|                                                                                                    |           |                       |                   |              |           |                                    |         |
| onfig-mconf.exe*[32]:10444                                                                                                    | <i>a</i>  |                       | 10000             |              |           | (0.0.4.0)                          |         |

4. Run scons --ide=iar command to generate the IAR project or run scons --ide=mdk5 to generate the Keil project.

5. Configure option to generate an image with binary format, then build the project.

| Category:          | Factory Settin             | gs   |
|--------------------|----------------------------|------|
| General Options    |                            |      |
| Static Analysis    |                            |      |
| Runtime Checking   | Output                     |      |
| C/C++ Compiler     |                            |      |
| Assembler          |                            |      |
| Output Converter   | Generate additional output |      |
| Custom Build       |                            |      |
| Build Actions      | Output format:             |      |
| Linker             | Raw binary $\vee$          |      |
| Debugger           |                            |      |
| Simulator          | Output file                | - 11 |
| CADI               |                            |      |
| CMSIS DAP          |                            |      |
| GDB Server         | shi hin                    |      |
| I-jet              | 30.011                     |      |
| J-Link/J-Trace     |                            |      |
| TI Stellaris       |                            |      |
| Nu-Link            |                            |      |
| PE micro           |                            |      |
| ST-LINK            |                            |      |
| Third-Party Driver |                            |      |
| TI MSP-FET         |                            |      |
| TI XDS             |                            |      |

Figure 186. Set output format

### 7.4.4.3 Application image preparation

To generate plain application image, the steps are as below:

- 1. Run env.bat which is under folder sfw/target/evkmimxrt600.
- 2. Run command scons --menuconfig.
- 3. Enter menu MCU SFW core and uncheck menu Enable sfw standalone xip.

| 🔄 cmd - sconsmenuconfig                                                                                                    |                                                                                              |                                                                                   |                                                                           |                           | X |
|----------------------------------------------------------------------------------------------------|----------------------------------------------------------------------------------------------|-----------------------------------------------------------------------------------|---------------------------------------------------------------------------|---------------------------|---|
| <1> cmd - scons -                                                                                                    |                                                                                              | Search                                                                            | + 🛃 🔍                                                                     | 🚺 🔻 🔮                     |   |
| .config - MCU-SFW RT600 Config                                                                                                    | guration                                                                                     |                                                                                   |                                                                           |                           |   |
| → MCU SFW core                                                                                                    |                                                                                              |                                                                                   |                                                                           |                           | _ |
| Arrow keys navigate the me<br>submenus). Highlight<br>includes, <n> excludes, <m<br>exit, <? > for Help,  for</m<br></n>          | — MCU SFW cor<br>enu. <enter> s<br/>d letters are<br/>modularizes<br/>or Search. Leg</enter> | e<br>elects submen<br>hotkeys. Pro<br>features. Pro<br>end: [*] buil <sup>:</sup> | us> (or<br>essing <y><br/>ess <esc><es<br>t-in [] e&gt;</es<br></esc></y> | empty<br>sc> to<br>cluded |   |
| [ ] Enable sfw standal<br>[*] Enable OTA<br>[*] OTA from sdcard<br>[*] OTA from u-disk<br>MCU SFW Flash Map<br>MCU SFW metadata h | .one xip<br>><br>neader>                                                                     |                                                                                   |                                                                           |                           |   |
| <pre>kselect&gt; &lt; Exit</pre>                                                                                                  | > < Help >                                                                                   | < Save >                                                                          | < Load >                                                                  |                           |   |
|                                                                                                    |                                                                                              |                                                                                   |                                                                           |                           |   |

4. For image, which must be encrypted, enter the menu MCU SFW component > secure and check the menu Encrypted XIP function, then save and quit menuconfig.

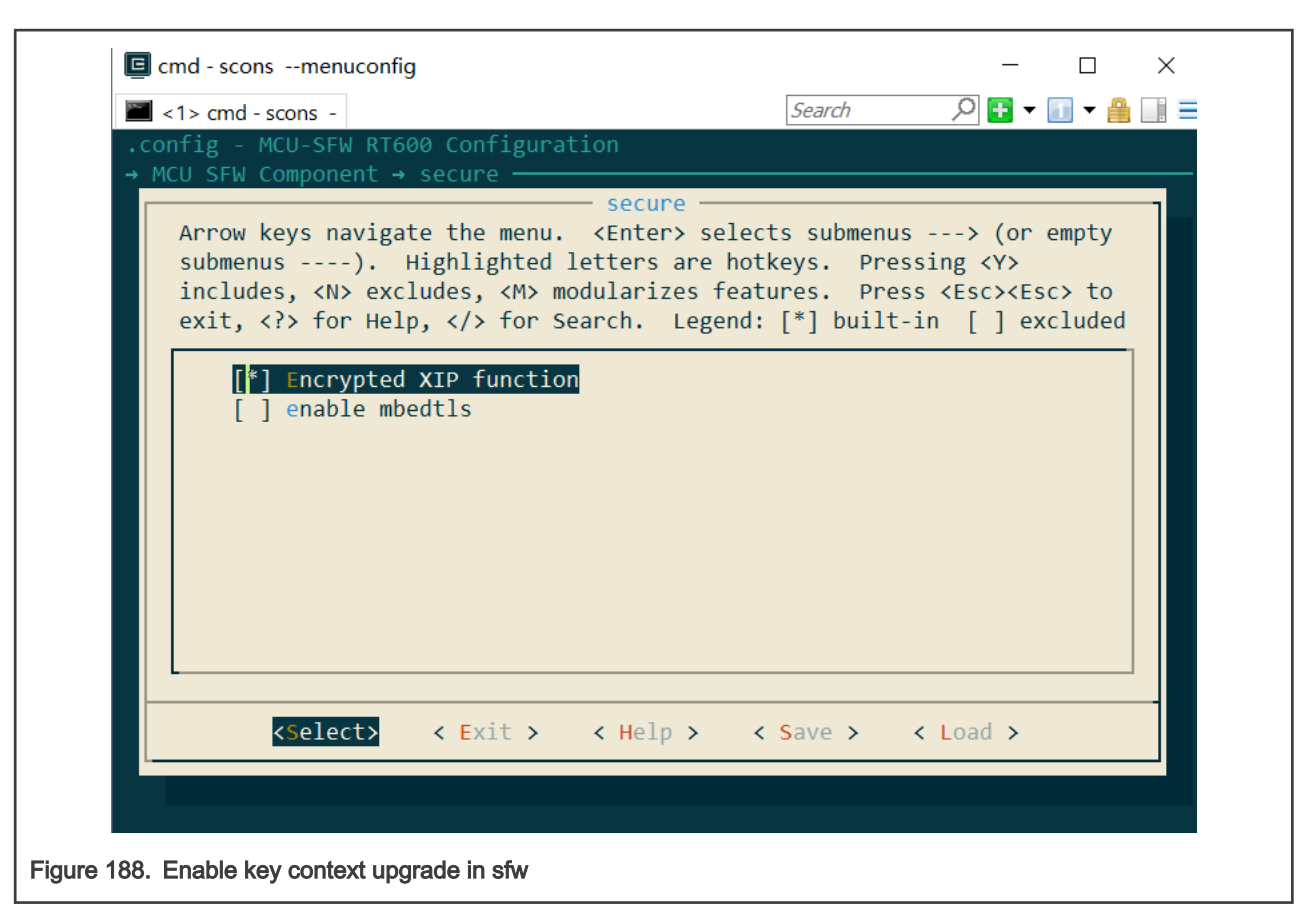

- 5. Generate the SFW project.
- 6. Configure the option to generate an image with binary format, then build the project.

#### 7.4.4.4 Run signed SBL and SFW

Do the following steps to generate signed SBL and application, then program them to board.

- 1. Copy sbl.bin and sfw.bin into the folder sbl/target/ evkmimxrt600/secure.
- 2. Make the evkmimxrt600 board to enter ISP mode Downloader modes based on ISP pins (ISP0 on, ISP1 off, ISP2 off).
- 3. Connect a micro USB cable from connector J5 (LINK USB).
- 4. Enter folder secure in scons environment by inputting cd secure.
- 5. Run sign\_sbl\_app.bat to generate final signed SBL and application. If you want to generate the application image for the next update, remember to change the parameter version number in the imgtool.py command line.
- 6. Download signed SBL and application by the script sign\_sbl\_app.bat or other tools. This script downloads the application image into slot1. If you test the OTA procedure before, SBL may still try to run application in slot2.
- 7. Program OTP according to section 7.4.4.6
- 8. Switch to normal boot mode, then reset board. You see the output in the terminal.

### 7.4.4.5 Run encrypted SBL and SFW

Do the following steps to generate signed and encrypted SBL and application together.

- 1. Copy sbl.bin and sfw.bin into folder sbl/target/ evkmimxrt600/secure.
- 2. Edit sign\_enc\_sbl\_app.bat and set the KEK and encrypted region.
- 3. Make the evkmimxrt600 board to enter ISP mode Downloader modes based on ISP pins (ISP0 on, ISP1 off, ISP2 off).
- 4. Connect a micro USB cable from connector J5 (LINK USB).
- 5. Enter folder secure in scons environment by inputting cd secure.
- 6. Run sign enc sbl app.bat to generate final signed and encrypted SBL and application.
- 7. Download SBL and application by this script or other tools.
- 8. Program OTP according to section 7.4.4.6
- 9. Switch to normal boot mode, then reset board. You see the output in the terminal.

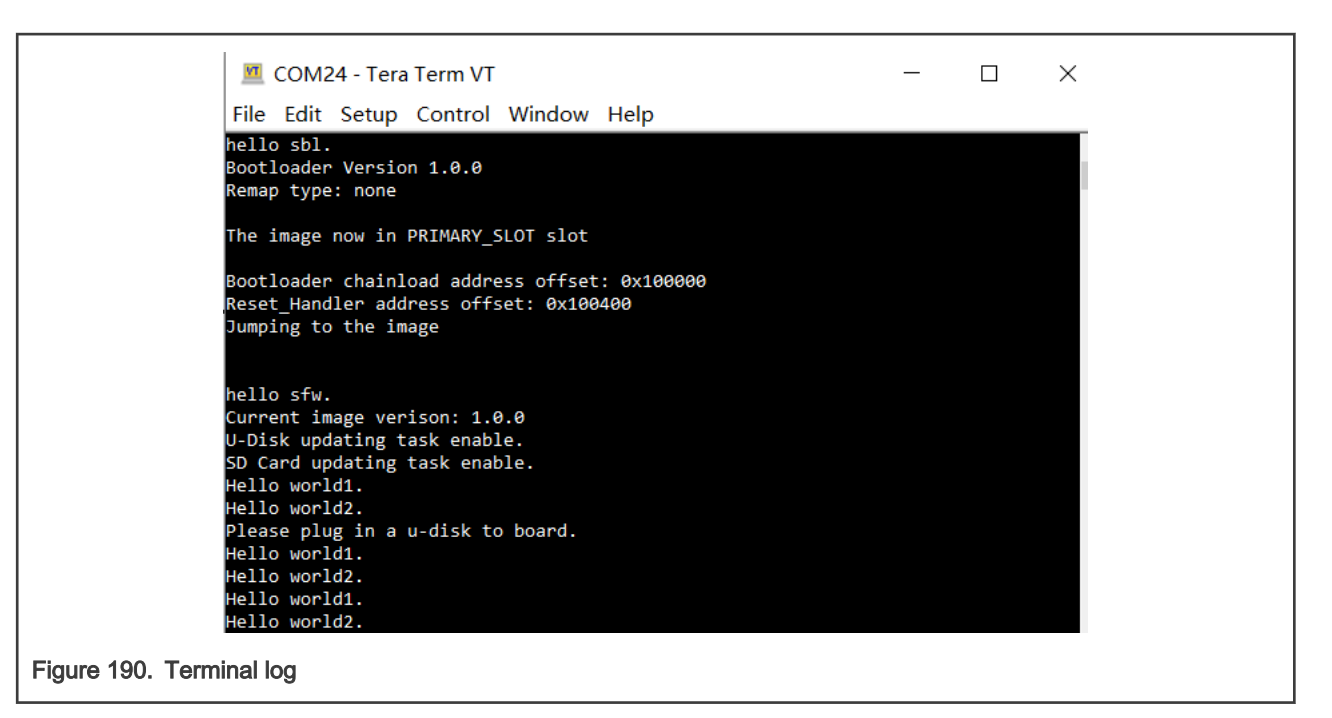

#### 7.4.4.6 Program OTP (eFuse)

Below is an example to program SRK table and enable secure boot. In Development phase, user could use shadow registers to test the Secure boot.

1. Find and open script program\_ocotp.bat in sbl/target/evkmimxrt600/secure, then set the correct installation path for tool blhost and com port.

SET "PATH=C:\nxp\MCUX\_Provi\_v3\bin\tools\blhost\win;%PATH%"
SET com port=COMX,115200

2. Find the RKT hash(RKTH) value in the log of generating SBL image.

15. Output the root certificates SHA256 hash (RKTH). Success. RKTH: 8b8123193c27489fe835e104be046187dbc5507c310de41b469e68d5842decc0

Figure 191. RKTH value in hex

 The RKTH value showed in the log is intended to be burned into the OTP fuses. The RKTH value generated by elftosb is in big-endian format. To store the value in OTP correctly, the byte order of the words supplied to efuse-program-once command needs to be byte-swapped to little-endian format. For example, 1923818b, 9f48273c, 04e135e8, 876104be, 7c50c5db, 1be40d31, d5689e46, c0ec2d84.

```
blhost -p COMx,115200 -t 15000 -- efuse-program-once 0x78 1923818b
blhost -p COMx,115200 -t 15000 -- efuse-program-once 0x79 9f48273c
blhost -p COMx,115200 -t 15000 -- efuse-program-once 0x7A 04e135e8
blhost -p COMx,115200 -t 15000 -- efuse-program-once 0x7B 876104be
blhost -p COMx,115200 -t 15000 -- efuse-program-once 0x7C 7c50c5db
blhost -p COMx,115200 -t 15000 -- efuse-program-once 0x7D 1be40d31
blhost -p COMx,115200 -t 15000 -- efuse-program-once 0x7E d5689e46
blhost -p COMx,115200 -t 15000 -- efuse-program-once 0x7F c0ec2d84
```

#### NOTE -

If user program efuses with script program\_ocotp.bat, remember to update the RKTH value according to user's log. The commands used to program efuses are commented out by default. User needs to enable it by hand.

4. User can enable secure boot using the following command:

blhost -p COMx,115200 -t 15000 -- efuse-program-once 0x60 0x900000

5. User can verify the eFuse value via command efuse-read-once

blhost -p COMx,115200 -t 15000 -- efuse-read-once 0x60

6. Enable OTFAD and configure OTP\_MASTER\_KEY, OTFAD\_SEED efuses for image decryption

```
// program OTP MASTER KEY
blhost -p COMx,115200 -t 15000 -- efuse-program-once 0x70 ccddeeff
blhost -p COMx,115200 -t 15000 -- efuse-program-once 0x71 8899aabb
blhost -p COMx,115200 -t 15000 -- efuse-program-once 0x72 44556677
blhost -p COMx,115200 -t 15000 -- efuse-program-once 0x73 00112233
blhost -p COMx,115200 -t 15000 -- efuse-program-once 0x74 0c0d0e0f
blhost -p COMx,115200 -t 15000 -- efuse-program-once 0x75 08090a0b
blhost -p COMx,115200 -t 15000 -- efuse-program-once 0x76 04050607
blhost -p COMx,115200 -t 15000 -- efuse-program-once 0x77 00010203
// program OTFAD SEED
blhost -p COMx,115200 -t 15000 -- efuse-program-once 0x6c 62184d50
blhost -p COMx,115200 -t 15000 -- efuse-program-once 0x6d d5ae8d29
blhost -p COMx,115200 -t 15000 -- efuse-program-once 0x6e bf6af264
blhost -p COMx,115200 -t 15000 -- efuse-program-once 0x6f 3a72eb7f
// enable OTFAD boot
blhost -p COMx,115200 -t 15000 -- efuse-program-once 0x6a 00001000
// config flash settings for MIMXRT685-EVK
blhost -p COMx,115200 -t 15000 -- efuse-program-once 0x61 314000
```

7. Put ISP pins (ISP0 on, ISP1 off, ISP2 off) to make evkmimxrt600 board enter ISP mode Downloader mode, then run the script program ocotp.bat.

#### 7.4.4.7 Application OTA image preparation

Do the following steps to generate signed and encrypted application for upgrading.

- 1. Build the image as in section 7.4.4.3
- 2. Rename it to sfw2.bin and copy it to folder sb1/target/evkmimxrt600/secure.
- 3. Open script sign enc sfw2.bat, set the KEK and encrypted region.
- 4. Run sign\_enc\_sfw2.bat, file sfw\_2\_enc.bin is final image.

## Chapter 8 Known issues

None

## Chapter 9 Revision history

#### Table 8. Revision history

| Revision | Date             | Description                                                                                                 |  |
|----------|------------------|----------------------------------------------------------------------------------------------------|--|
| 0        | 26 August 2021   | First release to open source                                                                                |  |
| 1.1.0    | 08 November 2021 | <ol> <li>Support RT500, RT600 signature and encryption feature</li> <li>Optimize the revert flow</li> </ol> |  |

How To Reach Us
Home Page:
nxp.com
Web Support:
nxp.com/support

Limited warranty and liability — Information in this document is provided solely to enable system and software implementers to use NXP products. There are no express or implied copyright licenses granted hereunder to design or fabricate any integrated circuits based on the information in this document. NXP reserves the right to make changes without further notice to any products herein.

NXP makes no warranty, representation, or guarantee regarding the suitability of its products for any particular purpose, nor does NXP assume any liability arising out of the application or use of any product or circuit, and specifically disclaims any and all liability, including without limitation consequential or incidental damages. "Typical" parameters that may be provided in NXP data sheets and/or specifications can and do vary in different applications, and actual performance may vary over time. All operating parameters, including "typicals," must be validated for each customer application by customer's technical experts. NXP does not convey any license under its patent rights nor the rights of others. NXP sells products pursuant to standard terms and conditions of sale, which can be found at the following address: nxp.com/SalesTermsandConditions.

**Right to make changes** - NXP Semiconductors reserves the right to make changes to information published in this document, including without limitation specifications and product descriptions, at any time and without notice. This document supersedes and replaces all information supplied prior to the publication hereof.

Security — Customer understands that all NXP products may be subject to unidentified or documented vulnerabilities. Customer is responsible for the design and operation of its applications and products throughout their lifecycles to reduce the effect of these vulnerabilities on customer's applications and products. Customer's responsibility also extends to other open and/or proprietary technologies supported by NXP products for use in customer's applications. NXP accepts no liability for any vulnerability. Customer should regularly check security updates from NXP and follow up appropriately. Customer shall select products with security features that best meet rules, regulations, and standards of the intended application and make the ultimate design decisions regarding its products and is solely responsible for compliance with all legal, regulatory, and security related requirements concerning its products, regardless of any information or support that may be provided by NXP. NXP has a Product Security Incident Response Team (PSIRT) (reachable at PSIRT@nxp.com) that manages the investigation, reporting, and solution release to security vulnerabilities of NXP products.

NXP, the NXP logo, NXP SECURE CONNECTIONS FOR A SMARTER WORLD, COOLFLUX,EMBRACE, GREENCHIP, HITAG, ICODE, JCOP, LIFE, VIBES, MIFARE, MIFARE CLASSIC, MIFARE DESFire, MIFARE PLUS, MIFARE FLEX, MANTIS, MIFARE ULTRALIGHT, MIFARE4MOBILE, MIGLO, NTAG, ROADLINK, SMARTLX, SMARTMX, STARPLUG, TOPFET, TRENCHMOS, UCODE, Freescale, the Freescale logo, AltiVec, CodeWarrior, ColdFire, ColdFire+, the Energy Efficient Solutions logo, Kinetis, Layerscape, MagniV, mobileGT, PEG, PowerQUICC, Processor Expert, QorlQ, QorlQ Qonverge, SafeAssure, the SafeAssure logo, StarCore, Symphony, VortiQa, Vybrid, Airfast, BeeKit, BeeStack, CoreNet, Flexis, MXC, Platform in a Package, QUICC Engine, Tower, TurboLink, EdgeScale, EdgeLock, elQ, and Immersive3D are trademarks of NXP B.V. All other product or service names are the property of their respective owners. AMBA, Arm, Arm7, Arm7TDMI, Arm9, Arm11, Artisan, big.LITTLE, Cordio, CoreLink, CoreSight, Cortex, DesignStart, DynamIQ, Jazelle, Keil, Mali, Mbed, Mbed Enabled, NEON, POP, RealView, SecurCore, Socrates, Thumb, TrustZone, ULINK, ULINK2, ULINK-PLUS, ULINKpro, µVision, Versatile are trademarks or registered trademarks of Arm Limited (or its subsidiaries) in the US and/or elsewhere. The related technology may be protected by any or all of patents, copyrights, designs and trade secrets. All rights reserved. Oracle and Java are registered trademarks of Oracle and/or its affiliates. The Power Architecture and Power.org word marks and the Power and Power.org logos and related marks are trademarks and service marks licensed by Power.org. M, M Mobileye and other Mobileye trademarks or logos appearing herein are trademarks of Mobileye Vision Technologies Ltd. in the United States, the EU and/or other jurisdictions.

© NXP B.V. 2021.

#### All rights reserved.

For more information, please visit: http://www.nxp.com For sales office addresses, please send an email to: salesaddresses@nxp.com

> Date of release: 08 November 2021 Document identifier: MCUOTASBLSFWUG

# arm